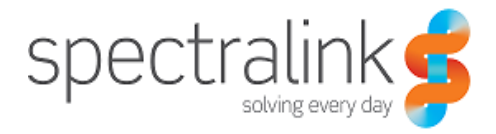

Spectralink DECT Server 8000 and Spectralink DECT Server 2500

**Configuration Guide** 

14184634 version 5.0, K016 February, 2015

#### **Copyright Notice**

© 2013 Spectralink Corporation All rights reserved. SpectralinkTM, the Spectralink logo and the names and marks associated with Spectralink's products are trademarks and/or service marks of Spectralink Corporation and are common law marks in the United States and various other countries. All other trademarks are property of their respective owners. No portion hereof may be reproduced or transmitted in any form or by any means, for any purpose other than the recipient's personal use, without the express written permission of Spectralink.

All rights reserved under the International and pan-American Copyright Conventions. No part of this manual, or the software described herein, may be reproduced or transmitted in any form or by any means, or translated into another language or format, in whole or in part, without the express written permission of Spectralink Corporation.

Do not remove (or allow any third party to remove) any product identification, copyright or other notices.

#### Notice

Spectralink Corporation has prepared this document for use by Spectralink personnel and customers. The drawings and specifications contained herein are the property of Spectralink and shall be neither reproduced in whole or in part without the prior written approval of Spectralink, nor be implied to grant any license to make, use, or sell equipment manufactured in accordance herewith.

Spectralink reserves the right to make changes in specifications and other information contained in this document without prior notice, and the reader should in all cases consult Spectralink to determine whether any such changes have been made.

NO REPRESENTATION OR OTHER AFFIRMATION OF FACT CONTAINED IN THIS DOCUMENT INCLUDING BUT NOT LIMITED TO STATEMENTS REGARDING CAPACITY, RESPONSE-TIME PERFORMANCE, SUITABILITY FOR USE, OR PERFORMANCE OF PRODUCTS DESCRIBED HEREIN SHALL BE DEEMED TO BE A WARRANTY BY SPECTRALINK FOR ANY PURPOSE, OR GIVE RISE TO ANY LIABILITY OF SPECTRALINK WHATSOEVER.

Spectralink Corporation, 2550 55th Street, Boulder CO 80301, USA

Spectralink Europe ApS, Langmarksvej 34, 8700 Horsens, Denmark

| Preface                                                                                     | . 5  |
|---------------------------------------------------------------------------------------------|------|
| Before You Begin                                                                            | 5    |
| Related Documents                                                                           | 5    |
| List of Acronyms                                                                            | 6    |
| Reporting Issues to Spectralink                                                             | 7    |
| Deploying an Installation Using Repeaters or Base Stations Only                             | 7    |
| Performance                                                                                 | 7    |
| Conclusion                                                                                  | 8    |
| System Overview                                                                             | . 9  |
| Components                                                                                  | 9    |
| Backplane Overview                                                                          | 11   |
| Overview of Front LEDs                                                                      | 12   |
| Base Station Interface Card Placement                                                       | 15   |
| Accessing the Web Interface                                                                 | 16   |
|                                                                                             | 40   |
|                                                                                             | . 16 |
|                                                                                             |      |
| General System Settings                                                                     | 1/   |
| Service Report                                                                              | . 17 |
| To Get the Service Report Archive                                                           | 17   |
| To Start or Stop Scenario Capture                                                           | 19   |
| Information Page                                                                            | . 19 |
| System Configuration                                                                        | . 19 |
| Setting the Outgoing Analogue Line Prefix                                                   | 20   |
| Allowing Subscription                                                                       | 20   |
| Allowing Routing of MSF between Handsets Internally without Involving 3rd Party Application | 21   |
| Allowing or Blocking New Calls                                                              | 21   |
| Setting the Ringing Mode                                                                    | 22   |
| Setting the Security Level                                                                  | 23   |
| Application Interface Settings                                                              | 24   |
| Call Configuration Settings                                                                 | 24   |
| SIP Users Feature Codes Settings                                                            | 26   |
| Network Settings                                                                            | . 26 |
| Setting Date and Time                                                                       | 26   |
| Changing EMD Protocol Access Password                                                       | 28   |
| Changing Web Login Password                                                                 | 28   |
| Setting the IP Address                                                                      | 29   |

| Corporate Phonebook Configuration 30               | ) |
|----------------------------------------------------|---|
| Disabling Phonebook                                | ) |
| Importing Phonebook Data from CSV File 31          | 1 |
| Retrieving Phonebook Data via LDAP 31              | 1 |
| Setting up the Corporate Phonebook in the Handsets | 4 |
| Update Firmware                                    | 5 |
| Updating IP-DECT and Digital Base Station Firmware | ō |
| Updating Server Firmware                           | 7 |
| System Restart                                     | 3 |
| System Default                                     | 9 |
| Backup and Restore                                 | 1 |
| To Backup Registrations to File                    | 1 |
| To Restore Registration from File                  | 1 |

# Handset Registration and Subscription ..... 42

| Registering Handsets through the Web Interface | 42 |
|------------------------------------------------|----|
| User Registration                              | 42 |
| To View User Information                       | 42 |
| To Register New Analogue Line Type Users       | 44 |
| To Register New DECT to DECT Line Type Users   | 45 |
| To Register New SIP Line Type Users            | 46 |
| To Delete a User                               | 47 |
| Changing a Registration                        | 47 |

| System Management                                                                  |
|------------------------------------------------------------------------------------|
| Analogue Settings 48                                                               |
| System Configuration                                                               |
| Base Station Settings 52                                                           |
| To Read Base Station Settings                                                      |
| To Change Base Station Region 53                                                   |
| To Change Base Station Slot                                                        |
| To Change Region/Slot on All Base Stations (RFPs)54                                |
| To Reset a Base Station                                                            |
| Spectralink IP-DECT Base Station Description 54                                    |
| Spectralink IP-DECT Base Station Provides DECT Coverage to Spectralink Handsets 54 |
| Spectralink IP-DECT Base Station Types and Part Numbers                            |
| Spectralink IP-DECT Base Station Appearance and Components                         |
| Spectralink IP-DECT Base Station LED Indicators                                    |
| Spectralink IP-DECT Base Station - Reset Button                                    |
| Installing the Spectralink Base Station 57                                         |

14184634 Version 5.0, K016 February, 2015

| How do I install an 8 Channel Base Station? | 57   |
|---------------------------------------------|------|
| Recording the Installation Information      | 59   |
| Radio Part Numbers                          | 60   |
| Handovers                                   | . 60 |
| Handover Capabilities                       | 60   |
| SIP Configuration                           | 61   |
| To Read SIP Configuration                   | 61   |
| MSF Messages (Message Service Function)     | 68   |
| Normal MSF                                  | 69   |
| MSF Format III                              | . 71 |
| MSF Broadcast                               | 72   |
| PP Hardware Extension                       | 73   |
| Call Control                                | 74   |
| Temp Standby Text                           | . 75 |

| System Statistics                             | 7 |
|-----------------------------------------------|---|
| To Read System Statistics                     | 7 |
| To Reset Statistics                           | 8 |
| To Read User Statistics                       | 8 |
| To Read Base Station Statistics               | 9 |
| To Read Abnormal Call Statistics              | 1 |
| To Read the Active Calls Statistics 8         | 2 |
| To Read Media Resources Statistics 8          | 3 |
| E-mail Report                                 | 3 |
| Sending Configuration Statistics via E-mail 8 | 3 |

# 

| International Regulatory and Product Information      | 36 |
|-------------------------------------------------------|----|
| United States Federal Communication Commission (FCC)  | 36 |
| United States Safety Construction Details: 8          | 36 |
| CE Mark R&TTE Directive                               | 36 |
| Canadian Department of Communications 8               | 37 |
| Important Safety Instructions and Product Information | 37 |
| Warning                                               | 38 |
| Intrinsic safety                                      | 38 |
| Exposure to Sunlight, Heat and Moisture 8             | 38 |
| Spare Parts and Accessories                           | 39 |
| RF Compliance Information                             | 39 |
| NOTICES                                               | 39 |
| Spectralink® Product Warranty Statement               | 39 |

| END-USER LICENSE AGREEMENT FOR | SPECTRALINK SOFTWARE |  |
|--------------------------------|----------------------|--|
|                                |                      |  |

# Appendix B: Base Station and Repeater Numbering 96

| Tracing Communication                                              |     |   | 113                             |
|--------------------------------------------------------------------|-----|---|---------------------------------|
| Tracing                                                            |     |   | . 113                           |
| To Specify a Trace Level                                           |     |   | 113                             |
| To Specify a Trace Filter                                          |     |   | 114                             |
| To Clear All Filters                                               |     |   | 114                             |
| Trace Monitor                                                      |     |   | 114                             |
| To View or Configure Trace Mode Command Interpreter                |     |   | 115                             |
|                                                                    |     |   |                                 |
| Appendix B: Updating Software Manually                             |     |   | 116                             |
| Appendix B: Updating Software Manually<br>Prerequisites.           | ••• | • | <b>116</b>                      |
| Appendix B: Updating Software Manually<br>Prerequisites.           | ••• | • | <b>116</b>                      |
| Appendix B: Updating Software Manually<br>Prerequisites.<br>Tables | ••• | • | <b>116</b><br>116<br><b>118</b> |
| Appendix B: Updating Software Manually<br>Prerequisites.<br>Tables | ••• | • | 116<br>116<br>118               |
| Appendix B: Updating Software Manually Prerequisites. Tables       | ••• | • | 116<br>116<br>118               |

# **Chapter 1: Preface**

This guide explains how to use the Spectralink DECT Server 8000 and the Spectralink DECT Server 2500 Web interface.

### Before You Begin

This guide assumes the following:

- That a site survey and deployment have been conducted and the installer has access to these plans.
- That the host pbx is installed and initialized and is working correctly.

### **Related Documents**

For information about the physical installation of the Spectralink DECT Server 8000 and Spectralink DECT Server 2500, refer to the Spectralink DECT Server 8000 Installation Guide and Spectralink DECT Server 2500 Installation Guide, which can be found on www.spectralink.com.

# List of Acronyms

| AC     | Authentication code (Subscription PIN code)                            |
|--------|------------------------------------------------------------------------|
| ΑΡΙ    | Application Programming Interface                                      |
| dB     | deciBel                                                                |
| СРТ    | Call Progress Tone                                                     |
| стѕ    | Clear to Send                                                          |
| DCD    | Data Carrier Detect                                                    |
| DECT   | Digital Enhanced Cordless Telecommunications                           |
| DTMF   | Dual Tone Multi-Frequency                                              |
| DSR    | Data Set Ready                                                         |
| DTR    | Data Terminal Ready                                                    |
| FSK    | Frequency Shift-Keying                                                 |
| HW PCS | Hardware Product Change Status                                         |
| IPEI   | International Portable Equipment Identity - the unique ID of a handset |
| LID    | Line identifier                                                        |
| MSF    | Message Service Function                                               |
| ОАМ    | Operation, Administration, and Maintenance                             |
| РВ     | Print circuit board                                                    |
| РВА    | Print circuit board assembly                                           |
| PBX    | Private Branch eXchange                                                |
| PCS    | Product Change Status                                                  |
| PIE    | Production Initial Edition                                             |
| PPID   | Portable Part Identification                                           |
| PP     | Portable Part (Handset)                                                |
| RFP    | Radio Fixed Part (Base Station)                                        |
| RPN    | Radio Part Number                                                      |
| RTS    | Request to Send                                                        |
| SN     | Serial Number (IPEI number)                                            |
| SW PCS | Software Product Change Status                                         |
| WRFP   | Wireless Radio Fixed Part (Repeater)                                   |
|        |                                                                        |

# Reporting Issues to Spectralink

If you experience issues with the Spectralink DECT Server 8000 or Spectralink DECT Server 2500 and want to report it to Spectralink, please provide the following information.

- Configuration data as described in "SERVICE REPORT"
- Number of repeaters in the installation.
- Floor plans showing location of base stations and repeaters and their Radio Part Number (RPN).
- Issue description: What happened? What did you expect would happen? Can you reproduce the issue? How often does the issue occur?
- Capture the scenario by setting the trace level to 3, and then e-mail the trace report to Spectralink.

# *Deploying an Installation Using Repeaters or Base Stations Only*

If possible make the installation using base stations and no repeaters.

You should only use repeaters, if you need either the very fast handover or the range of the external antenna!

Base stations: Their presence is visible to the Spectralink DECT Server and the server can track the what happens to calls on base stations.

Repeaters: They are invisible to the Spectralink DECT Server and so are handovers between repeaters and between repeaters and base stations.

The invisibility of the repeater is a consequence of the principle behind the repeater concept in a DECT system.

#### Performance

- Sites without repeaters: The statistics will document the performance of the deployment and show which base stations to focus on.
- Sites with repeaters: You have to depend on your customers feedback or put your walking shoes on and spend time on the site and try out all possible handover situations, and generate your own statistic by hand.

Investigating deployment issue on a installation without repeaters, or very few repeaters (like 100 base stations and only 3 repeaters):

- **1** Remote investigation:
  - **a** Get the System Configuration and trace files

- **b** Get a (building) blue print with base station placement (if repeaters then they also have to be on the blue print)
- c Analyze the statistics and find out where you have the deployment issues, if any.
- d Most issues can be addressed remotely.
- **2** On-site investigation:
  - **a** If you can't solve the issues remotely then you have to go on site, and you will typical have a good idea about which kind of issues the site has and where the issues are located.

Investigating deployment issues on a installation with repeaters (like 40 base stations and 16 repeaters).

- 1 Remote investigation:
  - a Typically useless.
  - **b** System Configuration and trace files will typically not help you much; the repeaters are invisible to the Spectralink DECT Server 8000 and Spectralink DECT Server 2500.
- 2 On-site investigation:
  - **a** First find out if there is an issue and where it is located.

#### Conclusion

Going for repeaters in an installation increases time spent on the deployment issues, travel expenses and walking time and reduces the possibility for documenting the system performance.

| •— |  |
|----|--|
| := |  |
|    |  |
|    |  |

#### Note

If you have a site that can be covered by 60 base stations (and no repeaters) and then you as an alternative would like to install 24 base stations and 72 repeaters, it can be a big challenge to make that change.

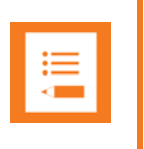

#### Note

We recommend that you as a minimum use Cat. 5 - twisted pair cabling for any KIRK Base Station installation made as a part of Spectralink DECT Server 2500 or Spectralink DECT Server 8000 solution.

# **Chapter 2: System Overview**

This section provides information about the system components of the Spectralink DECT Server 8000 and Spectralink DECT Server 2500.

### *Components*

The Spectralink DECT Server 8000 requires one CPU card and up to 8 interface cards for each shelf. The Spectralink DECT Server 2500 also requires one CPU card and up to 3 interface cards. If a larger system is required, you can link up to 8 Spectralink DECT 8000 Servers together with a maximum of 64 interface cards for a Spectralink DECT Server 8000. If the requirements outgrow a Spectralink DECT Server 2500, then buy an empty Spectralink DECT Server 8000 shelf and re-use the CPU card and interface cards from Spectralink DECT Server 2500 in the Spectralink DECT Server 8000 cabinet.

Figure 1 Spectralink DECT Server 8000 Chassis with CPU (without Link option) and Interface cards

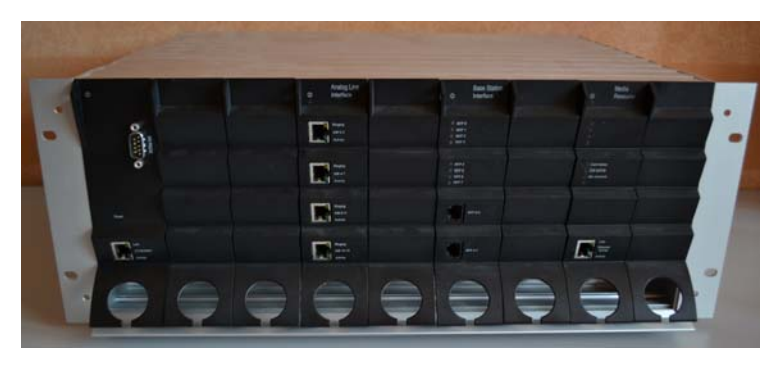

Figure 2 Spectralink DECT Server 8000 Chassis with CPU (with Link option) and Interface cards

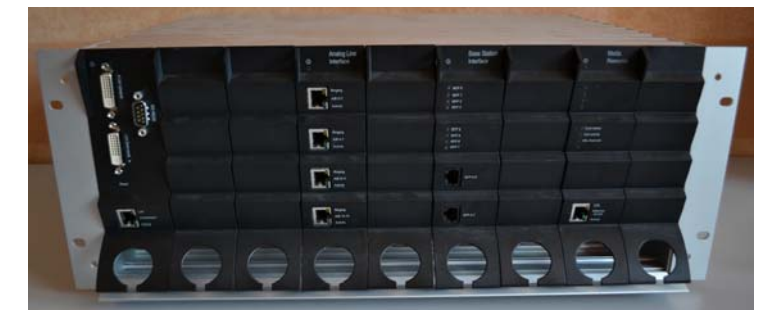

Figure 3 Spectralink DECT Server 2500 Chassis with CPU (without Link option) and Interface cards

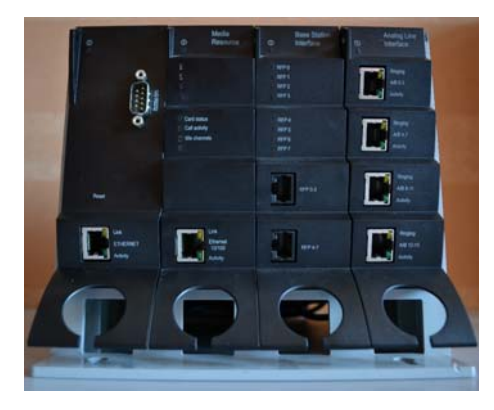

Figure 4 Spectralink DECT Server 2500 Chassis with CPU (with Link option) and Interface cards

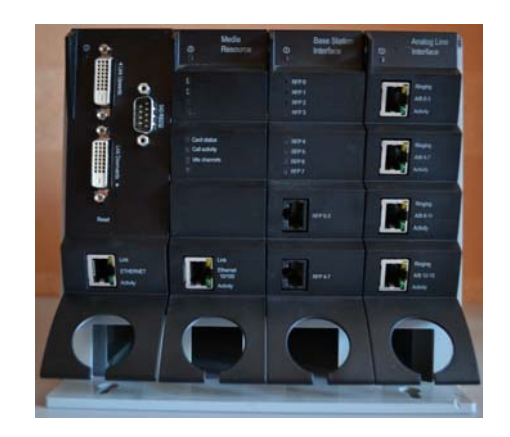

The following table contains Spectralink DECT Server 8000 and Spectralink DECT Server 2500 CPU cards and their part numbers:

 Table 1
 Spectralink DECT Server 8000 and Spectralink DECT Server 2500 CPU cards

| Picture | Description                  | Part Numbers |
|---------|------------------------------|--------------|
|         | CPU card without link option | 02339900     |
|         | CPU card with link option    | 02339800     |

CPU card without link option has build-in Media Resource for 8 Channels.

| := |  |
|----|--|
| -  |  |
|    |  |

#### Note

CPU card without link with part number 02339600 requires seperate Media Resource card.

#### **Backplane Overview**

The main part of the gateway is a backplane board with a minimum amount of circuits and a CPU card. The backplane is located at the bottom of the chassis. The CPU card is plugged in to the left.

Figure 5 Spectralink DECT Server 8000 Backplane Overview

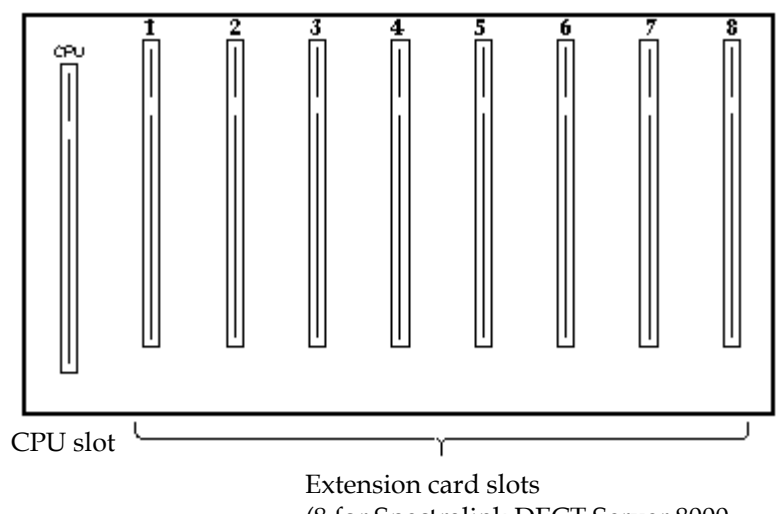

(8 for Spectralink DECT Server 8000, 3 for Spectralink DECT Server 2500)

### Overview of Front LEDs

The following tables describe the status LEDs for each card.

| LED Name | Location              | Color | Description                                                                 |
|----------|-----------------------|-------|-----------------------------------------------------------------------------|
| POWER    | On top of all modules | Green | Steady green light<br>when the power is<br>on and the card is<br>running.   |
| POWER    | On top of all modules | Red   | Flashing red light<br>at power up.<br>Steady red light in<br>case of error. |

|    | - |
|----|---|
| •— |   |
| := |   |
| <  |   |
|    |   |

#### Note

On CPU card without link, the POWER LED is signalling the IP address of Spectralink DECT Server 8000 (or Spectralink DECT Server 2500) by means of a sequence of LED flashing different colors. Below is an example of behavior for IP address 127.0.1.101

- LED steady green ("beginning of message"); LED off (break); LED flash blue (ignore this)
- The power LED morses the IP address. The morse cycle for the power LED is as follows: Steady green 30 seconds, Blinking blue 3 seconds (get ready sequence starts) Green blink represents digits (zero is a long blink). Red means dot between digits.
- break, LED flash green once (="1"), break, LED flash green twice (="2"), break, LED flash green 7 times (="7"), break, LED flash red (=".")
- break, LED flash green once, longer (="0"), break, LED flash red (=".")
- break, LED flash green once (="1"), break, LED flash red (=".")
- break, LED flash green once (="1"), break, LED flash green once, longer (="0"), break, LED flash green once (="1"), break
- LED steady green ("end of message")

#### Table 2 CPU Card Ethernet Connector LEDs

| LED Name | Location                     | Color  | Description                                                              |
|----------|------------------------------|--------|--------------------------------------------------------------------------|
| Link     | At the bottom of all modules | Yellow | Steady yellow<br>when the Ethernet<br>connection is in<br>sync.          |
| Activity | At the bottom of all modules | Green  | Flashing green<br>light when the<br>Ethernet<br>connection is<br>active. |

| Table 3 | Analogue Interface Card LEDs |
|---------|------------------------------|
|---------|------------------------------|

| LED Name | Location                                     | Color  | Description                                                                                                    |
|----------|----------------------------------------------|--------|----------------------------------------------------------------------------------------------------|
| Ringing  | Connectors on<br>analogue<br>interface cards | Yellow | Steady yellow<br>when there's<br>incoming ringing<br>voltage for at least<br>one line.                                                                                                    |
| Activity | Connectors on<br>analogue<br>interface cards | Green  | Steady green<br>when the card is<br>up and running.<br>Also indicates that<br>there are no<br>active calls.<br>Slow green flash<br>when there's at<br>least one active<br>call on the<br>connector. |

Table 4Base Station Interface Card

| LED Name | Location                             | Color | Description                                                                                                    |
|----------|--------------------------------------|-------|----------------------------------------------------------------------------------------------------|
| RFP 0-7  | Upper half - one<br>LED for each RFP | Red   | Steady red when<br>there is power on<br>the connector but<br>not active RFP<br>connect.                                      |
|          |                                      |       | Flashing red<br>during power up<br>sequence of RFP.                                                                          |
| RFP 0-7  | Upper half - one<br>LED for each RFP | Green | Steady green<br>when RFP is in<br>sync.<br>Flashing green<br>when at least one<br>handset has a<br>connection on the<br>RFP. |

| 1 | Table 5 Media R | esource card |         |                                                                                  |
|---|-----------------|--------------|---------|----------------------------------------------------------------------------------|
|   | LED Name        | Location     | Color   | Description                                                                      |
|   | Card Status     | Upper half   | • Red   | Steady red light in case of error.                                               |
|   |                 |              | • Green | Steady green light<br>when the power is<br>on and the card is<br>running.        |
|   | Call Activity   | Upper half   | Green   | Steady green<br>when there are no<br>active calls.<br>Slow green flash           |
|   |                 |              |         | when there's at<br>least one active<br>call using the<br>Media Resource<br>Card. |
|   | Idle Channels   | Upper half   | Green   | Steady green<br>when there are<br>Idle channels<br>available.                    |

#### **Base Station Interface Card Placement**

In a Spectralink DECT Server 8000 multi shelf system, if you have one to eight BIF08 cards, then place all cards in shelf no. 1, and if you have between nine and sixteen then place all BIF08 cards in shelves no. 1 and no. 2.

# Chapter 3: Accessing the Web Interface

# How to Access the Web Interface

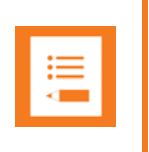

#### Note

It is recommended that you use the latest version of Firefox or Chrome.

The Web Interface is accessed through a standard web browser.

- 1 Open a web browser.
- **2** In the browser address bar, type http://192.168.0.1 (default) and then press **Enter**. The Authentication page is displayed.

*Figure 1* Authentication page

| Authentical | ion Required                                                                                         |
|-------------|----------------------------------------------------------------------------------------------------|
| 0           | A username and password are being requested by http://192.168.10.180. The site says: "Kws8000 Login" |
| User Name:  | strin                                                                                                |
| Password:   | •••••                                                                                                |
|             | OK Cancel                                                                                            |

- 3 In the User Name field, enter admin.
- 4 In the Password field, enter admin.

| .— |  |
|----|--|
| := |  |
|    |  |
|    |  |
|    |  |

#### Note

The default user name of the system is **admin** and the default password of the system is **admin**. It is strongly recommended that you change the password.

5 Click **OK**. The Service Report page is displayed.

# Chapter 4: General System Settings

This section describes how you manage the following settings from the **System** menu:

- 'Service Report'
- 'Information Page'
- 'System Configuration'
- 'Network Settings'
- 'Corporate Phonebook Configuration'
- 'Update Firmware'
- 'System Restart'
- 'Backup and Restore'

### Service Report

You can save both configuration and statistical information as a **.tar.gz** archive. This can be required if you want to send this information to Spectralink in case you need assistance.

To Get the Service Report Archive

- 1 On the System menu, click Service Report.
- 2 Click the **Get Service Report** button. You will start receiving the files. When the process is completed, the word '**Done!**' is displayed.

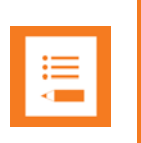

#### Note

To view the warning.txt file after the files have been generated, click the **View** warnings link at the end of the generated files list.

-OR-

3 Click Cancel Service Report to cancel the process.

| spectralink🕏                           | DECT server 2                                                                                                    | 2500/8000                                                                                                    |                                                                                                    |                                                                                                    |                                |       |            |
|----------------------------------------|----------------------------------------------------------------------------------------------------|----------------------------------------------------------------------------------------------------|----------------------------------------------------------------------------------------------------|----------------------------------------------------------------------------------------------------|--------------------------------|-------|------------|
| System Users<br>Gervice Report Company | Telephone Line Settings<br>Info Information Configuration (                                                                                                    | Base Stations<br>Network Phonebook I                                                                                                    | SIP Configuration<br>Firmware Restart Licenc                                                                                                    | Statistics<br>ce Provisioning                                                                                                    | E-mail Report<br>TAP           | Trace | Apps. Demo |
|                                        |                                                                                                    | Service R                                                                                                    | teport Help                                                                                                    |                                                                                                    |                                |       |            |
|                                        |                                                                                                    | Get Service Report                                                                                                    | Start Capture Scenario                                                                                                    |                                                                                                    |                                |       |            |
|                                        |                                                                                                    | Cancel Service Report                                                                                                    | Stop Capture Scenario                                                                                                    |                                                                                                    |                                |       |            |
|                                        |                                                                                                    | Save to PC                                                                                                    |                                                                                                    |                                                                                                    |                                |       |            |
|                                        | The Service Report includ<br>Run a Service R<br><u>Please note: Ser</u><br>Please include description of                                                                                                    | les text files with an overview of s<br>leport as the last step in any service<br><u>rvice Report is always required, if</u><br>f observed and expected behaviou                                                                                                    | e session in order to document t<br>ystem configuration, statistics, d<br>vice session, in order to documer<br><u>f you need any support from the f</u><br>ur (If scenario is reproducable, th                                                                                                    | ne start configuration<br>etected errors and p<br>nt the configuration.<br>DECT product team.<br>en include a capture                                                                                        | ı.<br>roblems.<br>d scenario). |       |            |
|                                        | The Service Report includ<br>Run a Service R<br><u>Please note: Ser</u><br>Please include description of                                                                                                    | the last step in any service<br>less text files with an overview of s<br>leport as the last step in any service<br>rvice Report is always required, if<br>f observed and expected behaviou<br><b>Digit</b> :                                                                                                    | e session in order to document i<br>ystem configuration, statistics, d<br>vice session, in order to documen<br>f <u>you need any support from the l</u><br>ur (if scenario is reproducable, th<br><b>al radio</b>                                                                                                    | ne start configuration<br>etected errors and p<br>nt the configuration.<br><u>DECT product team.</u><br>en include a capture                                                                                 | ı.<br>roblems.<br>d scenario). |       |            |
|                                        | The Service Report includ<br>Run a Service R<br><u>Please note: Se</u><br>Please include description of                                                                                                    | your as the list step in any series<br>Report as the last step in any series<br><u>wice Report is always required. If</u><br>f observed and expected behaviou<br><b>Digit</b> :                                                                                                    | e session in order to document ;<br>ystem configuration, statistics, d<br>vice session, in order to documer<br><u>(you need any support from the [</u><br>ur (If scenario is reproducable, th<br><b>al radio</b>                                                                                                    | ne stant configuration<br>etected errors and p<br>it the configuration.<br><u>DECT product team</u> ,<br>en include a capture                                                                                | ı.<br>roblems.<br>d scenario). |       |            |
|                                        | The Service Report includ<br>Run a Service R<br><u>Please note: Ser</u><br>Please include description of                                                                                                    | your as the list step in any serier<br>(se text files with an overview of s<br>Report as the last step in any serier<br>(second second second second second second second<br>(second second second second second second second<br>(second second second second second second second second<br>(second second | e session in under to document i<br>ystem configuration, statistics, d<br>vice session, in order to documen<br>( <u>you need any support from the I</u><br>ur (If scenario is reproducable, th<br><b>al radio</b>                                                                                                    | ne start connguration<br>etected errors and p<br>it the configuration.<br><u>DECT product team.</u><br>en include a capture                                                                                  | ı.<br>roblems.<br>d scenario). |       |            |
|                                        | The Service Report includ<br>Run a Service R<br><u>Please note: Se</u><br>Please include description of                                                                                                    | our as the inst step in any series<br>legont as the last step in any series<br><u>vice Report is always required, if</u><br>f observed and expected behavio.<br><b>Digit</b> :                                                                                                    | e session in order to document i<br>ystem configuration, statistics, d<br>vice session, in order to documen<br><u>you need any support from the f</u><br>ur (if scenario is reproducable, th<br><b>al radio</b>                                                                                                    | ne start connguration<br>etected errors and p<br>it the configuration.<br><u>DECT product team.</u><br>en include a capture                                                                                  | ı.<br>roblems.<br>d scenario). |       |            |
|                                        | The Service Report includ<br>Run a Service R<br><u>Please note: Se</u><br>Please include description of                                                                                                    | the start file with an overview of s<br>Peport as the last step in any sent<br>nice Report is always required, if<br>f observed and expected behavior<br><b>Digit</b> :                                                                                                    | e session in order to document i<br>ystem configuration, statistics, d<br>vice session, in order to document<br>(you need any support from the I<br>ur (If scenario is reproducable, th<br><b>al radio</b>                                                                                                    | The start configuration.<br>DECT product team.<br>en include a capture                                                                                                    | , coblems.<br>d scenario).     |       |            |
|                                        | The Service Report includ<br>Run a Service R<br><u>Please note: Se</u><br>Please include description of<br>261751 bytes collected<br>11:50:45.565 [][Service][rep                                                                                    | out as the list step in any series<br>leport as the last step in any series<br>rice Report is always required, if<br>f observed and expected behaviou<br>Digit:<br>Occytonicstoning /opp/pp_source<br>ortolconverting /tmp/uset_dat                                                                                                    | e session in order to document i<br>vice session, in order to document<br>(you need any support from the I<br>ur (if scenario is reproducable, th<br><b>al radio</b>                                                                                                    | The start computation<br>to the configuration.<br>DECT product team.<br>en include a capture<br>of elinous total                                                                                             | , roblems.<br>d scenario).     |       |            |
|                                        | The Service Report include<br>Run a Service R<br>Please note: 5e<br>Please include description of<br>Please include description of<br>261751 bytes collected<br>11:50:45.265 (1) Service1 (rep<br>11:50:46.217) (1) Service1 (rep                    | out as the list step in any series<br>seport as the last step in any series<br>rice Report is always required. If<br>f observed and expected behaviou<br>Digit:<br>otop:converting /cap/up_secou<br>ort]converting /cap/use_da                                                                                                    | e session in order to document i<br>ystem configuration, statistics, d<br>vice session, in order to document<br>fyou need any support from the I<br>ut (fiscenario is reproducable, th<br>al radio                                                                                                    | ne start comiguration<br>tectored errors and p<br>the configuration<br><u>DECT product team</u> ,<br>en include a capture<br>of endows for<br>and to windows for<br>and to windows for<br>and to windows for | av<br>raat                     |       |            |
|                                        | The Service Report includ<br>Run a Service R<br>Please note: Se<br>Please include description o<br>261751. bytes collected<br>11:50:45.255 [][Service][rep<br>11:50:45.27 [][Service][rep<br>11:50:47.672 [][Service][rep<br>261751. bytes collected | out as the list step in any series<br>legont as the list step in any series<br>wice Report is always required, if<br>f observed and expected behavior<br><b>Digit</b> :<br>outproverting /tmp/pp_step<br>outproverting /tmp/resc_m<br>outproverting /tmp/resc_m                                                                                                    | e session in order to document i<br>ystem configuration, statistics, d<br>wice session, in order to document<br>fyou need any support from the I<br>ut (ff scenario is reproducable, th<br><b>al radio</b><br>Interaction of the set of the set of the<br>set of the set of the set of the set of the<br>set of the set of the set of the set of the<br>set of the set of the set of the set of the<br>set of the set of the set of the set of the set of the<br>set of the set of the set of the set of the set of the<br>set of the set of the set of the set of the set of the<br>set of the set of the set of the set of the set of the<br>set of the set of the set of the set of the set of the set of the<br>set of the set of the set of the set of the set of the set of the<br>set of the set of the set of | ne start comiguration<br>tectored errors and p<br>the configuration.<br><u>DECT product team</u> ,<br>en include a capture<br>of windows for<br>at to windows for<br>at to windows for                       | av<br>craat<br>aac             |       |            |

- 4 Click the **Save to PC** button to save the archive. The **Opening servicereportfiles.tar.gz** page is displayed.
- 5 Click Save File to download the file to your PC.

Spectralink DECT Server 8000 and the Spectralink DECT Server 2500 generate the following files:.

- configuration.txt
- eng1.tar.gz
- gain\_data.txt
- level\_2\_trace.txt
- level\_3\_trace.txt
- pp\_statistic.csv
- restart\_data.txt
- rfp\_statistic.csv
- settings.txt
- statistics.txt
- trace\_start\_up.txt
- user\_data.txt
- Warnings.txt

If more shelves are present in the system, the system will generate additional "eng<**n**>.tar.gz"files for each shelf (**n** represents the shelf number).

The first action on a site inspection should be to get those System Configuration and Trace files.

The last thing to do before leaving a site should also be to take the System Configuration and Trace files.

If you have an issue to report about a site, then those files are required with the report.

To Start or Stop Scenario Capture

- 1 Repeate steps 1 and 2 from To Get the Service Report Archive section.
- 2 Click the **Start capture of scenario** button. The Grab Events is ended and the trace level is set to 5.
- 3 Click the **Stop capture** button. The Grab Events begins and the trace level is set back to previous value.

### Information Page

1 On the **System** menu, click **Information**. The **System Information** page is displayed.

| spectral                   | ink🕏                        | DECT serve          | er 2500/80   | 000                                 |                         |                 |                                               |                  |
|----------------------------|-----------------------------|---------------------|--------------|-------------------------------------|-------------------------|-----------------|-----------------------------------------------|------------------|
| System                     | Users Telep                 | hone Line Settings  | Base         | Stations                            | SIP Configuration       | n Statistic     | s E-mail Report                               | Trace Apps. D    |
| Service Report             | Company Info Info           | rmation Configurati | on Network   | Phonebook F                         | irmware Restart         | : Licence Pro   | visioning TAP                                 |                  |
|                            |                             | S                   | vstem Inforn | nation ( Serve                      | er hardware &           | firmware ) He   | lp                                            |                  |
|                            |                             |                     |              | Defree                              |                         | ,               |                                               |                  |
|                            |                             |                     |              | Relies                              | sii j                   |                 |                                               |                  |
| Shelf ID                   | ARI in Use                  | Backplane ARI       |              | Firmware Part Nun                   | nber                    | Firmwa          | are Edition                                   | Build Time       |
| 1 (Primary) 10025730254 10 | 10025730254                 | 10025730254         |              | 14136800                            |                         | PCS14B          | _                                             | 2014-06-26 12:45 |
|                            |                             | Destuden            | 0            | CDU                                 | C14                     | C12             | 0 10                                          |                  |
|                            |                             | Баскріан            | e            | CFU                                 | Card 1                  | Cara z          | Lard 3                                        |                  |
|                            | Туре                        | 2500                | e            | CPU solo                            | MR32                    | BIF08           | AB08                                          |                  |
|                            | Type<br>HW PCS              | 2500<br>PCS01       | e            | CPU solo<br>PCS04B_                 | MR32<br>PCS01           | BIF08<br>PCS03_ | AB08<br>PCS05A_                               |                  |
|                            | Type<br>HW PCS<br>Temperatu | 2500<br>PCS01       | PSU Main     | CPU solo<br>PCS04B_<br>PSU Main Bac | Card 1<br>MR32<br>PCS01 | BIF08<br>PCS03  | Card 3<br>AB08<br>PCS05A_<br>PSU Extra Backup |                  |

2 Click Refresh to load the information.

The System Information page displays hardware and interface information for each shelf and for each slot in each shelf.

You can view the following information about hardware product change status (HW PCS) for each slot in each shelf, and information about which Interface card is used for each slot in each shelf. Furthermore, you can view information about which software version is currently used. The following figure provides an example of the information that is displayed on the System information tab.

## System Configuration

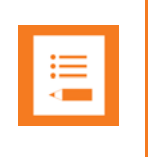

Note

Click the **Refresh** button to read the settings from the system.

14184634 Version 5.0, K016 February, 2015

#### Setting the Outgoing Analogue Line Prefix

The Outgoing Analogue Line Prefix specifies which start digit(s) the Spectralink DECT Server will look for, in an outgoing call. If the Spectralink DECT Server sees the digit(s), then it will insert a delay between the prefix digit(s) and the rest of the dialled number.

To set the Outgoing Analogue Line Prefix

1 On the System menu, click Configuration. The System Configuration page is displayed.

| Figure 3 Outgoi                             | ing Analogue Line Prefix                                               | settings                                                    |                                            |                  |            |
|---------------------------------------------|------------------------------------------------------------------------|-------------------------------------------------------------|--------------------------------------------|------------------|------------|
| spectralinks                                | DECT server 2500/8000                                                  | )                                                           |                                            |                  | Â          |
| System Users<br>Service Report Company Info | Telephone Line Settings Base Star<br>Information Configuration Network | ions <u>SIP Configuration</u><br>Phonebook Firmware Restart | Statistics E-ma<br>Licence Provisioning T/ | nil Report Trace | Apps, Demo |
|                                             | S                                                                      | stem Configuration Help                                     |                                            |                  |            |
|                                             |                                                                        | Refresh                                                     |                                            |                  |            |
|                                             | Outgoing Analogue Line Prefix                                          |                                                             |                                            |                  |            |
|                                             | Prefix                                                                 |                                                             |                                            |                  |            |
|                                             | DECT Subscriptions                                                     |                                                             |                                            |                  |            |
|                                             | Allowed-wildcard                                                       | ۲                                                           |                                            |                  |            |
|                                             | Allowed                                                                |                                                             |                                            |                  |            |
|                                             | Disallowed                                                             | ©                                                           |                                            |                  |            |
|                                             | IP Base Station                                                        | -                                                           |                                            |                  |            |
|                                             | Allow new IP Base stations                                             | <b>S</b>                                                    |                                            |                  |            |
|                                             | Enable base station media encryption (SRTP) **                         |                                                             |                                            |                  |            |
|                                             | Allow spectralink DECT Server to route MSF                             | petween handsets internally without invol                   | lving 3 <sup>rd</sup> party applications   |                  |            |
|                                             | Enabled                                                                |                                                             |                                            |                  |            |
|                                             | New Call Permission                                                    |                                                             |                                            |                  |            |
|                                             | Allowed                                                                | <b>v</b>                                                    |                                            |                  |            |
|                                             | Ringing Mode                                                           |                                                             |                                            |                  |            |
|                                             | Mode                                                                   | Local generated ringing of                                  | cadence 🔻                                  |                  |            |
|                                             | Minimum Ring Time (ms)                                                 | 1000                                                        |                                            |                  |            |
|                                             | DECT Security                                                          |                                                             |                                            |                  |            |

2 Type a prefix in the **Prefix** field, and then click **Save** to write it to the system.

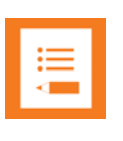

#### Note

The system dials the outgoing line prefix cipher, and then waits for the dial tone before sending the remaining digits of the number.

#### **Allowing Subscription**

To subscribe handsets to the system the system must be set to allow subscriptions. For detailed information about how to subscribe handsets, see the user guide for specific handsets. You can find the handset user guides on www.spectralink.com

To Allow or Disable Subscriptions

- 1 From the **System** menu, go to **Configuration** and on the **System Configuration** page choose one of the following options:
  - Allowed-wildcard (default option): Spectralink DECT Server 8000 will autocreate a new user with the corresponding IPEI number for the handset. By default the created user will be disabled. To configure the user fill in the corresponding values in Create or Change User (see" "section) window and make sure you select Allow from the Service Status drop-down list.
  - **b** Allowed- users can be subscribed to the system.

c Disallowed- users cannot be subscribed to the system.

#### 2 Click **Save** to write the change to the system.

| Figure 4       | Allowing     | g subscrip     | otions settii       | ngs     |           |             |            |         |              |             |       |            |
|----------------|--------------|----------------|---------------------|---------|-----------|-------------|------------|---------|--------------|-------------|-------|------------|
| spectralir     | nk <b>ş</b>  | DEC            | T server 2          | 500/80  | 00        |             |            |         |              | 0           |       |            |
| System         | Jsers        | Telephone Line | Settings            | Base    | Stations  | SIP Con     | figuration | Sta     | tistics      | E-mail Repo | Trace | Apps. Demo |
| Service Report | Company Info | Information    | Configuration       | Network | Phonebook | Firmware    | Restart    | Licence | Provisioning | TAP         |       |            |
|                |              |                |                     |         | System Co | onfiguratio | n Help     |         |              |             |       |            |
|                |              |                |                     |         |           | Refresh     |            |         |              |             |       |            |
|                |              | Outgoing       | Analogue Line Prefi | х       |           |             |            |         |              | -           |       |            |
|                |              | Prefix         |                     |         |           |             |            |         |              |             |       |            |
|                |              | DECT Sul       | bscriptions         |         |           |             |            |         |              |             |       |            |
|                |              | Allowed-wil    | dcard               |         |           | ۲           |            |         |              |             |       |            |
|                |              | Allowed        |                     |         |           | 0           |            |         |              |             |       |            |
|                |              | Disallowed     |                     |         |           | ۲           |            |         |              |             |       |            |
|                |              | ID Booo G      | Ptotion             |         |           |             |            |         |              |             |       |            |

Allowing Routing of MSF between Handsets Internally without Involving 3<sup>rd</sup> Party Application

This option enables Spectralink DECT Server 8000 to route messages internally between handsets without involving a 3<sup>rd</sup> Party application.

To Allow Spectralink DECT Server to Route MSF Between Handsets Internally Without Involving 3<sup>rd</sup> Party Application

- 1 From the **System** menu, go to **Configuration** and on the **System Configuration** page under Allow Spectralink DECT Server to route MSF between handsets internally without involving 3<sup>rd</sup> party applications section, click **Enabled** or **Disabled**.
- 2 Click Save write the changes to the system.

| spectralink                          | 2                  | DECT conver 2                                        | 500/9000                           |                                       |                                   |                             |           |            |
|--------------------------------------|--------------------|------------------------------------------------------|------------------------------------|---------------------------------------|-----------------------------------|-----------------------------|-----------|------------|
| opeedaan                             |                    | DECT Server 2                                        | 50078000                           |                                       | 0                                 |                             |           |            |
| <b>rstem U</b> ser:<br>vice Report C | 's<br>Company Info | Telephone Line Settings<br>Information Configuration | Base Stations<br>Network Phonebook | SIP Configuration<br>Firmware Restart | Statistics<br>Licence Pro         | E-mail Rep<br>wisioning TAP | ort Trace | Apps. Demo |
|                                      |                    |                                                      | System Co                          | onfiguration Help                     |                                   |                             |           |            |
|                                      |                    |                                                      |                                    | Refresh                               |                                   |                             |           |            |
|                                      |                    | Outgoing Analogue Line Prefix                        |                                    |                                       |                                   |                             | 1         |            |
|                                      |                    | Prefix                                               |                                    |                                       |                                   |                             |           |            |
|                                      |                    | DECT Subscriptions                                   |                                    |                                       |                                   |                             |           |            |
|                                      |                    | Allowed-wildcard<br>Allowed<br>Disallowed            |                                    | •                                     |                                   |                             |           |            |
|                                      |                    | IP Base Station                                      |                                    |                                       |                                   |                             |           |            |
|                                      |                    | Allow new IP Base stations                           |                                    |                                       |                                   |                             |           |            |
|                                      |                    | Enable base station media encryption                 | (SRTP) **                          |                                       |                                   |                             |           |            |
|                                      | <                  | Allow spectralink DECT Server                        | to route MSF between han           | dsets internally without invol        | lving 3 <sup>rd</sup> party appli | cations                     |           |            |
|                                      |                    | Enabled                                              |                                    |                                       |                                   |                             |           |            |
|                                      |                    | New Call Permission                                  |                                    |                                       |                                   |                             |           |            |

#### Allowing or Blocking New Calls

The system allows blocking new calls. The active calls are unaffected by this setting.

#### To Allow or Block New Calls

- 1 From the **System** menu, go to **Configuration** and on the **System Configuration** page under the **New Call Permission** section, click **Allowed** or **Blocked**.
- 2 Click Save to write the changes to the system.

| Figure 6                            | New Ca                | all Permission sett                              | tings                              |                                       |                                         |                      |       |            |
|-------------------------------------|-----------------------|--------------------------------------------------|------------------------------------|---------------------------------------|-----------------------------------------|----------------------|-------|------------|
| spectralink🕏                        |                       | DECT server 2                                    | 500/8000                           |                                       | į.                                      |                      |       | A          |
| System Users<br>Service Report Corr | Tele<br>npany Info Ir | ephone Line Settings<br>nformation Configuration | Base Stations<br>Network Phonebook | SIP Configuration<br>Firmware Restart | Statistics<br>Licence Provisioning      | E-mail Report<br>TAP | Trace | Apps. Demo |
|                                     |                       |                                                  | System Co                          | onfiguration Help                     |                                         |                      |       |            |
|                                     |                       |                                                  |                                    | Refresh                               |                                         |                      |       |            |
|                                     |                       | Outgoing Analogue Line Prefix                    | x                                  |                                       |                                         |                      |       |            |
|                                     |                       | Prefix                                           |                                    |                                       |                                         |                      |       |            |
|                                     |                       | DECT Subscriptions                               |                                    |                                       |                                         |                      |       |            |
|                                     |                       | Allowed-wildcard                                 |                                    | ۲                                     |                                         |                      |       |            |
|                                     |                       | Allowed<br>Disallowed                            |                                    | 0                                     |                                         |                      |       |            |
|                                     |                       | IP Base Station                                  |                                    |                                       |                                         |                      |       |            |
|                                     |                       | Allow new IP Base stations                       |                                    |                                       |                                         |                      |       |            |
|                                     |                       | Enable base station media encryptio              | n (SRTP) **                        |                                       |                                         |                      |       |            |
|                                     |                       | Allow spectralink DECT Serve                     | er to route MSF between han        | dsets internally without invol        | ving 3 <sup>rd</sup> party applications |                      |       |            |
|                                     |                       | Enabled                                          |                                    |                                       |                                         |                      |       |            |
|                                     |                       | New Call Permission                              |                                    |                                       |                                         |                      |       |            |
|                                     |                       | Allowed                                          |                                    |                                       |                                         |                      |       |            |

#### **Setting the Ringing Mode**

The system allows setting the ringing mode and maximum ring time (ms) for incoming analogue calls.

To Set the Ringing Mode

1 On the **System** menu, click **Configuration**. The **System Configuration** page is displayed.

| Figure 7              | Ringing               | g Mode s                      | ettings                   |                               |                          |                        |                              |                       |                      |         |            |      |
|-----------------------|-----------------------|-------------------------------|---------------------------|-------------------------------|--------------------------|------------------------|------------------------------|-----------------------|----------------------|---------|------------|------|
| spectralin            | ik <b>\$</b>          | DEC                           | T server 2                | 500/8000                      |                          |                        |                              |                       | -                    |         | -          | Î    |
| System Service Report | Isers<br>Company Info | Telephone Line<br>Information | Settings<br>Configuration | Base Stations<br>Network Phon | SIP Co<br>ebook Firmware | nfiguration<br>Restart | Statis<br>Licence            | stics<br>Provisioning | E-mail Report<br>TAP | t Trace | Apps. Demo |      |
|                       |                       |                               |                           | Syste                         | em Configurati           | on Help                |                              |                       |                      |         |            | - 11 |
|                       |                       |                               |                           |                               | Refresh                  |                        |                              |                       |                      |         |            | - 11 |
|                       |                       | Outgoing                      | Analogue Line Prefi       | x                             |                          |                        |                              |                       |                      |         |            | - 11 |
|                       |                       | Prefix                        |                           |                               |                          |                        |                              |                       |                      |         |            |      |
|                       |                       | DECT Su                       | bscriptions               |                               |                          |                        |                              |                       |                      |         |            |      |
|                       |                       | Allowed-w                     | lidcard                   |                               | ۲                        |                        |                              |                       |                      |         |            |      |
|                       |                       | Disallowed                    |                           |                               | 0                        |                        |                              |                       |                      |         |            |      |
|                       |                       | IP Base S                     | Station                   |                               |                          |                        |                              |                       |                      |         |            |      |
|                       |                       | Allow new                     | IP Base stations          |                               |                          |                        |                              |                       |                      |         |            |      |
|                       |                       | Enable base                   | e station media encrypti  | on (SRTP) **                  |                          |                        |                              |                       |                      |         |            |      |
|                       |                       | Allow spe                     | ectralink DECT Serve      | er to route MSF betw          | een handsets internal    | ly without involv      | ving 3 <sup>rd</sup> party a | applications          |                      |         |            |      |
|                       |                       | Enabled                       |                           |                               |                          |                        |                              |                       |                      |         |            |      |
|                       |                       | New Call                      | Permission                |                               |                          |                        |                              |                       |                      |         |            |      |
|                       |                       | Allowed                       |                           |                               |                          |                        |                              |                       |                      |         |            |      |
|                       |                       | Ringing N                     | 1ode                      |                               |                          |                        |                              |                       |                      |         |            |      |
|                       |                       | Mode                          |                           |                               | Local g                  | enerated ringing c     | adence 🔻                     |                       |                      |         |            |      |

2 On the **Ringing Mode** section, from the **Mode** drop-down list select one of the following options: **Ringing cadence follows (I)PBX** or **Local generated ringing cadence**.

3 Select the **Minimum Ring Time (ms)** value: minimum length of each alerting period, as seen by Spectralink DECT Server 8000 (default is 500).

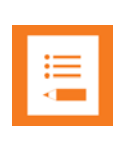

#### Note

If a new ring start is seen within MinRingTime then it will be ignored (Valid values are between 40 and 120 units of 10 milliseconds.)

4 Click **Save** to write the changes to the system.

Setting the Security Level

You can specify the voice encryption level and the authentication level for the system.

1 On the **System** menu, click **Configuration**. The **System Configuration** page is displayed.

| Figure 8 Security                                  | Level settings                                                                                     |                                                                                        |                  |
|----------------------------------------------------|----------------------------------------------------------------------------------------------------|----------------------------------------------------------------------------------------|------------------|
| spectralinks                                       | DECT server 2500/8000                                                                              |                                                                                        |                  |
| System Users Tele<br>Service Report Company Info I | ephone Line Settings Base Stations<br>nformation <b>Configuration</b> Network Phonebook F          | SIP Configuration Statistics E-mail Report<br>irmware Restart Licence Provisioning TAP | Trace Apps. Demo |
|                                                    | System Confi                                                                                       | guration Help                                                                          |                  |
|                                                    | Ret                                                                                                | resh                                                                                   |                  |
|                                                    | Outgoing Analogue Line Prefix                                                                      |                                                                                        |                  |
|                                                    | Prefix                                                                                             |                                                                                        |                  |
|                                                    | DECT Subscriptions                                                                                 |                                                                                        |                  |
|                                                    | Allowed-wildcard<br>Allowed                                                                        | •                                                                                      |                  |
|                                                    | Disallowed                                                                                         | 0                                                                                      |                  |
|                                                    | IF Dase Station                                                                                    | 2                                                                                      |                  |
|                                                    | Enable base station media encryption (SRTP) **                                                     |                                                                                        |                  |
|                                                    | Allow spectralink DECT Server to route MSF between handsets                                        | s internally without involving 3 <sup>rd</sup> party applications                      |                  |
|                                                    | Enabled                                                                                            | 0                                                                                      |                  |
|                                                    | New Call Permission                                                                                |                                                                                        |                  |
|                                                    | Allowed                                                                                            |                                                                                        |                  |
|                                                    | Ringing Mode                                                                                       |                                                                                        |                  |
|                                                    | Mode                                                                                               | Local generated ringing cadence V                                                      |                  |
|                                                    | Minimum Ring Time (ms)                                                                             | 1000                                                                                   |                  |
|                                                    | DECT Security                                                                                      |                                                                                        |                  |
|                                                    | Encryption Level                                                                                   | Encryption of voice is disabled                                                        |                  |
|                                                    | Authentication Level :<br>Terminate Access Diable on Authentication error in location registration |                                                                                        |                  |

- 2 Under DECT Security, select the Encription Level and the Authentication Level.
- 3 Select or deselect Check Authentication on incoming voice calls and Check Authentication on outgoing voice calls check-boxes.
- 4 Enter the **System access code** in the corresponding field and then click **Save** to write the configuration to the system.

|   |    | _ | ľ |
|---|----|---|---|
|   |    |   |   |
|   | := |   |   |
|   | •— |   |   |
|   | <  |   |   |
| - |    |   |   |

#### Note

Repeaters (WRFPs) do NOT support voice encryption. If voice encryption is enabled all the RFPs (base stations) need to be of the RFP5: or RFP6 generation.

14184634 Version 5.0, K016 February, 2015

#### **Application Interface Settings**

#### To Access the XML-RPC Application

#### 1 On the **System** menu, click **Configuration**. The **System Configuration** page is displayed.

| Figure 9 Applic                             | cation Interface settings                                                            |                                                                                                    |
|---------------------------------------------|--------------------------------------------------------------------------------------|----------------------------------------------------------------------------------------------------|
| speedaanta                                  | DECT Server 200/6000                                                                 |                                                                                                    |
| System Users<br>Service Report Company Info | Telephone Line Settings Base Stations<br>Information Configuration Network Phonebook | SIP Configuration Statistics E-mail Report Trace Apps. Demo<br>Firmware Restart Licence Provisioning TAP |
|                                             | System Con                                                                           |                                                                                                    |
|                                             | System of                                                                            |                                                                                                    |
|                                             | R                                                                                    | efresh                                                                                                   |
|                                             | XML-RPC Application Interface                                                        |                                                                                                    |
|                                             | Iseroane                                                                             | GW/DECT/admin                                                                                            |
|                                             | New password                                                                         |                                                                                                    |
|                                             | Confirm new password                                                                 |                                                                                                    |
|                                             | Enable XML-RPC                                                                       |                                                                                                    |
|                                             | Call Configuration                                                                   |                                                                                                    |
|                                             | Enable Internal CLIP and Presentation                                                |                                                                                                    |
|                                             | Internal DECT Server Voice Call Switching Level (NOT involving the PBX)              | Level 0: Only between two users comfirgured as 'DECT-to-DECT' 🔻                                          |
|                                             | SIP Users Feature Codes                                                              |                                                                                                    |
|                                             | Enabled                                                                              | Ø                                                                                                    |
|                                             | Call forward unconditional - enable                                                  | *22*\$#                                                                                                  |
|                                             | Call forward unconditional - disable                                                 | #21#                                                                                                    |
|                                             | RS232 protocol settings                                                              |                                                                                                    |
|                                             | Shelf                                                                                | 1 (Primary) 🔻                                                                                            |
|                                             | Messaging protocol **                                                                | Standard Event Message Default mode protocol                                                             |
|                                             | Data bits **                                                                         | 8 🔻                                                                                                    |
|                                             | Ston hite #                                                                          |                                                                                                    |

- 2 Under **Application Interface**, on the **Username** field, type the name of the user (default 'GW-DECT/admin').
- 3 On the **New password** field, type your password (default 'admin').
- 4 Re-type your password in the **New password again** field.
- 5 Check the Enable XML-RPC check box.
- 6 Click Save to write your changes to the system.

#### **Call Configuration Settings**

With Call Configuration you can enable clip and presentation on analog interface and specify the local switching level.

#### To Configure a Call

1 On the **System** menu, click **Configuration**. The **System Configuration** page is displayed.

| Figure 10 Call Co                           | onfiguration settings                                                   |                                                                                                    |  |  |  |  |  |  |  |  |  |
|---------------------------------------------|-------------------------------------------------------------------------|----------------------------------------------------------------------------------------------------|--|--|--|--|--|--|--|--|--|
| spectralink                                 | DECT server 2500/8000                                                   |                                                                                                    |  |  |  |  |  |  |  |  |  |
| System Users<br>Septice Report Company Info | Telephone Line Settings Base Stations                                   | SIP Configuration Statistics E-mail Report Trace Apps. Demo<br>Firmware Restart Licence Provisioning TAP                    |  |  |  |  |  |  |  |  |  |
| Company and                                 | System Co                                                               | nfiguration Help                                                                                                    |  |  |  |  |  |  |  |  |  |
|                                             | Refresh                                                                 |                                                                                                    |  |  |  |  |  |  |  |  |  |
|                                             | Enable XML-RPC                                                          |                                                                                                    |  |  |  |  |  |  |  |  |  |
|                                             | Call Configuration                                                      |                                                                                                    |  |  |  |  |  |  |  |  |  |
|                                             | Enable Internal CLIP and Presentation                                   |                                                                                                    |  |  |  |  |  |  |  |  |  |
|                                             | Internal DECT Server Voice Call Switching Level (NOT involving the PBX) | Level 2: Internal Setup from PP will result in local switched call                                                          |  |  |  |  |  |  |  |  |  |
|                                             | SIP Users Feature Codes                                                 | Level 0: Only between two users comfirgured as 'DECT-to-DECT'<br>Level 1: Between DECT to DECT and all types of local users |  |  |  |  |  |  |  |  |  |
|                                             | Enabled                                                                 | Level 2: Internal Setup from PP will result in local switched call                                                          |  |  |  |  |  |  |  |  |  |
|                                             | Call forward unconditional - enable                                     | Level 4: All local calls (only for test)                                                                                    |  |  |  |  |  |  |  |  |  |
|                                             | Call forward unconditional - disable                                    | #21#                                                                                                    |  |  |  |  |  |  |  |  |  |
|                                             | RS232 protocol settings                                                 |                                                                                                    |  |  |  |  |  |  |  |  |  |
|                                             | Shelf                                                                   | 1 (Primary) V                                                                                                    |  |  |  |  |  |  |  |  |  |
|                                             | Messaging protocol **                                                   | Standard Event Message Default mode protocol                                                                                |  |  |  |  |  |  |  |  |  |
|                                             | Data bits **                                                            | 8 🔻                                                                                                    |  |  |  |  |  |  |  |  |  |
|                                             | Stop bits **                                                            | 1 •                                                                                                    |  |  |  |  |  |  |  |  |  |
|                                             | Parity **                                                               | None                                                                                                    |  |  |  |  |  |  |  |  |  |
|                                             | Flow control **                                                         | CTS & RTS V                                                                                                    |  |  |  |  |  |  |  |  |  |

- 2 On the **Call Configuration** section select the **Enable Internal CLIP** and **Presentation** check-box if you want to receive clip and presentation on internal calls (call from one handset to another on the same Spectralink DECT Server). When a user is created/changed you can write a text in the presentation field.
- **3** Select one of the following **Internal Voice Call Switching Levels** to switch local calls (users on the same Spectralink DECT Server) without involving the PBX:
  - Only Between DECT to DECT users
  - Between DECT to DECT and all types of local users enables users subscribed as DECT\_TO\_DECT to call/receive calls from users subscribed as SIP users and analogue users.
  - Internal Setup from PP will result in local switched call enables users subscribed as SIP users and analogue users to make internal calls if they use the INT key to dial the number (40xx PP) and R key (on 50xx, 60xx and 70xx) + Between DECT to DECT and all types of local users level (If you choose "Internal Setup from PP will result in local switched call" level then "Between DECT to DECT and all types of local users" level is automatically chosen as well).
  - Level 3 not implemented yet.
  - All local calls all calls will be routed internally regardless of interface type + "Between DECT to DECT and all types of local users" level + "Internal Setup from PP will result in local switched call" level + Level 3 (If you choose "All local calls" level then "Between DECT to DECT and all types of local users" level then "Internal Setup from PP will result in local switched call" level and Level 3 are also chosen automatically).

| r |    |   |
|---|----|---|
|   | := |   |
|   | -  |   |
|   |    |   |
|   |    | - |

#### Note

When calls are routed internally it is not possible to use the **R**-key (hold and transfer calls).

4 Click **Save** to write the configuration to the system.

14184634 Version 5.0, K016 February, 2015

#### **SIP Users Feature Codes Settings**

If a handset has a call forward enabled the standby text will be pre-ended with (CFU) to give the user an indication that the handset is forwarded.

To Enable or Disable CFU

1 On the **System** menu, click **Configuration**. The **System Configuration** page is displayed.

| Figure 11 SIP Us            | sers Feature Codes set                       | tings                       |                                                                      |                         |                     |            |  |
|-----------------------------|----------------------------------------------|-----------------------------|----------------------------------------------------------------------|-------------------------|---------------------|------------|--|
| spectralink                 | DECT server 2500                             | /8000                       |                                                                      |                         |                     |            |  |
| System Users                | Telephone Line Settings                      | Base Stations               | SIP Configuration                                                    | Statistics              | E-mail Report Trace | Apps. Demo |  |
| Service Report Company Info | Information Configuration Netw               | vork Phonebook              | Firmware Restart                                                     | Licence Provisioning    | TAP                 |            |  |
|                             |                                              | System Co                   | nfiguration Help                                                     |                         |                     |            |  |
|                             |                                              |                             | Refresh                                                              |                         |                     |            |  |
|                             | XML-RPC Application Interface                |                             |                                                                      |                         |                     |            |  |
|                             | Username                                     |                             | GWV-DECT/admin                                                       |                         |                     |            |  |
|                             | New password                                 |                             |                                                                      |                         |                     |            |  |
|                             | Confirm new password                         |                             |                                                                      |                         |                     |            |  |
|                             | Enable XML-RPC                               |                             | 1                                                                    |                         |                     |            |  |
|                             | Call Configuration                           |                             |                                                                      |                         |                     |            |  |
|                             | Enable Internal CLIP and Presentation        |                             |                                                                      |                         |                     |            |  |
|                             | Internal DECT Server Voice Call Switching Le | vel (NOT involving the PBX) | PBX) Level 0: Only between two users comfirgured as 'DECT-to-DECT' 🔻 |                         |                     |            |  |
|                             | SIP Users Feature Codes                      |                             |                                                                      |                         |                     |            |  |
|                             | Enabled                                      |                             |                                                                      |                         |                     |            |  |
|                             | Call forward unconditional - enable          |                             | *22*\$#                                                              |                         |                     |            |  |
|                             | Call forward unconditional - disable         |                             | #21#                                                                 |                         |                     |            |  |
|                             | RS232 protocol settings                      |                             |                                                                      |                         |                     |            |  |
|                             | Shelf                                        |                             | 1 (Primary) 🔻                                                        |                         |                     |            |  |
|                             | Messaging protocol **                        |                             | Standard Event Message                                               | Default mode protocol 🔻 |                     |            |  |
|                             | Data bits **                                 |                             | 8 🔻                                                                  |                         |                     |            |  |
|                             | Ston hite #                                  |                             | 1 v 1                                                                |                         |                     |            |  |

- 2 Enable or disable the SIP Users Feature Codes.
- 3 Specify the codes for enabling and disabling CFU.
- Code for enabling CFU- default code is \*21\*\$# where \$ denotes the number to forward the calls to.
- Code for disabling CFU default code is #21#.
- 4 Click **Save** to write the configuration to the system.

### Network Settings

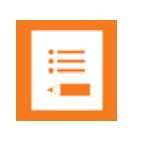

Note

Click the **Refresh** button to read the settings from the system.

#### **Setting Date and Time**

You can choose whether to read date and time from the Spectralink DECT Server 8000 or Spectralink DECT Server 2500 or whether to use the date and time from your PC, and write it to the system. You also have the option to take the time information from a NTP server.

14184634 Version 5.0, K016 February, 2015

#### To Set Date and Time Manually

#### 1 On the System menu, click the Network tab.

| Figure 12                           | Setting Date and Time N                                       | lanually                           |                                       |                                 |                          |       |            |
|-------------------------------------|---------------------------------------------------------------|------------------------------------|---------------------------------------|---------------------------------|--------------------------|-------|------------|
| spectralink🛸                        | DECT server                                                   | 2500/8000                          |                                       | Ī                               |                          |       |            |
| System Users<br>Service Report Comp | Telephone Line Settings<br>any Info Information Configuration | Base Stations<br>Network Phonebook | SIP Configuration<br>Firmware Restart | Statistics<br>Licence Provision | E-mail Report<br>ing TAP | Trace | Apps, Demo |
|                                     |                                                               | Ne                                 | twork Help                            |                                 |                          |       |            |
|                                     |                                                               |                                    | Refresh                               |                                 |                          |       |            |
|                                     | Date and Time                                                 |                                    |                                       |                                 |                          |       |            |
|                                     | Manual                                                        |                                    | •                                     |                                 |                          |       |            |
|                                     | Use NTP Server                                                |                                    | 0                                     |                                 |                          |       |            |
|                                     | Date (click to pick)                                          |                                    | 2014-09-16                            |                                 |                          |       |            |
|                                     | Time (hh:mm:ss)                                               |                                    | 10:26:32                              |                                 |                          |       |            |
|                                     |                                                               |                                    | Display Date and Time on              | PC Display Date and             | Time on DECT Server      |       |            |
|                                     |                                                               |                                    | Save                                  |                                 |                          |       |            |
|                                     | UPnP                                                          |                                    |                                       |                                 |                          |       |            |
|                                     | Enabled                                                       |                                    | •                                     |                                 |                          |       |            |
|                                     | Broadcast announcements                                       |                                    |                                       |                                 |                          |       |            |
|                                     |                                                               |                                    | Save                                  |                                 |                          |       | I          |

- 2 Select the **Manual** radio box.
- 3 Click the **Date** box and choose the date from the calendar displayed.
- 4 Specify the Time.
- 5 Click **Read from PC** to read the date and time from the PC or click **Read from KWS** to read the date and time from the Spectralink DECT Server.
- 6 Click Save to write the date and time to the system.

To Set Date and Time from the Network

7 On the System menu, click the Network tab.

#### Figure 13 Setting Date and Time from Network

| spectralin     | spectralink DECT server 2500/8000 |                                      | DECT server 2500/8000 |        |                        |                            |                  |                  | <u> </u>          |               |       | -          |
|----------------|-----------------------------------|--------------------------------------|-----------------------|--------|------------------------|----------------------------|------------------|------------------|-------------------|---------------|-------|------------|
| System         | Users<br>Correspondent Inf        | Telephone Line                       | Settings              | Base   | Stations<br>December 1 | SIP Con                    | figuration       | Stat             | istics            | E-mail Report | Trace | Apps, Demo |
| Service Report | Company Init                      | o mornation                          | Conliguration         | Nework | Net                    | twork Help                 | Restan           | Licence          | Fromstorning      | IAF           |       |            |
|                | C                                 | ate and Time                         |                       |        |                        | Reliesi                    |                  |                  |                   |               |       |            |
|                | U<br>D                            | se NTP Server<br>ate (click to pick) |                       |        |                        | 2014-09-16                 |                  |                  |                   |               |       |            |
|                | т                                 | me (hh:mm:ss)                        |                       |        |                        | 10:26:32<br>Display Date a | nd Time on I     | DECT Server      |                   |               |       |            |
|                | N                                 | TP Server                            |                       |        |                        | pool.ntp.org               |                  |                  |                   |               |       |            |
|                | т                                 | me Zone                              |                       |        |                        | Amsterdam, Barce           | lona, Berlin, Br | russels, Copenha | agen, Paris, Stoc | kholm 🔻       |       |            |
|                |                                   |                                      |                       |        |                        | Save                       |                  |                  |                   |               |       |            |

- 8 Select the Network radio box.
- 9 Type the NTP Server network address.
- 10 Select the desired Time Zone from the drop down list.
- 11 You can further configure the **Posix Timezone String** or else leave the default value.
- 12 Click Save to write the NTP date and time to the system.

#### **Changing EMD Protocol Access Password**

To Change the EMD Protocol Access Password ("SIO Password")

#### 1 On the System menu, click Network.

Figure 14 Changing EMD Protocol Access Password

| spectralink🕏                          | DECT server                                                  | 2500/8000                            |                   | Į.                                 |                      |       |            | * |
|---------------------------------------|--------------------------------------------------------------|--------------------------------------|-------------------|------------------------------------|----------------------|-------|------------|---|
| System Users<br>Service Report Compar | Telephone Line Settings<br>ny Info Information Configuration | Base Stations<br>Network Phonebook F | SIP Configuration | Statistics<br>Licence Provisioning | E-mail Report<br>TAP | Trace | Apps, Demo |   |
|                                       |                                                              | Netwo                                | ork Help          |                                    |                      |       |            |   |
|                                       |                                                              | Re                                   | efresh            |                                    |                      |       |            |   |
|                                       | Change EMD protocol access Password                          |                                      |                   |                                    |                      |       |            |   |
|                                       | Old Password                                                 |                                      | -                 |                                    |                      |       |            |   |
|                                       | New Password                                                 |                                      |                   |                                    |                      |       |            |   |
|                                       | Confirm New Password                                         |                                      |                   |                                    |                      |       |            |   |
|                                       |                                                              | Sav                                  | e                 |                                    |                      |       |            |   |
|                                       | Change Web Login Password                                    |                                      |                   |                                    |                      |       |            |   |
|                                       | Old Password                                                 |                                      |                   |                                    |                      |       |            |   |
|                                       | New Password                                                 |                                      |                   |                                    |                      |       |            |   |
|                                       | Confirm New Password                                         |                                      |                   |                                    |                      |       |            |   |
|                                       |                                                              | Sav                                  | e                 |                                    |                      |       |            |   |
|                                       | IP Setting                                                   |                                      |                   |                                    |                      |       |            |   |
|                                       | Shelf/Card No                                                | 1 (Primar                            | v).▼ [CPL] ▼      |                                    |                      |       | I          | 1 |

- 2 Under EMD protocol access Password, type the current password in the Old Password field.
- 3 Type the new password in the **New Password** field, and then re-type it in the **Confirm New Password** field.
- 4 Click **Save** to modify the password, and then click **Close**.

**Changing Web Login Password** 

By default, the password to access the Spectralink DECT Server 8000 or Spectralink DECT Server 2500 is '**admin**'. If you change the password, save it somewhere safe. If you forget your password, please contact Spectralink.

To Change Web Login Password

1 On the **System** menu, click **Network**.

#### Figure 15 Changing Web Login Password

| spectralink🕏                           | DECT server                                               | 2500/8000                          |                                       | Į.                                 |                      |       |            |
|----------------------------------------|-----------------------------------------------------------|------------------------------------|---------------------------------------|------------------------------------|----------------------|-------|------------|
| System Users<br>Service Report Company | Telephone Line Settings<br>Info Information Configuration | Base Stations<br>Network Phonebook | SIP Configuration<br>Firmware Restart | Statistics<br>Licence Provisioning | E-mail Report<br>TAP | Trace | Apps. Demo |
|                                        |                                                           | N                                  | etwork Help                           |                                    |                      |       |            |
|                                        |                                                           |                                    | Refresh                               |                                    |                      |       |            |
|                                        | Change EMD protocol access Passwo                         | ord                                |                                       |                                    |                      |       |            |
|                                        | Old Password                                              | -                                  |                                       |                                    |                      |       |            |
|                                        | New Password                                              | -                                  |                                       |                                    |                      |       |            |
|                                        | Confirm New Password                                      | ŀ                                  |                                       |                                    |                      |       |            |
|                                        |                                                           |                                    | Save                                  |                                    |                      |       |            |
| $\subset$                              | Change Web Login Password                                 | >                                  |                                       |                                    |                      |       |            |
|                                        | Old Password                                              | -                                  |                                       |                                    |                      |       |            |
|                                        | New Password                                              | -                                  |                                       |                                    |                      |       |            |
|                                        | Confirm New Password                                      | 6                                  |                                       |                                    |                      |       |            |
|                                        |                                                           |                                    | Save                                  |                                    |                      |       |            |
|                                        | IP Setting                                                |                                    |                                       |                                    |                      |       |            |
|                                        | Shelf/Card No.                                            |                                    | 1 (Primary) 🔻 CPU 💌                   |                                    |                      |       |            |
|                                        |                                                           |                                    |                                       |                                    |                      |       |            |

- 2 Under Web Login Password, type the current password in the Old Password field.
- **3** Type the new password in the **New Password** field, and then re-type it in the **Confirm New Password** field.
- 4 Click **Save** to modify the password, and then click **Close**.

#### Setting the IP Address

| 1 |
|---|
|   |
|   |

#### Note

You may have to wait up to 12 seconds before you can read successfully a changed IP address back.

You can set the IP address of a shelf or a special extension card which needs this kind of settings.

To Set the Shelf or Card IP Address

1 On the **System** menu, click **Network**.

| Figure 16 IP S                         | Settings & Status                                         |                                    |                                       |                               |                            |       |            |
|----------------------------------------|-----------------------------------------------------------|------------------------------------|---------------------------------------|-------------------------------|----------------------------|-------|------------|
| spectralink🕏                           | DECT server                                               | 2500/8000                          |                                       |                               |                            |       |            |
| System Users<br>Service Report Company | Telephone Line Settings<br>Info Information Configuration | Base Stations<br>Network Phonebook | SIP Configuration<br>Firmware Restart | Statistics<br>Licence Provisi | E-mail Report<br>oning TAP | Trace | Apps, Demo |
|                                        |                                                           | Ne                                 | etwork Help                           |                               |                            |       |            |
|                                        |                                                           |                                    | Refresh                               |                               |                            |       |            |
|                                        | IP Setting                                                |                                    |                                       |                               |                            |       |            |
|                                        | Shelf/Card No.                                            |                                    | 1 (Primary) V CPU V                   |                               |                            |       |            |
|                                        | IPv4 Enable **                                            |                                    | Yes V                                 |                               |                            |       |            |
|                                        | Use DHCP **                                               |                                    |                                       |                               |                            |       |            |
|                                        | Address * **                                              |                                    | 172.29.202.50                         |                               |                            |       |            |
|                                        | Subnet Mask **                                            |                                    | 255.255.240.0                         |                               |                            |       |            |
|                                        | Gateway **                                                |                                    | 172.29.192.1                          |                               |                            |       |            |
|                                        | VLAN ID **                                                |                                    |                                       |                               |                            |       |            |
|                                        |                                                           |                                    |                                       |                               |                            |       |            |
|                                        | Hostname **                                               |                                    |                                       |                               |                            |       |            |
|                                        | Use Automatic DNS                                         |                                    | 0                                     |                               |                            |       |            |
|                                        | Domain                                                    |                                    | spectralink.com                       |                               |                            |       |            |
|                                        | Preferred DNS Server                                      |                                    | 172.29.129.47                         |                               |                            |       |            |
|                                        | Atternate DNS Server                                      |                                    | 172.29.129.54                         |                               |                            |       |            |
|                                        | HTTP Port **                                              |                                    | 80                                    |                               |                            |       |            |
|                                        | EMD TCP/IP Port **                                        |                                    | 10000                                 |                               |                            |       |            |

2 On the IP Settings & Status section, select the Shelf No. and Card No. to read the IP address.

Valid shelf numbers are Primary and 2(Secondary). Valid card numbers are CPU and MR card 7 for Primary and CPU for Secondary.

Click **Refresh**, to read the IP configuration from the system. On the **IP Address** and **Sunbet Mask** fields, you can check the ethernet connection status and current configuration.

3 Select or deselect Use DHCP check-box.

If the option is deselected you need to type the Gateway information.

4 Select or deselect Use Automatic DNS check-box.

If the option is deselected you need to type the **Domain**, the **Preferred DNS Server** and the **Alternate DNS Server**.

5 Click **Save** to write the IP configuration to the system.

| ľ | ≣ |  |
|---|---|--|
|   |   |  |

#### Note

If any MR32 cards exist in Spectralink DECT Server 8000 (or Spectralink DECT Server 2500) then all MR32 cards and the CPU card on Master (top) shelf must be connected to the LAN, otherwise you cannot configure the MR32 cards, nor make SIP calls.

### Corporate Phonebook Configuration

On the **Phonebook** tab you can disable phonebook, import CSV file containing user phonebook or you can set up a corporate phonebook through LDAP server.

| ∎ III |     |  |
|-------|-----|--|
|       | ∎ ∎ |  |

#### Note

Click the **Refresh** button to read the settings from the system.

#### **Disabling Phonebook**

To Disable or Enable Phonebook

- 1 On the **System** menu, click **Phonebook**.
- 2 Select or deselect the **Disabled** radio box.
- 3 Click **Save** to write the setting to the system.

-or-

4 Click **Refresh** to read the setting from the system.

#### Importing Phonebook Data from CSV File

You can import the data for the phonebook from a CSV file if you do not have access to a LDAP server. The format is as follows:

```
"Label1","Label2","Label3","Label4","Label5"
"Field1","Field2","Field3","Field4","Field5"
"Field1","Field2","Field3","Field4","Field5"
```

The labels are column names displayed in the handset and fields are the actual data for the records. See the example below:

```
"Name", "Phone", "Mobile", "Department", "Title"
"Peter Petersen",1000,20123456, "Sales", "Manager"
"Niels Nielsen",1001,20123457, "R&D", "Developer"
```

To Import the CSV File Phonebook

1 On the **System** menu, click **Phonebook**.

| gure 17     | Importe               | ed CSV fil                              | le configu                | ration      |                       |                     |                       |         |                        |           |       |       |            |
|-------------|-----------------------|-----------------------------------------|---------------------------|-------------|-----------------------|---------------------|-----------------------|---------|------------------------|-----------|-------|-------|------------|
| spectralır  | nk <b>ş</b>           | DEC                                     | T server                  | 2500/80     | 000                   |                     |                       |         |                        | 1         |       |       |            |
| System      | Jsers<br>Company Info | Telephone Line S                        | Settings<br>Configuration | Base        | Stations<br>Phonehook | SIP Con<br>Firmware | figuration<br>Restart | Sta     | tistics<br>Provisionin | E-mail Re | eport | Trace | Apps. Demo |
| nice report | o onipany mo          | internation                             | Conniguration             | Hothom      | Phor                  | obook u.            | -                     | Licence | 1 tottolotility        |           |       |       |            |
|             |                       |                                         |                           |             | FIIVI                 | Defect              | ih                    |         |                        |           |       |       |            |
|             |                       | 100000000000000000000000000000000000000 |                           |             |                       | Retresh             |                       |         |                        |           |       |       |            |
|             |                       | Disabl                                  | ed                        |             |                       |                     |                       |         |                        |           |       |       |            |
|             |                       | O Import                                | ed CSV file               |             |                       |                     |                       |         |                        |           |       |       |            |
|             |                       |                                         |                           |             | C                     | SV example          |                       |         |                        |           |       |       |            |
|             |                       | Import                                  |                           | Choose File | No file chosen        |                     |                       |         |                        |           |       |       |            |
|             |                       | Encoding                                |                           | UTF-8 🔍 IS  | D/IEC 8859-1 🔍 VVI    | ndows-1252          |                       |         |                        |           |       |       |            |
|             |                       | Number field                            | s 2                       |             |                       |                     |                       |         |                        |           |       |       |            |

- 2 Tick the Imported CSV file radio box.
- 3 Click the **Browse** button to load the CSV file to import.
- 4 Select the correct **Encoding** for the CSV file. The encoding depends on the software that was used to generate the CSV file.

e.g. For Microsoft Windows, you will probably select Windows-1252.

- 5 In the **Number fields**, enter the indexes of the columns containing dialable numbers. The first column is 1, e.g. 2, 3.
- 6 Click Save to import the CSV files to the system.

**Retrieving Phonebook Data via LDAP** 

To Configure LDAP:

Fields marked with \* are mandatory.

1 On the **System** menu, click **Phonebook**.

| pectralink🕏                         | DECT serv                                        | ver 2500/8000                                  |                                       |                                    |               |       |            |
|-------------------------------------|--------------------------------------------------|------------------------------------------------|---------------------------------------|------------------------------------|---------------|-------|------------|
| tem Users<br>ce Report Company Info | Telephone Line Settings<br>Information Configura | Base Stations<br>tion Network <b>Phonebook</b> | SIP Configuration<br>Firmware Restart | Statistics<br>Licence Provisioning | E-mail Report | Trace | Apps. Demo |
|                                     |                                                  | Pho                                            | nebook Help                           |                                    |               |       |            |
|                                     |                                                  |                                                | Refresh                               |                                    |               |       |            |
|                                     | Disabled                                         |                                                |                                       |                                    |               |       |            |
|                                     | O Imported CSV file                              |                                                |                                       |                                    |               |       |            |
|                                     |                                                  | (                                              | CSV example                           |                                    |               |       |            |
|                                     | Import                                           | Choose File No file chosen                     |                                       |                                    |               |       |            |
|                                     | Encoding                                         | 🖲 UTF-8 🔘 ISO/IEC 8859-1 🔍 W                   | Indows-1252                           |                                    |               |       |            |
|                                     | Number fields                                    | 2                                              |                                       |                                    |               |       |            |
|                                     |                                                  |                                                |                                       |                                    |               |       |            |
|                                     | URI *                                            |                                                |                                       | ]                                  |               |       |            |
|                                     | Bind user                                        |                                                |                                       | ]                                  |               |       |            |
|                                     | Bind password                                    |                                                |                                       | ]                                  |               |       |            |
|                                     | Base *                                           |                                                |                                       | ]                                  |               |       |            |
|                                     | Filter                                           | (objectClass=person)                           |                                       | ]                                  |               |       |            |
|                                     | Attributes *                                     | cn,telephoneNumber,mobile                      |                                       | ]                                  |               |       |            |
|                                     | Number attributes                                | telephoneNumber,mobile                         |                                       | ]                                  |               |       |            |
|                                     | Attribute names                                  |                                                |                                       | ]                                  |               |       |            |
|                                     | Replace prefixes                                 | +=00                                           |                                       | ]                                  |               |       |            |
|                                     | Load interval *                                  | 3600                                           |                                       |                                    |               |       |            |
|                                     |                                                  |                                                | Paus                                  |                                    |               |       |            |
|                                     |                                                  |                                                | Gave                                  |                                    |               |       |            |

- 2 Tick the LDAP radio box.
- 3 In the URI\* field, type the URI of the LDAP server, e.g. Idap://example.com
- 4 In the **Bind user** field, type the username used for authentication against LDAP.

|   |    | _ |
|---|----|---|
| r |    |   |
|   | := |   |
|   |    |   |
|   | <  |   |
| Ŀ |    |   |

#### Note

It might be necessary to specify the path for username (DOMAIN\username), e.g. CN=Manager,DC=example,DC=com.

- 1 In the **Bind password** field, type the bind user password
- 2 In the **Base**\* field, type the base path where the users are located in the LDAP structure, e.g. DC=example,DC=com
- 3 In the **Filter** field, type the filter used for the LDAP query. The (objectClass=person) filter can be used successfully in most cases.
- 4 In the **Attributes**\* field, type the LDAP attributes you want to query the LDAP for, separated by a comma, e.g.displayName,telephoneNumber, mobile.
- 5 In the **Number attributes** field type LDAP attributes that will be used to dial, e.g. telephoneNumber,mobile
- 6 In the **Attribute names** field, type the attribute names you want to assign to the attributes specified above, separated by a comma, e.g. Name, Phone, Mobile

7 In the **Replace prefixes** field, type the phone number prefixes to replace or strip, separated by a comma.

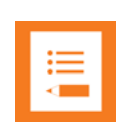

#### Note

If the phone number is +45678912345, and the user has the extension 12345, specify "+456789" in the Replace prefixes field.

If the phone number is "+456789123456" and "06789123456" must be dialled, then specify "+45=0".

- 8 In the **Load interval\*** field, type the interval in seconds in order to query the LDAP server for updates.
- 9 Click **Save** to write your configuration data to the system.

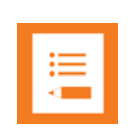

#### Note

The phonebook will be inaccessible while retrieving phonebook data from a remote LDAP-serv. The refresh interval (the interval at which the central phonebook data is being copied from the LDAP to the Spectralink DECT Server) should be chosen with care. The combination of a slow LDAP-server/slow LDAP-server connection and a high number of entries in the corporate phonebook ( > 10,000) should be configured with a long refresh interval, e.g. once-a-day.

| := |  |
|----|--|
|    |  |
|    |  |

#### Note

To set up a local ADAM (Active Directory Application Mode) LDAP in order for a Spectralink DECT Server 8000 to connect and retrieve LDAP data from it, click the link below and follow the guide to download ADAM and create a new directory instance:

http://www.codeproject.com/KB/aspnet/ADAM\_and\_LDAP\_ClientNet.aspx

To set up the Spectralink DECT Server 8000 to connect to the LDAP instance (after creating the Superuser or the ServiceAccount), do the following:

- 1 Browse to your Spectralink DECT Server 8000 web interface.
- 2 On the Authentication page, enter the User Name (admin) and the Password (admin).
- 3 On the **System** menu, click and then **Phonebook**.
- 4 Tick the LDAP radio button and enter the IP address in the URI field of your PC where you have ADAM installed and running.

The following details are used:

Bind user: CN=superuser,CN=People,CN=Sandbox,DC=ITOrg

Bind password: As described in the ADAM Installation Guide, you reset the Superuser password by choosing a different password.

Base: CN=Sandbox, DC=ITOrg

Filter: (objectclass=person)

Attributes: sn,telephoneNumber

Number attributes: telephoneNumber

Attribute names: Name, Phone

Replace prefixes: National prefixes and or local prefixes can be stripped (e.g. +4576,76,+45)

Limitations:

- 40.000 entries maximum
- 5 attributes maximum

#### Setting up the Corporate Phonebook in the Handsets

Before you can utilize the search via the Spectralink DECT Server 8000 phonebook, activate the long key press function to support the MSF function.

- 1 Press the Menu button.
- 2 Press the Mute key to select Set Up.
- 3 Scroll to Advanced via the left and right soft keys and press the Mute button.
- 4 Scroll to Long Key via left and right soft keys and press the Mute button.
- 5 Press the **Mute** button to select Send MSF.

#### Spectralink 7000 Series

To access the corporate phonebook via a handset from the Spectralink 7000 Series, please enable the long key MSF Function:

- **1** Press the Menu button
- 2 Select Settings
- 3 Select Advanced
- 4 Select Long Key
- 5 Select MSF

Once the long key press function is active, you can use the corporate phonebook in one of the following ways

#### Spectralink 7000 Series

- Press long **0** and toggle between the search attributes that have been added in the corporate phonebook settings.
- Search by using the keypad buttons from 0 to 9 to enter text. Press each key once for every character.
- Press # to delete a character.
- Use the left and right soft keys to navigate and press the Mute button to select your choic.e
- Press long 1 to 5 keys to skip the initial menu and go directly to search.
- Press the hook key to dial a number.

## **Update Firmware**

When a new release or updates to the firmware are available, go to the **Update Firmware** page to download the new firmware.

#### **Updating IP-DECT and Digital Base Station Firmware**

There are two ways to update the firmware: flash updating by means of embedded SW and uploading an external file.

#### To Update Base Station Firmware

1 On the System menu, click Update Firmware.

| Figure 19      | Update        | Base S          | tation Firn        | nware   |                |                   |              |         |              |               |       |            |
|----------------|---------------|-----------------|--------------------|---------|----------------|-------------------|--------------|---------|--------------|---------------|-------|------------|
| spectrali      | nk <b>ş</b>   | DEG             | CT server          | 2500/8  | 000            |                   |              |         |              |               |       |            |
| System         | Users         | Telephone Line  | e Settings         | Bas     | e Stations     | SIP C             | onfiguration |         | Statistics   | E-mail Report | Trace | Apps, Demo |
| Service Report | Company Info  | Information     | Configuration      | Network | Phonebook      | Firmware          | Restart      | Licence | Provisioning | TAP           |       |            |
|                |               |                 |                    |         | Fin            | mware He          | elp          |         |              |               |       |            |
|                |               |                 |                    |         | Device spectra | alink DECT Server | •            |         |              |               |       |            |
|                | Updating spec | tralink DECT Se | erver Firmware     |         |                |                   |              |         |              |               |       |            |
|                | Firmware Fi   | Le Choose File  | No file chosen     |         |                |                   |              |         |              |               |       |            |
|                | Auto Burn 🗹   |                 |                    |         |                |                   |              |         |              |               |       |            |
|                | Load Server I | Firmware Bu     | rn Server Firmware |         |                |                   |              |         |              |               |       |            |
| 1              |               |                 |                    |         |                |                   |              |         |              |               |       |            |

- 2 Select the Update Base Station Firmware radio box.
- 3 Click the Load Base Station Firmware button. A new window is displayed, showing a matrix containing all possible RFPs' locations.
- 4 Select from the **Type** combo the type of RFP (RFP5 or RFP4 (Infineon) from SW PCS09\_). The checkbox(es) in the matrix corresponding to the RFP available will be enabled.

#### RFP Firmware Update Using Built-in Firmware

1 Make sure the **Use built-in Firmware** checkbox is selected. In this case, RFPs will use an embedded code from the Spectralink DECT Server software.

Figure 20 RFP Firmware update matrix (by means of embedded SW)

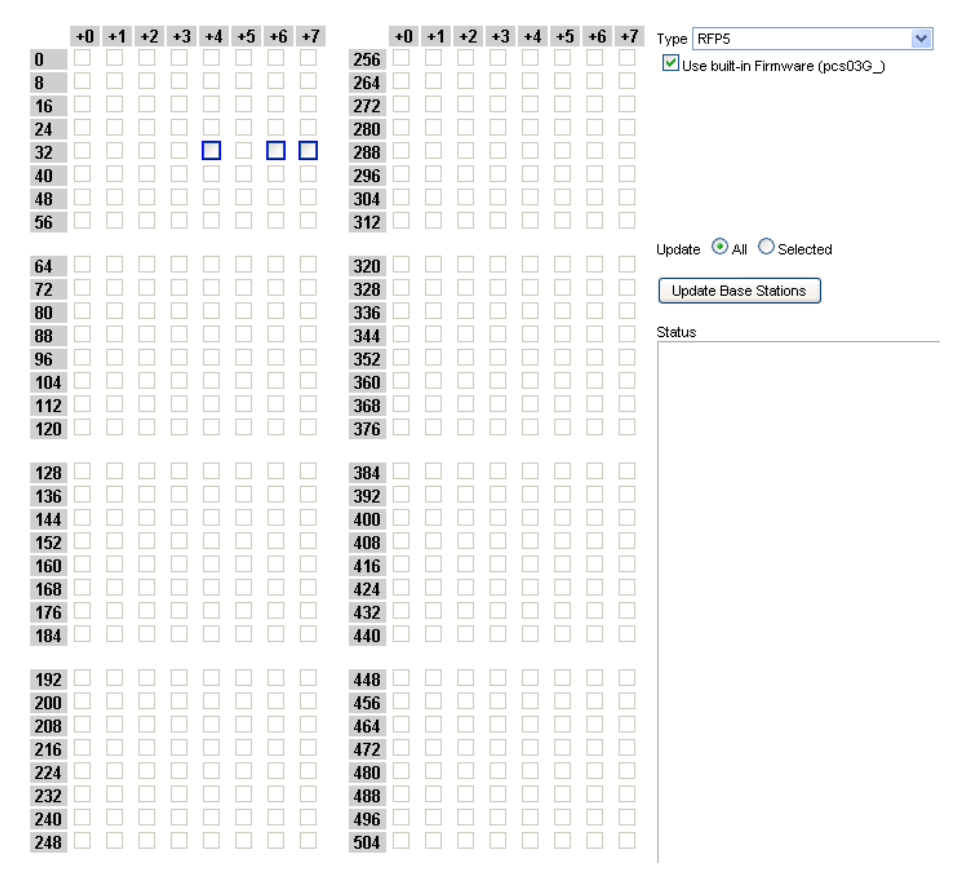

2 From the Update radio boxes select either All (if you want to update all RFPs at once) or Selected (in this case you need to select in the RFP matrix the RFPs which need to be updated).

3 Click the **Update Base Stations** button and the update process will begin. You can check the operation progress in application bottom bar. An alert window will inform whether the updating was successfully performed or an error occurred. The status of the operation will be written in the **Status** textbox.

#### RFP Flash Update Using an External File

1 Uncheck the **Use built-in Firmware** (e.g. pcs03G\_) checkbox. Click the **Browse...** button to select the **Base station Firmware** file.

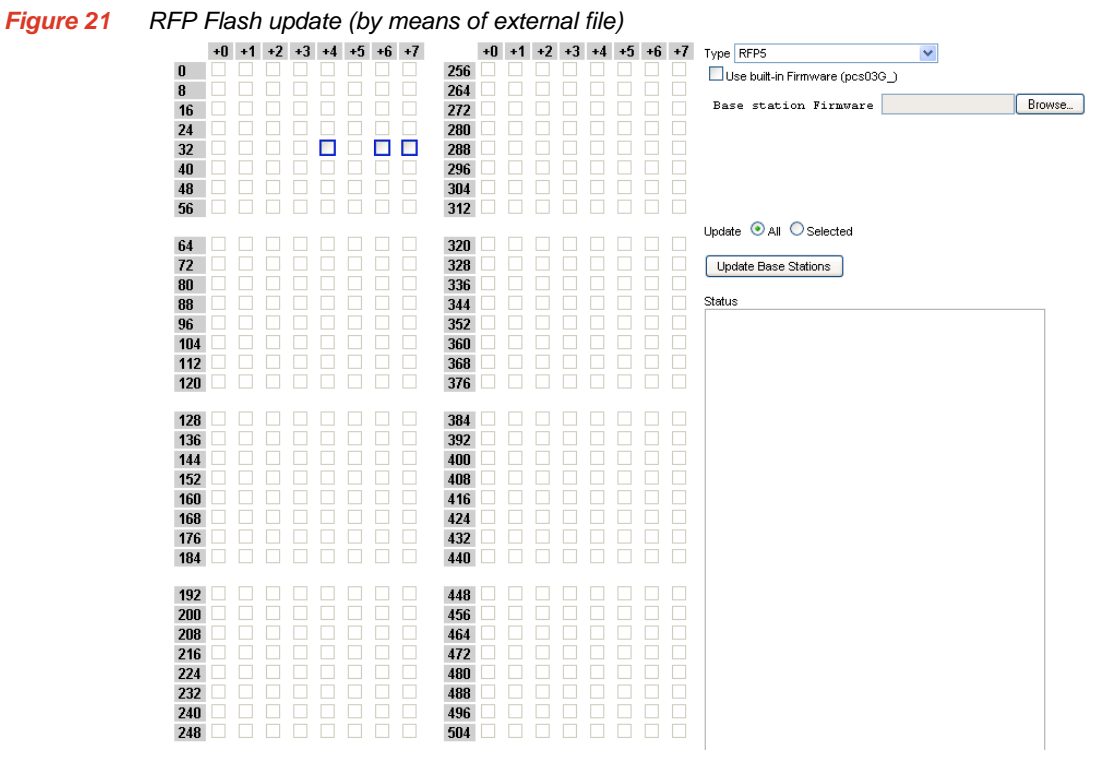

- 2 From the **Update** radio boxes, select either **All** (if you want to update all RFPs at once) or **Selected** (in this case you need to select in the RFP matrix the RFPs which need to be updated).
- 3 Click the **Update Base Stations** button and the update process will begin. You can check the operation progress in application bottom bar. An alert window will inform whether the updating was successfully performed or an error occured. The status of the operation will be written in the **Status** textbox.

#### **Updating Server Firmware**

When a new release or updates of the Server firmware are available, you can download the new firmware.

To Update Server Firmware

1 On the System menu, click Update Firmware.

- 2 Select the Update Server Firmware radio box.
- 3 a. Click Browse...to load the firmware file, select Auto Burn check-box and click Load Server Firmware; the flash file starts loading and when it iscompletely loaded it will turn into Spectralink DECT Server, automatically.

-OR-

**b. 1.** Click **Browse...**to load the firmware file; if **Auto Burn** check-box is not selected, then click the **Load Server Firmware** button; the firmware file starts loading.

2. When loading has completed, click the **Burn Server Firmware** button in order to flash the firmware.

| Figure                   | <b>22</b> S           | Server fir                     | mware i                   | update                                 | Э              |           |                 |                     |                     |                          |       |       |               |       |
|--------------------------|-----------------------|--------------------------------|---------------------------|----------------------------------------|----------------|-----------|-----------------|---------------------|---------------------|--------------------------|-------|-------|---------------|-------|
| spec                     | tralink🕏              |                                |                           | DEC                                    | CT serve       | er 2500/8 | 000             |                     |                     |                          |       | Į.    |               |       |
| System<br>Service Report | Users<br>Company Info | Information                    | Telephon<br>Configuration | <mark>e Line Setting</mark><br>Network | s<br>Phonebook | Firmware  | Base<br>Restart | Stations<br>Licence | Provisioning        | SIP Configuration<br>TAP | Stati | stics | E-mail Report | Trace |
|                          |                       |                                |                           |                                        |                |           |                 |                     | Firmwa              | re Help                  |       |       |               |       |
|                          | Up                    | dating spectralink             | DECT Server Firm          | iware                                  |                |           |                 | De                  | ACE Spectralink DEC | i Server V               |       |       |               |       |
|                          | F                     | irmware File                   |                           |                                        |                | Br        | owse            |                     |                     |                          |       |       |               |       |
|                          | Aut                   | lo Burn ☑<br>.oad Server Firmw | are Burn Serve            | er Firmware                            |                |           |                 |                     |                     |                          |       |       |               |       |

## System Restart

Some configuration changes require a restart in order to take effect. A reset restarts the Spectralink DECT Server 8000 software.

You must restart the system after the following procedures:

- configuring
- uploading configuration data
- uploading firmware

To Restart the System

- 1 On the System menu, click Restart.
- 2 From the **Select restart type** drop-down list, select the desired option and then click **Restart**. A new window asking if you want to restart the system is displayed.

| Figure 23 Restart S                                 | System                                                                                                    |                       |                                                                                                    |                                                                                                    | U 265      |
|-----------------------------------------------------|----------------------------------------------------------------------------------------------------|-----------------------|----------------------------------------------------------------------------------------------------|----------------------------------------------------------------------------------------------------|------------|
| spectralink🕏                                        | DECT server 250                                                                                                    | The page at 172.29.20 | 02.50 says:                                                                                                    |                                                                                                    |            |
| System Users Tele<br>Service Report Company Info Ir | ephone Line Settings<br>nformation Configuration Ne                                                                                                    | Restart System ?      | OK Cancel                                                                                                    | Statistics E-mail Report Trace<br>Provisioning TAP                                                                                                    | Apps. Demo |
| System Restart                                      |                                                                                                    |                       |                                                                                                    |                                                                                                    |            |
|                                                     |                                                                                                    | Reset to fa           | Restart                                                                                                    |                                                                                                    |            |
| User settings                                       | System settings 1                                                                                                    |                       | System settings 2                                                                                                    | Interface Settings                                                                                                    |            |
| Subscription data**<br>User data**                  | DECT Security (authentication)<br>Encryption of DECT voice calls<br>Internal switching (routing calls inte<br>Internal Clip and Presentation text fo<br>Subscription allowed<br>EMD password and RS232 port set<br>Outgoing line prefix<br>Messaging between handsets | ernally)              | Block calls (allow and disallow)<br>Ringing mode Analogue interface<br>Feature codes SIP<br>Handset show system time | IP settings and NTP/manual date and time** Veb login** Telephone line settings SIP Configuration** Corporate Phonebook E-mail Report (company Info, E-mail Info)** |            |
|                                                     |                                                                                                    | Reset Selected        | Select All                                                                                                    |                                                                                                    |            |
|                                                     |                                                                                                    | **) Server will       | reboot automatically                                                                                                 |                                                                                                    |            |

3 Click **OK** to restart the system.

-or-

4 Click **Cancel** if you don't want to restart the system.

#### **System Default**

You can erase different settings in the system and set them to default values.

To Set the Parameters to Their Default Value

#### 1 On the **System** menu, click **Restart**.

| Figure 24                    | System                             | Defa                                  | ult Paramete                                                                                                    | ers                                                                           |                     |                                                                     |                                                             |                |                                                                                                  |                                                                            |                             |       |            |
|------------------------------|------------------------------------|---------------------------------------|----------------------------------------------------------------------------------------------------|-------------------------------------------------------------------------------|---------------------|---------------------------------------------------------------------|-------------------------------------------------------------|----------------|--------------------------------------------------------------------------------------------------|----------------------------------------------------------------------------|-----------------------------|-------|------------|
| spectralink                  | \$                                 | D                                     | ECT server                                                                                                    | 2500/800                                                                      | 00                  |                                                                     |                                                             |                |                                                                                                  |                                                                            |                             |       |            |
| System Usi<br>Service Report | ers T.<br>Company Info             | <mark>elephone L</mark><br>Informatio | ine Settings<br>n Configuration                                                                                                    | Base St<br>Network                                                            | ations<br>Phonebook | SIP Confi<br>Firmware                                               | guration<br>Restart                                         | Sta<br>Licence | tistics<br>Provisioning                                                                          | E-mail Repo<br>TAP                                                         | rt                          | Trace | Apps, Demo |
|                              |                                    |                                       |                                                                                                    |                                                                               | Res                 | tart Help                                                           |                                                             |                |                                                                                                  |                                                                            |                             |       |            |
|                              | System Restart                     |                                       |                                                                                                    |                                                                               |                     |                                                                     |                                                             |                |                                                                                                  |                                                                            |                             |       |            |
|                              | Select restart type                |                                       | Now                                                                                                    |                                                                               |                     |                                                                     | 1                                                           | -              |                                                                                                  |                                                                            |                             |       |            |
|                              |                                    |                                       |                                                                                                    |                                                                               |                     | Restart                                                             |                                                             |                |                                                                                                  |                                                                            |                             |       |            |
|                              |                                    |                                       |                                                                                                    |                                                                               | Reset to f          | actory set                                                          | tings                                                       |                |                                                                                                  |                                                                            |                             |       |            |
|                              | User settings                      |                                       | System settings 1                                                                                                    |                                                                               |                     | System setti                                                        | ings 2                                                      |                | Interface Se                                                                                     | ttings                                                                     |                             |       |            |
|                              | Subscription data**<br>User data** |                                       | DECT Security (authentica<br>Encryption of DECT volce<br>Internal switching (routing<br>Internal Clip and Presentat<br>Subscription allowed<br>EMD password and RS23<br>Outgoing line prefix<br>Messaging between hand | tion)<br>calls internally)<br>ion text for analogu<br>2 port settings<br>sets | e calls             | Block calls (alk<br>Ringing mode /<br>Feature codes<br>Handset show | ow and disallov<br>Analogue interfe<br>SIP<br>× system time | v)             | IP settings an<br>Web login**<br>Telephone lin<br>SIP Configure<br>Corporate Ph<br>E-mail Report | d NTP/ manual date<br>e settings<br>tion**<br>onebook<br>(company info, E- | e and time*<br>mail info)** |       |            |
|                              |                                    |                                       |                                                                                                    |                                                                               | M) Convortion       | ill releast a tomatic                                               |                                                             |                |                                                                                                  |                                                                            |                             |       |            |

2 In the **Reset to factory settings** pane, select the check boxes corresponding to the parameters you want to set to their default values and then click **Reset Selected** to write the changes to the system. If you want to set all the parameters to their default value, first click the **Select All** button and then click **Reset Selected**. Your operation status is displayed.

The list with all the parameters and their default value is the following:

| System Default     | Parameter                                              | Default Value                       |
|--------------------|--------------------------------------------------------|-------------------------------------|
| User Settings      | Subscription data                                      | Remove subscription                 |
|                    | User data                                              | Remove users                        |
| System Settings    | DECT Security (authentication)                         | 0X07                                |
|                    | Encryption of DECT voice calls                         | Disabled                            |
|                    | Internal switching (routing calls internally)          | Disabled                            |
|                    | Internal Clip and Presentation text for analogue calls | Enabled                             |
|                    | Subscription allowed                                   | Wildcard                            |
|                    | EMD password                                           | No password                         |
|                    | Outgoing line prefix                                   | No prefix                           |
|                    | Messaging between handsets                             | Disabled                            |
|                    | Block calls (allow and disallow)                       | Call allowed                        |
|                    | Ringing mode Analogue interface                        | Follow exchange (500<br>ms)         |
|                    | Feature codes SIP                                      | Standard                            |
|                    | Handset show system time                               | Enabled                             |
| Interface Settings | IP settings and NTP/manual date and time**             | 192.168.0.1, static **              |
|                    | Web login                                              | User name: Admin<br>Password: admin |
|                    | Analogue settings                                      | Default                             |
|                    | SIP Configuration**                                    | No default domain **                |
|                    | Corporate Phonebook                                    | Disabled                            |
|                    | E-mail Report (company info, E-mail info)**            | Disabled **                         |

| Table 1 | System default values |
|---------|-----------------------|
|---------|-----------------------|

## Backup and Restore

| III 🗸 |     |       |
|-------|-----|-------|
|       | III | ∎ III |

#### Note

Do not make backup with one PCS edition of Spectralink DECT Server and restore with an older edition of PCS.

#### To Backup Registrations to File

#### 1 On the Users menu, click Backup/Restore.

| Figure 2                    | 5 Bad                   | ckup R            | egistra                   | ntion t                  | o file    |          |              |                     |              |                  |              |            | _             | _ |      |
|-----------------------------|-------------------------|-------------------|---------------------------|--------------------------|-----------|----------|--------------|---------------------|--------------|------------------|--------------|------------|---------------|---|------|
| spectral                    | link🕏                   |                   |                           | DEC                      | CT serve  | r 2500/8 | 000          |                     |              |                  |              |            |               |   |      |
| System<br>Service Report Co | Users<br>ompany Info In | nformation C      | Telephone<br>onfiguration | Line Settings<br>Network | Phonebook | Firmware | Base Restart | Stations<br>Licence | Provisioning | SIP Co<br>TAP    | Infiguration | Statistics | E-mail Report |   | race |
|                             |                         |                   |                           |                          |           |          |              | Dev                 | Firmwar      | e Help<br>Server | ~            |            |               |   |      |
|                             | Updating                | g spectralink DEC | T Server Firmv            | vare                     |           |          |              |                     |              |                  |              |            |               |   |      |
|                             | Firman                  | re File           |                           |                          |           | Br       | owse         |                     |              |                  |              |            |               |   |      |
|                             | Auto Burn<br>Load S     | Server Firmware   | Burn Server               | Firmware                 |           |          |              |                     |              |                  |              |            |               |   |      |

- 2 Click the Backup button. The Opening kws8000users.udb dialog box is displayed.
- 3 Click the **Save file** radio box and then click **OK**. Now your registered users are backed to a file.

**To Restore Registration from File** 

- 1 On the Users menu, click Backup/Restore.
- 2 Click Browse... to select a User backup file.
- 3 Click **Restore.** The following message is displayed: 'System will automatically restart after restoring registrations. do you want to continue?'
- 4 Click **OK** to start the restoring.

-or-

5 Click **Cancel** if you don't want to restore registrations.

# Chapter 5: Handset Registration and Subscription

This section provides you with information about handset registration and subscription. You must register and subscribe a handset before you can use it.

When registering handsets, you enter information about the handset settings (such as: the handset serial number, name, directory number etc.) in the system database. When subscribing handsets you subscribe a registered handset to the system for usage. If the handset is not registered in the system database, subscription of the handset is not possible.

## Registering Handsets through the Web Interface

When a connection has been established between the Spectralink DECT Server 8000 or Spectralink DECT Server 2500 and the system, the Spectralink DECT Server 8000 and Spectralink DECT Server 2500 WEB interface displays all the information for registering handsets. Subscription data is read and shown on the **Users** tab.

#### Figure 1 Users tab

| spec                         | :tralink <b>\$</b> |        | D             | ECT serve                       | r 2500/8000              |                              |                   | Į.         |               |        | -                 |
|------------------------------|--------------------|--------|---------------|---------------------------------|--------------------------|------------------------------|-------------------|------------|---------------|--------|-------------------|
| System                       | Users<br>Analo     | aue C  | Telephone Li  | ine Settings<br>Shared Phone an | Base Stations            | SIP (<br>Backun/Pestor       | Configuration     | Statistics | E-mail Report | Tra    | ice Apps, Demo    |
| <b>ARI:</b> 10025<br>Show 20 | 730254             | es     |               |                                 | Refresh                  | All Help<br>Create New Regis | stration Status   | : Done!    |               | Se     | arch:             |
| PP ID                        | Status             | Status | IPEI 🔶        | Local Number                    | Name 🔶                   | Standby Text                 | Presentation Text | CFU Number | SIP Username  | Domain | SIP Auth Username |
| 1                            | allow              | -      | 00077 0589205 | 158                             | Shared Handset           |                              |                   | -          | l at          | -      | -                 |
| 2                            | allow              | -      | 00077 0902666 | 101                             | max kws1500 test håndsæt |                              |                   | -          | -             | -      | -                 |
| 3                            | allow              | 404    |               | 109                             | SIP Line (shared)        |                              |                   |            | 109           |        |                   |
| 4                            | allow              | 404    | 05003 0123456 | 123                             | SIP user (Normal)        |                              |                   |            | 123           |        |                   |
| 5                            | allow              | -      | 05003 0123457 | 124                             | Analog user              |                              |                   | -          | -             | -      |                   |
| 6                            | allow              | -      | 05003 0196901 | 6005                            | 6005                     | 6005                         |                   | -          | -             | -      | -                 |

## User Registration

**To View User Information** 

**a** On the **Users** menu, under **List Users** tab, click the **Refresh** button. You can now view information about all the registered users.

#### Table 1Registration Information

| Property                     | Description                                                                                                    |
|------------------------------|----------------------------------------------------------------------------------------------------|
| PPID                         | Portable Part Identification number (Internal ID in the DECT system)                                                                                                    |
| IPEI                         | Lists the serial number of a handset                                                                                                    |
| Local Number (DN, extension) | Lists the local number of a handset                                                                                                    |
| Name                         | Name of the handset as it appears in the database.                                                                                                    |
| Standby Text                 | Text that is displayed when the handset is on hook.                                                                                                    |
| Presentation Text            | Optional text that is send to caller.                                                                                                    |
| CFU Number                   | Call Forward Unconditional                                                                                                    |
| SIP Username                 | Local Number (DN)                                                                                                    |
| Domain                       | Only for SIP Users - SIP domain other than the SIP domain in the SIP Configuration.                                                                                                    |
| SIP Auth Username            | Authentication Username                                                                                                    |
| SIP Auth Password            | Authentication                                                                                                    |
| Service Status               | Status of Enable Calls, Disable Calls or<br>Block Outgoing Calls settings. Available in<br>the next generation of the Spectralink<br>DECT Server 8000 and Spectralink DECT<br>Server 2500 software. |
| PBX Connection               | Shows whether a user is registered or not to a PBX Connection                                                                                                    |
| SIP Status                   | SIP registration status                                                                                                    |
| Access Code                  | Lists the subscription password (if any)                                                                                                    |
| Line Type                    | Specifies whether the line is analogue,<br>DECT-to-DECT (for Spectralink<br>messaging portables) or SIP.                                                                                            |
| Connector                    | Specifies the connector from A-D.                                                                                                    |
| Pair                         | Specifies the wire pair from 1-4.                                                                                                    |
| Card Number                  | Identifies the number of the card to which the handset is registered. (1-8)                                                                                                    |
| Shelf Number                 | Identifies the shelf to which the handset is connected.(1-8)                                                                                                    |

#### Table 1Registration Information

| Property     | Description                                       |
|--------------|---------------------------------------------------|
| Part Number  | Part number that identifies the handset software. |
| HW PCS       | Product change status of the handset software.    |
| Tx Gain (dB) | The transmitter gain in dB.                       |
| Rx Gain (dB) | The receiver gain in dB.                          |

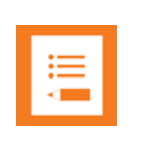

#### Note

On the **List Users** tab, at the top of the page, on the left side you can view the **ARI** number.

To Register New Analogue Line Type Users

|     |   |   | - |  |
|-----|---|---|---|--|
|     |   |   |   |  |
|     |   | - |   |  |
| ••• |   | - |   |  |
|     |   |   |   |  |
|     | _ |   |   |  |
|     |   |   |   |  |

#### Note

When there are no users in the database it is not possible to create a new user.

1 On the **Users** tab, click the analogue tab to **Create new registration** button. The **Create new user** dialog appears.

Figure 2 Add new Analogue User

Add new entry (phone and/or line) Handset sharing Line Type SIP Service Status Alloy Master Handset No V IPEI Local Number (DN) Name Standby Text Access Code SIP Username CFU Number Domain SIP Auth Username SIP Auth Password TX Gain [-12:12] dB RX Gain [-12:12] dB

Save

- 2 In the **IPEI** field, type the IPEI number (serial number) of the handset. The serial number consist of a five-digit handset type (manufacturer code) and a seven-digit handset number.
  - **a** On Spectralink 7420, Spectralink 7440, and Spectralink 7480, press \*99984\*, and then press the Mute key to read the IPEI number. The IPEI number is the one displayed on the second line. Alternatively, look at the label for the serial number.
  - **b** On Spectralink 7520, Spectralink 7540, Spectralink 7620, Spectralink 7640, Spectralink 7710, Spectralink 7720, Spectralink 7740 press Menu, select Status and then select Firmware version to display the IPEI number.
  - **c** Alternatively, you can go to the Debug menu and set the trace level to 1, and then try to subscribe the handset. The subscription will fail, but the handset IPEI will be displayed in the Trace window.
- 3 In the Local Number (DN) field, type the direct number of the handset. The number must match the number of the attached PBX line. Typing a direct number makes it possible to send an MSF to the handset.
- 4 In the **Name** field, type the name of the handset as it appears in the database. This field is optional.
- 5 In the **Standby Tex**t field, type the text that is displayed when the handset is on hook.
- 6 In the **Presentation Text** field type the text to be sent to the caller, in case internal generated CLIP is enabled and the PBX does NOT send CLIP on analogue lines. It is also sent to a DECT-to-DECT phone, but not to a SIP user.
- 7 From the **Service Status** list select **Allow** in order to activate the user services. In case you want to disable the service status, select **Disable**.
- 8 In the Access Code field, type the authentication code (AC). This field is optional.
- 9 From the Line Type list, select Analogue.
- **10** From the **Connector** drop-down list, select the connector (A-D) to which the handset is connected.
- 11 In the **Pair** list, enter the wire pair (1-4) to which the handset is connected.
- 12 In the Card Number list, enter the card number to which the handset is connected.
- 13 In the Shelf Number list enter the shelf number to which the handset is connected.
- 14 In the TX Gain [-12:12] dB field, type a value between -12:12.
- 15 In the RX Gain [-12:12] dB field, type a value between -12:12.
- 16 Click Save to save the registration.
- 17 You can continue with new registrations, or click **Close** to close the window.
- To Register New DECT to DECT Line Type Users
- 18 Repeat steps 1 to 8 from "To Register New Analogue Line Type Users" section.

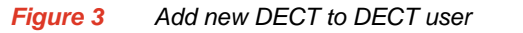

Add new entry (phone and/or line)

| Handset sharing   |                     |
|-------------------|---------------------|
| Line Type         | DECT to DECT 🔻      |
| Service Status    | Allow V             |
| Maatar Handaat    | Allow               |
| waster nanuset    | Disable             |
| IPEI              | Block outgoing call |
| Local Number (DN) |                     |
| Name              |                     |
| Standby Text      |                     |
| Presentation Text |                     |
| Access Code       |                     |

- 19 From the Line Type drop-down list, select DECT to DECT.
- 20 Repeat steps 14 to 17 from "" section.

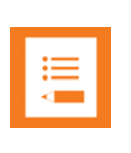

#### Note

Only handsets that are developed and manufactured by Spectralink Europe ApS, support Spectralink messaging and can be used as DECT to DECT handsets. Other handsets can not be used as DECT to DECT handsets because they do not support the Messaging protocol.

To Register New SIP Line Type Users

- 1 Repeat steps 1 to 6 from "To Register New Analogue Line Type Users" section.
- 2 In the SIP Username field, type the local number.
- 3 In the **CFU Number** field, type the number of the handset you want your calls to be redirected to.
- 4 In the SIP Auth Username field, type the authentication username, if required.
- 5 In the SIP Auth Password filed, type the authentication password, if required.
- 6 From the **Service Status** list select **Allow** in order to activate the user services. In case you want to disable the service status, select **Disable**.
- 7 In the Access Code field, type the authentication code (AC). This field is optional.
- 8 From the Line Type list, select SIP.
- 9 Repeat steps 14 to 17 from "To Register New Analogue Line Type Users" section.

Figure 4 Add new SIP user

| Handset sharing     |                  |        |   |
|---------------------|------------------|--------|---|
| Line Type           | SIP              | T      |   |
| Service Status      | Allow            | •      |   |
| Master Handset      | Allow<br>Disable |        |   |
| IPEI                | Block outgoing   | ; call |   |
| Local Number (DN)   |                  |        |   |
| Name                |                  |        |   |
| Standby Text        |                  |        |   |
| Access Code         |                  |        | ] |
| SIP Username        |                  |        | ] |
| CFU Number          |                  |        |   |
| Domain              |                  |        |   |
| SIP Auth Username   |                  |        |   |
| SIP Auth Password   |                  |        |   |
| TX Gain [-12:12] dB | 0                |        |   |
| RX Gain [-12:12] dB | 0                |        |   |

To Delete a User

- 1 Click the user you want to delete. The user page information is displayed.
- 2 Click **Delete** to remove the user.

#### **Changing a Registration**

To change a user registration, you follow the same procedure as described in "" section. However, when you change a registration, the GainTx and GainRx fields are also available. We recommend that you only make changes to GainRx.

# Chapter 6: System Management

This section describes how to work with the Spectralink DECT Server 8000 and Spectralink DECT Server 2500 WEB page.

The Spectralink DECT Server 8000 and Spectralink DECT Server 2500 WEB page enables you to manage text messages, status information, user registration, and base station information. Furthermore, you use the WEB page to maintain the system and keep track of system statistics. This information is detailed in the following sections:

- 'Analogue Settings'
- 'Base Station Settings'
- 'SIP Configuration'
- 'MSF Messages (Message Service Function)'

## Analogue Settings

On the **Telephone Line** menu, you can find information about the system configuration of the Spectralink DECT Server 8000 or Spectralink DECT Server 2500.

#### **System Configuration**

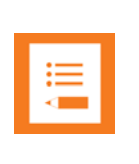

#### Note

Click the **Refresh** button to read the settings from the system.

The following figure provides an example of the information that is displayed on the System Configuration section.

| Figure 1   | System Configurati  | ion (for a Spectralink DEC | T Server 8000 system) |
|------------|---------------------|----------------------------|-----------------------|
| i igui e i | Gyotoini Goinigaiaa |                            |                       |

| S             | pectralir           | k <b>\$</b>              |                          | DEC                     | T sei        | ver 2           | 500/8             | 000             |                           |                            |                              |                            |                         | ī 🚺                       | -                          |             |              |               |         |
|---------------|---------------------|--------------------------|--------------------------|-------------------------|--------------|-----------------|-------------------|-----------------|---------------------------|----------------------------|------------------------------|----------------------------|-------------------------|---------------------------|----------------------------|-------------|--------------|---------------|---------|
| Sysi<br>Teler | tem U<br>shone Line | sers<br>Settings         | Teleș                    | ohone Lin               | e Settings   | \$              | В                 | ase St          | ations                    | S                          | IP Config                    | guration                   | Sta                     | tistics                   | E-mail                     | Report      |              | Trace         | Apps    |
|               |                     | Ringer                   |                          |                         |              | FSK Clip        | Telep             | ohon<br>Refresh | e Line<br>Chan<br>DTMF T: | Card Co<br>ge to Factor    | o <b>nfigui</b><br>y Setting | ration F                   | lelp                    | Dial tone                 | Number                     | Gain        | offset       |               | NLP     |
| Shelf         | Slot/Card<br>number | Max<br>frequency<br>(Hz) | Min<br>Frequency<br>(Hz) | Number<br>of<br>periods | Clip<br>type | Timeout<br>(ms) | Seizure<br>(bits) | Mark<br>(bits)  | Tone<br>on time<br>(ms)   | Tone<br>pause<br>time (ms) | Level<br>offset<br>(dB)      | loop<br>break<br>time (ms) | Ring<br>timeout<br>(ms) | detect<br>timeout<br>(ms) | of busy<br>tone<br>periods | FSK<br>(dB) | DTMF<br>(dB) | ECAN<br>state | State 1 |
|               | 1                   | 65                       | 14                       | 4                       | Bell Core    | 2500            | 100               | 50              | 80                        | 80                         | -12                          | 100                        | 10000                   | 1500                      | 4                          | 0           | 0            | On            | Off L   |
|               | 2                   | 65                       | 14                       | 4                       | Bell Core    | 2500            | 100               | 50              | 80                        | 80                         | -12                          | 100                        | 10000                   | 1500                      | 4                          | 0           | 0            | On            | Off L   |
|               | 3                   | 65                       | 14                       | 4                       | Bell Core    | 2500            | 100               | 50              | 80                        | 80                         | -12                          | 100                        | 10000                   | 1500                      | 4                          | 0           | 0            | On            | Off L   |
|               | 4                   | 65                       | 14                       | 4                       | Bell Core    | 2500            | 100               | 50              | 80                        | 80                         | -12                          | 100                        | 10000                   | 1500                      | 4                          | 0           | 0            | On            | Off L   |
| 1             | 5                   | 65                       | 14                       | 4                       | Bell Core    | 2500            | 100               | 50              | 80                        | 80                         | -12                          | 100                        | 10000                   | 1500                      | 4                          | 0           | 0            | On            | Off L   |
|               | 6                   | 65                       | 14                       | 4                       | Bell Core    | 2500            | 100               | 50              | 80                        | 80                         | -12                          | 100                        | 10000                   | 1500                      | 4                          | 0           | 0            | On            | Off L   |
|               | 7                   | 65                       | 14                       | 4                       | Bell Core    | 2500            | 100               | 50              | 80                        | 80                         | -12                          | 100                        | 10000                   | 1500                      | 4                          | 0           | 0            | On            | Off L   |
|               | 8                   | 65                       | 14                       | 4                       | Bell Core    | 2500            | 100               | 50              | 80                        | 80                         | -12                          | 100                        | 10000                   | 1500                      | 4                          | 0           | 0            | On            | Off L   |

You can also change the parameter settings for each slot on each shelf.

To Change System Configurations

- 1 On the Users menu, click Analogue tab.
- 2 On the **Analogue** tab, left-click any cell in a row that contains information about the slot settings you want to change. The **Analogue Settings** window appears. In the title bar, you can see which shelf number and slot number you have selected.

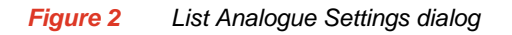

| Analog user         |               |             |                    |              |
|---------------------|---------------|-------------|--------------------|--------------|
|                     |               |             |                    |              |
|                     | _             |             |                    |              |
| Handset sharing     |               |             |                    |              |
| Line Type           | Analogue      | ·]          |                    |              |
| Service Status      | Allow         | •           |                    |              |
| Master Handset      | Yes 🔻         |             |                    |              |
| IPEI                | 05003 0123457 |             |                    |              |
| Local Number (DN)   | 124           |             |                    |              |
| Name                | Analog user   |             |                    |              |
| Standby Text        |               |             |                    |              |
| Presentation Text   |               |             |                    |              |
| Access Code         |               |             |                    |              |
| AB card position    | Connector     | Pair<br>2 ▼ | Card Number<br>3 🔻 | Shelf Number |
| TX Gain [-12:12] dB | 0             |             |                    |              |
| RX Gain [-12:12] dB | 0             |             |                    |              |
|                     |               |             |                    |              |
|                     |               |             |                    |              |
|                     |               |             |                    |              |
|                     |               |             |                    |              |
|                     |               |             |                    |              |

Save Delete Previous Next Close

- **3** Make the desired changes and click **Save**. The following message is displayed: 'Analogue card settings updated successfully'. Click **OK** to close.
- 4 Click **Use all settings on all cards** if you want to apply the settings for all the cards.

For each slot in a shelf the following information is displayed.

| Parameter                 | Details              | Description                                                                                                    |
|---------------------------|----------------------|----------------------------------------------------------------------------------------------------|
| Ringer                    | Maximum frequency    | Lists the maximum ringer frequency                                                                                                    |
|                           | Minimum frequency    | Lists the minimum ringer frequency                                                                                                    |
|                           | Number of periods    | Specifies the number periods                                                                                                    |
|                           | Clip type            | Displays the caller ID standard that is used.                                                                                                    |
| FSK Clip                  | Timeout              | Specifies how long the caller ID is displayed on the handset.                                                                                                    |
|                           | Seizure (bits)       | Specifies the number of<br>alternating bits used for<br>channel signaling.                                                                                                    |
|                           | Mark (bits)          | Specifies the number of<br>alternating bits used for<br>synchronization.                                                                                                    |
| DTMF Tx                   | Tone on time (ms)    | Specifies the length of the dual tone (DTMF) for dialled digit.                                                                                                    |
|                           | Tone pause time (ms) | Specifies the pause between two digits.                                                                                                    |
|                           | Level offset (dB)    | Increase/decrease the default level of the DTMF tones.                                                                                                    |
| Recall Loop<br>Break Time |                      | The register recall time in milliseconds. (R)                                                                                                    |
| Ring                      | Timeout              | If an incoming call is<br>terminated before it is<br>answered, then the<br>Spectralink DECT Server<br>needs to see that the call is<br>terminated by the far end.<br>This value specifies for how<br>long after the last ring<br>voltage, the Spectralink<br>DECT Server will register<br>that the incoming call does<br>no longer exist. |

Table 7-1Analogue Settings

| Parameter                         | Details                                                                                                    | Description                                                                                                    |
|-----------------------------------|----------------------------------------------------------------------------------------------------|----------------------------------------------------------------------------------------------------|
| Dial Tone<br>Detect               | Timeout                                                                                                    | Specifies the number of<br>seconds to wait for a dial<br>tone before sending digits<br>regardless of whether<br>there's a dial tone. |
| Number of<br>Busy Tone<br>Periods | Periods                                                                                                    | The number of busy tone periods.                                                                                                    |
| Gain                              | FSK(dB)                                                                                                    | FSK signal gain                                                                                                    |
|                                   | DTMF(dB)                                                                                                    | DTMF signal                                                                                                    |
| ECAN State                        | (On/Off)                                                                                                    | Specifies whether echo<br>cancellation is enabled or<br>disabled.                                                                    |
| NLP                               | State (On/Off)                                                                                                    | Specifies whether the non-linear processor is enabled or disabled.                                                                   |
|                                   | <ul> <li>Mode:</li> <li>Limits the signal when it is active</li> <li>Reserved</li> <li>Sends sign noise when it is active</li> <li>Sends white noise when it is active</li> </ul> | Determines type of comfort noise that is used.                                                                                       |
| CPT (Call<br>Progress<br>Tone)    | Busy low frequency                                                                                                    | The minimum frequency of the range within which CPT is detected.                                                                     |
|                                   | Busy high frequency                                                                                                    | The maximum frequency of the range within which CPT is detected.                                                                     |
|                                   | Busy tone on time (ms)                                                                                                    | Specifies the length of time the tone is heard.                                                                                      |
|                                   | Busy tone pause time (ms)                                                                                                    | Specifies the length of time between audible tones.                                                                                  |
|                                   | Dial low frequency (Hz)                                                                                                    | The minimum frequency of the dial tone range.                                                                                        |
|                                   | Dial high frequency (Hz)                                                                                                    | The maximum frequency of the dial tone range.                                                                                        |

 Table 7-1
 Analogue Settings

| Parameter | Details                   | Description                                                              |
|-----------|---------------------------|--------------------------------------------------------------------------|
|           | Dial tone on time (ms)    | Specifies the length of time the tone is heard.                          |
|           | Dial tone pause time (ms) | Specifies the length of time between audible tones                       |
|           | Detect tolerance (ms)     | Specifies detect tolerance for both busy tone pause and dial tone pause. |
| IWU Gain  | Tx(dB)                    | The transmitter gain in dB.                                              |
|           | Rx (dB)                   | The receiver gain in dB.                                                 |

 Table 7-1
 Analogue Settings

## **Base Station Settings**

On the **Base Stations** menu you find information about the settings of each base station in the system.

#### Figure 3 List Base Stations tab

| spe                | spectralink DECT server 2500/8000     |                                          |                |                  |            |                                                    |                  |    |                        |          |            |                        |           |
|--------------------|---------------------------------------|------------------------------------------|----------------|------------------|------------|----------------------------------------------------|------------------|----|------------------------|----------|------------|------------------------|-----------|
| System<br>igital B | n Users<br>Base Stations IP           | Telephone Line Se<br>Base Stations IP Ba | tings          | Base Stati<br>Y  | ions       | SIP Config                                         | uration          |    | Statistics             | E-mail   | Report     | Trace                  | Apps Demo |
|                    |                                       |                                          |                | Di               | icital I   | Base Stations                                      | Help             |    |                        |          |            |                        |           |
|                    |                                       |                                          |                | Reb              | poot All [ | Digital Base Stations                              | ]                |    |                        |          |            |                        |           |
| now 2              | 0 ▼ entries<br>RFP generation         | Firmware Part No +                       | Firmware PCS+  | Ret              | ooot All [ | Digital Base Stations                              | RPN              | \$ | Cable Delay+           | Shelf 🔶  | Card No.+  | Search:                | Modify    |
| 10W 2<br>RFP       | 0 ▼ entries<br>RFP generation<br>RFP5 | Firmware Part No+<br>14170201            | Firmware PCS + | Region<br>Europe | ooot All [ | Digital Base Stations Time Slot in Air+ Follow RFP | RPN<br>008 / 08h | ¢  | Cable Delay<br>O ticks | Shelf \$ | Card No.\$ | Search:<br>Port Status | Modify    |

#### **To Read Base Station Settings**

• To populate the table with system information, click the List Base Station tab.

The following information is displayed.

| Parameter   | Description                                            |
|-------------|--------------------------------------------------------|
| RFP         | Radio Fixed Part number 0-511                          |
| PCS         | The base station software version                      |
| Part Number | Part number that identifies the base station software. |
| Region      | The region that determines the base station settings.  |

| Parameter        | Description                                                                                                    |
|------------------|----------------------------------------------------------------------------------------------------|
| Time slot in air | There are 12 air time slots in each direction (numbered 0-11). If set to "Even", the base station uses an even time slot (0,2,4,6,8,10). If set to "Odd" then the base station will use an odd time slot (1,3,5,7,9,11). If set to "Follow RPN", the base station will use even time slots if it has an even RPN; if it has an odd RPN then the base station will use odd time slots. |
| RPN in Air       | Radio Part Number in Air. The number the base station sends. (0-255)                                                                                                    |
| Cable Delay      | The time it takes the signal to reach the base station.                                                                                                    |
| Shelf            | The number of the shelf to which the base station is connected. (1-8)                                                                                                    |
| Card No.         | Specifies the card number. (1-8)                                                                                                    |

Table 7-2 Base Station Settings

**To Change Base Station Region** 

- 1 On the **List Base Station** tab, go to the RFP whose region you want to change, and then select from the **Region** drop-down list the preferred region.
  - a Europe
  - b USA

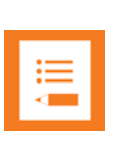

#### Note

You should only change to a region with a frequency range that is legal for use in your area.

2 Click the **Update RFP** button , to write the changes to the system.

#### **To Change Base Station Slot**

- 3 On the List Base Station tab, go to the RFP whose slot you want to change, and then select from the Time Slot in Air drop-down list, one of the following options:
  - a Even
  - **b** Odd
  - c Follow RFP
- 4 Click the **Update RFP** button , to write the changes to the system.

To Change Region/Slot on All Base Stations (RFPs)

On the List Base Station tab, go to the row that contains the base station (RFP) whose slot or region you have changed and click Change all to this RFP's time slot and region button

To Reset a Base Station

6 On the List Base Station tab, go to the row that contains the base station (RFP) that you want to reset and click the **Reset RFP** button 4.

## Spectralink IP-DECT Base Station Description

## Spectralink IP-DECT Base Station Provides DECT Coverage to Spectralink Handsets

The base station is a compact device that contains RF circuitry and transmit/receive antennas. The main function of the base station is to provide audio and data communication between the handsets and the Spectralink IP-DECT Server 2500/8000. The IP-DECT base station supports 11 RF channels for speech channels.

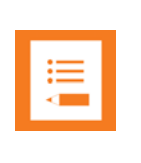

#### Note

The IP-DECT base station is also termed by some manufacturers as the RFP (Radio Fixed Part)

DECT coverage is provided according to the band standard at the site:

- Base station DECT provides 11 RF channels of 1.8 GHz, DECT standard, used in Europe, Australia and South America.
- Base station USA DECT provides 11 RF channels of the 1.9 GHz, USA DECT standard, used in North America.

#### **Spectralink IP-DECT Base Station Types and Part Numbers**

The IP-DECT base station contain RF circuitry that comply with the local band standards: UPCS, DECT, or ETSI DECT. The following table includes a list of available base stations and their part numbers.

| Variants of Spectralink Base Stations                                               | Part Number |
|-------------------------------------------------------------------------------------|-------------|
| Spectralink IP-DECT Base Station, 1G8 version (conforms with standard DECT markets) | 02337400    |
| Spectralink IP-DECT Base Station,1G9 version (for North America)                    | 02337401    |

#### Table 7-3 Spectralink Base Station Part Numbers

**Spectralink IP-DECT Base Station Appearance and Components** 

The IP-DECT base station front cover includes the following:

- LED that indicates the operating status of the unit
- Figure 4 IP-DECT Base Station Front view

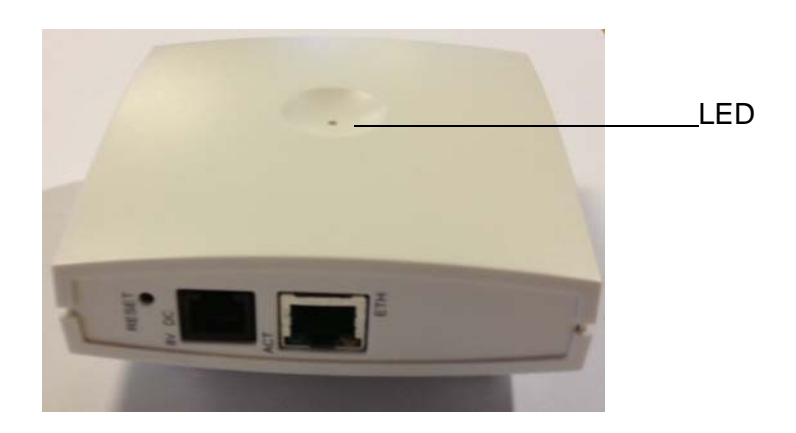

The base station front includes the following (see figure below).

#### Figure 5 IP-DECT Base Station - Front

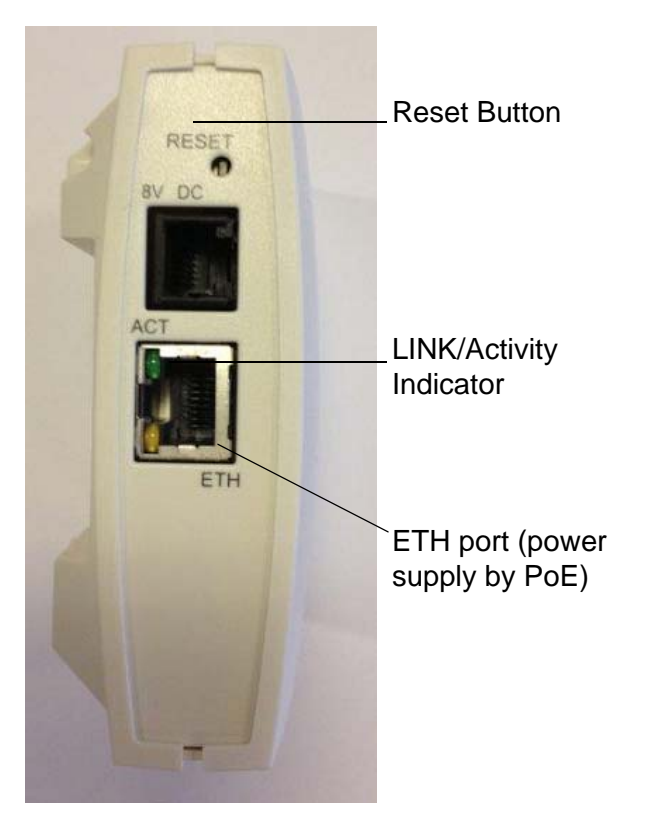

#### Spectralink IP-DECT Base Station LED Indicators

#### Front Cover

The base station front cover has one indicator describing the base station faults and failures. The indicator is off when the base station is not powered. The LED flashes when the base station initializes. The indicator is on when the base station is operating.

| LED Indicator                                          | Meaning                                                                                                    |
|--------------------------------------------------------|----------------------------------------------------------------------------------------------------|
| Steady green                                           | OK and idle                                                                                                    |
| Slow green flashing                                    | OK and active voice call                                                                                                    |
| Fast green flashing                                    | No sync over air possible, or sync master is not available.                                                                        |
| Slow red flashing                                      | Missing media resource or base<br>station (if it is a media resource:<br>missing connection to Spectralink<br>IP-DECT Server 6500) |
| Fast red flashing                                      | Error                                                                                                    |
| Steady red                                             | Reset/shutdown in progress                                                                                                    |
| Steady red for 5 seconds followed by fast red flashing | Reset to factory settings                                                                                                    |

#### LAN Port on Face Plate

| Table 7-5 LED Indicator Description - LAN pol |
|-----------------------------------------------|
|-----------------------------------------------|

| LED Indicator                   | Meaning                                        |
|---------------------------------|------------------------------------------------|
| LINK Indicator - yellow         | Link layer software has established connection |
| LINK Indicator - green flashing | Activity                                       |

#### **Spectralink IP-DECT Base Station - Reset Button**

It is possible to restart or reset the base station by pressing the Reset button on the bottom of face plate of the base station.

Resetting the Spectralink IP-DECT Base Station Hardware

The following table contains a description of the different actions that take place when pressing the Reset button.

| Press button                                                                    | Action                                                                                                    |
|---------------------------------------------------------------------------------|----------------------------------------------------------------------------------------------------|
| Short press (2 to 5 sec.)                                                       | System restarts when button is released.                                                                                               |
| Long press (5 to 9 sec.) until<br>front LED flashes red, then<br>release button | Resets the system to factory default<br>settings (original IP settings (DHCP)<br>and empty user data base) and<br>restarts the system. |

Table 7-6 Reset Button Description

## Installing the Spectralink Base Station

The base station is suitable for mounting indoors on a wall.

How do I install an 8 Channel Base Station?

The eight channel digital base station uses four wires instead of two to obtain full call capacity. If only two wires are connected, it will serve as a four channel digital base station. The eight channel digital base station will occupy two slots out of eight available slots on the base station interface card (BIF8)

For wiring of eight channel Base Stations see help text on Base Station page in DECT Server 8000/2500 WEB GUI.

| r |   |  |
|---|---|--|
|   | ≣ |  |
|   |   |  |
| Ŀ |   |  |

#### Note

The new eight channel digital base station can with advantage be used in areas where there is a lot of traffic and a 4 Channel Base Station doesn't fulfill the capacity needed.

| := |  |
|----|--|
|    |  |
|    |  |

#### Note

Before you begin the installation, determine the position of the base station for best coverage. The coverage depends on the construction of the building, architecture, and the choice of building materials.

The base station can be mounted up-side down on walls.

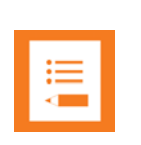

#### Note

Please refer to Installations guide for DECT Server 8000 for wiring instructions. These can be found in Appendix B: Cable Connections.

The base stations are designed to only be mounted on the wall at least 2,40 m (8ft) off the ground but no higher than 6 m (20ft). The connectors can be pointed either up or down. The base stations <u>should not</u> be flush mounted to the ceiling as it would affect signal propagation. If ceiling mounting is a requirement, the base stations could be drop mounted from the ceiling in the same orientation (i.e., vertical) and height (no higher than 6 m (20ft) from ground as described for wall mounting. If mounting base stations higher than 6 m (20ft) off the ground, coverage directly underneath the base station will be impacted.

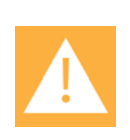

#### Caution

Do not mount the base station on soft surfaced walls such as those covered with canvas, metal or sponge-like materials.

1 Mount the base station on the wall using the anchors and screws accompanying the product.

| r |     | 1 |
|---|-----|---|
|   | i = |   |
|   |     |   |
| L |     |   |

When you place the base station on the screws, ensure that the screws do not touch the printed circuit board..

Figure 6 Base Station Wall Mounting

Note

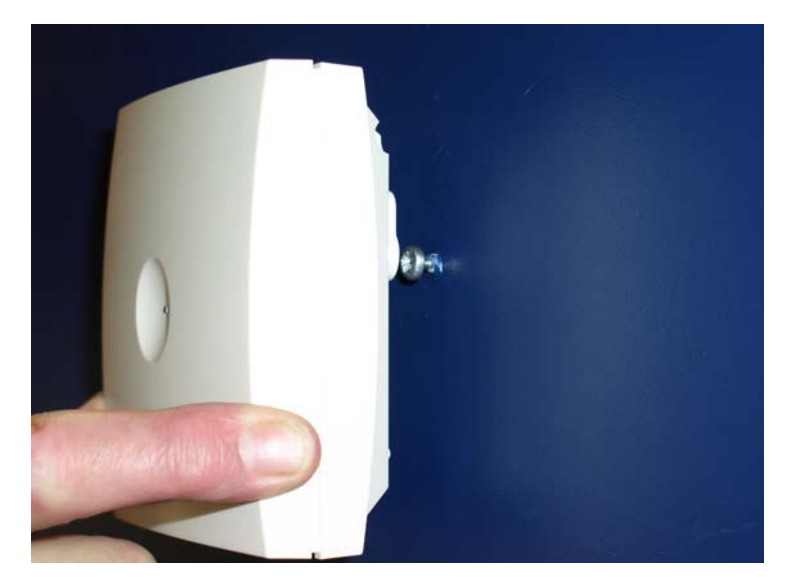

- 1 Connect the RJ45 plug to the ethernet connector at the bottom of the base station.
- Figure 7 Base Station Ethernet Connector

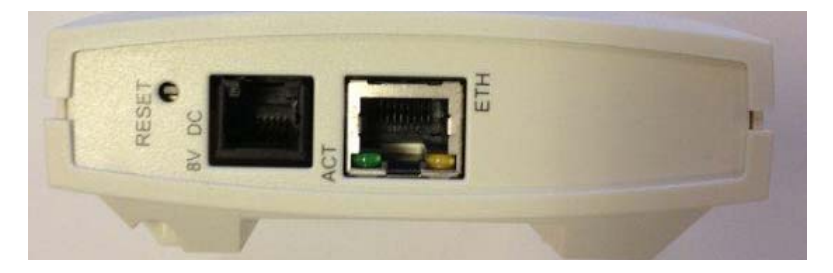

## Recording the Installation Information

After completing the installation of the base stations, record the location of each base station and add a descriptive text in the Administration Page of the Spectralink IP-DECT Server 2500/8000 under Administration/Base stations.

## Radio Part Numbers

Base stations and repeaters both transmit a radio part number - an 8 bit number between 0 and 255.

The handset compares the RPN of the base/repeater to which it is currently connected to that of the RPN of the base station/repeater it wants to handover to.

The type of handover to use depends on the units involved in the handover.

#### Handovers

- Handovers between two base stations must take place as connection handovers.
- Handovers between a repeater and the base station with which the repeater is synchronized should preferably take place as bearer handovers, because this is the fastest process.
- Handovers between a repeater and a base station with which the repeater is not synchronized must take place as connection handovers.

#### **Handover Capabilities**

A handset cannot tell the difference between a base station and a repeater. Therefore, the RPN transmission pattern by default determines how the handover takes place. Assigning the recommended repeater RPN is therefore very important.

Spectralink DECT Base Stations transmit a pattern that determines whether to use a connection or a bearer handover.

By default the base stations are configured to perform a bearer handover if there is a difference of 64, 128, or 192 between the two RPNs.

In systems with more than 64 base stations you must be careful when you reuse RPNs. That is, base stations that are mounted in close proximity of each other can not have a difference in RPN of 64, 128, or 192. The handset will not be able to make a connection handover as shown in the below figure:

#### Figure 8 RPN and Handovers

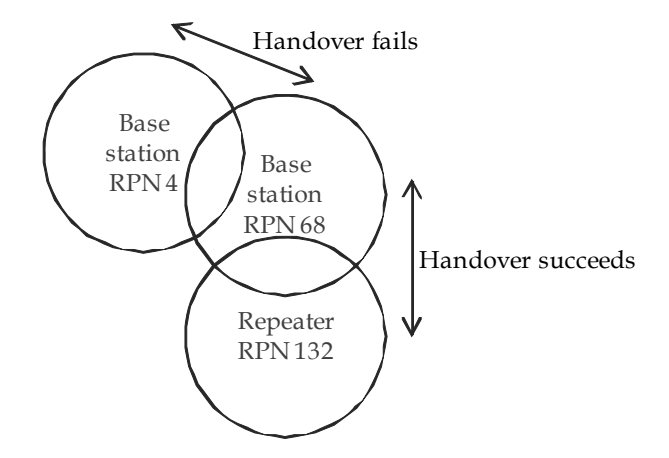

Also, a handset must never be able to detect two radio units (base stations or repeaters) with the same RPN at the same time. The handset will not be able to make a handover. If an RPN is reused, the units must be placed at a fair distance from each other.

Go to 'Appendix B: Base Station and Repeater Numbering' section to see a complete list of the recommended repeater and base station numbering in systems with up to 512 base stations.

## SIP Configuration

On the **SIP Configuration** menu you define general SIP settings, information about proxies, authentication, signalling, message waiting indication and media.

**To Read SIP Configuration** 

1 On the main menu, click **SIP Configuration**. The **List SIP Configuration** information is listed.

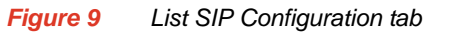

| SIP                                        | Configuration Help                                                                                                    |                              |
|--------------------------------------------|----------------------------------------------------------------------------------------------------|------------------------------|
| General                                    |                                                                                                    |                              |
| Local Port **                              | 5060                                                                                                    |                              |
| Transport 1.44                             |                                                                                                    |                              |
|                                            |                                                                                                    |                              |
| DNS method * **                            | A records                                                                                                    |                              |
| Default Domain **                          | 172.29.202.28                                                                                                    |                              |
| Register each endpoint on separate port ** | <ul> <li>Image: A set of the set of the</li></ul> |                              |
| Send all messages to current registrar **  |                                                                                                    |                              |
| Registration expire (sec) *                | 3600                                                                                                    |                              |
| Max forwards *                             | 70                                                                                                    |                              |
| Client transaction timeout (msec) *        | 4000                                                                                                    |                              |
| SIP type of service (TOS/Diffserv) * **    | 96                                                                                                    |                              |
| SIP 802.1p Class-of-Service *              | 3                                                                                                    |                              |
| GRUU                                       |                                                                                                    |                              |
| Use SIPS URI                               |                                                                                                    |                              |
| TLS allow insecure **                      |                                                                                                    |                              |
| TCP ephemeral port in contact address **   |                                                                                                    |                              |
| Proxies                                    |                                                                                                    |                              |
|                                            | Priority Weight URI                                                                                                    |                              |
| Proxy 1 **                                 | 1 100                                                                                                    |                              |
| Proxy 2 **                                 | 2 100                                                                                                    |                              |
| Proxy 3 **                                 | 3 100                                                                                                    |                              |
| Provu 4 **                                 | 4 100                                                                                                    |                              |
| Proxy Hills                                | 4 100                                                                                                    |                              |
| Authentication                             |                                                                                                    |                              |
| Default User                               | someone                                                                                                    |                              |
|                                            | Subscription expire (sec) *                                                                                                    | 3600                         |
|                                            | Media                                                                                                    |                              |
|                                            | Packet duration (msec) *                                                                                                    | 20 🔻                         |
|                                            | Media type of service (TOS/Diffserv) * **                                                                                                    | 184                          |
|                                            | Media 802.1p Class-of-Service *                                                                                                    | 5                            |
|                                            | Port range start * **                                                                                                    | 58000                        |
|                                            |                                                                                                    | PCMA/8000 V                  |
|                                            |                                                                                                    | G726-32/8000 V               |
|                                            | Codec Priority *                                                                                                    | None T                       |
|                                            |                                                                                                    | None 🔻                       |
|                                            |                                                                                                    | None 🔻                       |
|                                            | SDP answer with preferred codec                                                                                                    |                              |
|                                            | SDP answer with a single codec                                                                                                    |                              |
|                                            | ignore SUP version                                                                                                    |                              |
|                                            | Require RTP encryption                                                                                                    |                              |
|                                            | Include lifetime in SDES offers                                                                                                    |                              |
|                                            | Include MKI in SDES offers                                                                                                    |                              |
|                                            | Call Status                                                                                                    |                              |
|                                            |                                                                                                    | (m)                          |
|                                            | Play on-hold tone                                                                                                    |                              |
|                                            | Play on-hold tone<br>Display status messages<br>X <sup>e</sup> key ends overlap dialing (tropassing the inter digit times it)                                                                                                    |                              |
|                                            | Play on-hold tone<br>Display status messages<br>₩ key ends overlap claiing (bypassing the inter digit timeout)<br>Call waiting                                                                                                    | 9<br>9                       |
|                                            | Play on-hold tone<br>Display status messages<br>If key ends overlap dialing (bypassing the inter digit timeout)<br>Call waiting<br>') Require                                                                                                    | ed field **) Require restart |

The following information is displayed:

| Table 7-7         SIP Configuration |                                                                                                    |                                                                                                    |
|-------------------------------------|----------------------------------------------------------------------------------------------------|----------------------------------------------------------------------------------------------------|
| Parameter                           | Details                                                                                                    | Description                                                                                                    |
| General                             | Local Port **                                                                                                    | Enter the local port number. The<br>default local port number is 5060.<br><b>Note:</b> The local port is the<br>port on which the Spectralink<br>DECT Server 8000 or<br>Spectralink DECT Server<br>2500 listens for incoming<br>SIP-signalling                                                |
|                                     | Transport * **                                                                                                    | UDP only: To be selected if SIP<br>signalling is sent through UDP,<br>and only simple DNS is used for<br>resolving IP addresses.<br>DNS SRV: To be selected if SIP<br>signalling is sent through UDP,<br>and DNS SRV is used for<br>resolving IP addresses.                                   |
|                                     |                                                                                                    | Enter the name of the domain.<br>If only one SIP server then you<br>should write the IP address or<br>name of the SIP server in this<br>field. If you have more than one<br>SIP server either with load<br>balancing or as backup, then you<br>should write the domain name in<br>this field. |
| Default Domain<br>**                | Note: If no user specific<br>domain is configured, the<br>handsets registered on the<br>Spectralink DECT Server<br>8000 or Spectralink DECT<br>Server 2500 will use the<br>default domain as the<br>domain part of the SIP URI;<br>e.g. John Doe<br><sip:1234@somecompany<br>.com&gt;</sip:1234@somecompany<br> |                                                                                                    |
|                                     | Register each<br>endpoint on<br>separate port **                                                                                                    | If enabled, it specifies that each<br>user should use an individual UDP<br>port for its signaling; if disabled, all<br>users should use the local port<br>defined in the SIP configuration.                                                                                                   |

| Parameter | Details                                      | Description                                                                                                    |
|-----------|----------------------------------------------|----------------------------------------------------------------------------------------------------|
|           | Send all<br>messages to<br>current registrar | Specifies how requests outside a<br>dialog are sent if a list of SIP<br>servers is received via DNS SRV.<br>If enabled, it sends each request<br>to the server currently holding the<br>registration; if disabled, it performs<br>a DNS SRV lookup for each<br>request and determines the<br>destination from this. |
|           | Registration<br>Expire (sec) *               | Enter the number of seconds<br>before a SIP registration will be<br>renewed. The default value is<br>3600                                                                                                    |
|           | Max Forwards *                               | It refers to the maximum number<br>of proxys or gateway jumps,<br>maximum number of times the SIP<br>messages can be forwarded. The<br>default value is 70.                                                                                                    |
|           | SIP type of<br>service * **                  | Defines IP type of service used for<br>SIP messages. The default setting<br>is 96.                                                                                                    |

| Parameter      | Details             | Description                                                                                                    |
|----------------|---------------------|----------------------------------------------------------------------------------------------------|
| Proxies        | Proxy 14 **         | You can define up to 4 SIP<br>proxies. When defining a proxy,<br>please specify the priority, weight<br>and URI of the proxy.<br>If you have more than one SIP<br>server, then the addresses must<br>be written in the Proxy 14 fields.<br>If more than one has the same<br>Priority, then the weight is used for<br>load sharing. The sum of weights<br>for SIP server on one Priority level<br>should be 100.<br>SIP server(s) with priority 1 is the<br>main call handler, if that goes out<br>of server then Spectralink DECT<br>Server will register the SIP users<br>on SIP server(s) with priority level<br>of 2.<br>Please note if a server goes down<br>and the Spectralink DECT Server<br>doesn't have outgoing calls, it will<br>not know and incoming calls from<br>the next level of SIP server will react<br>to incoming call from the new SIP<br>server on the next priority level.<br><b>Note:</b> The proxy is the SIP<br>URI of the SIP-proxy. The<br>Spectralink DECT Server<br>8000 and Spectralink DECT<br>Server 2500 will route all<br>outgoing SIP signalling to the<br>proxy, e.g. SIP registrations<br>and outgoing calls. |
| Authentication | Default User        | Default user name used for SIP authentication.                                                                                                    |
|                | Default<br>Password | Enter password.<br><b>Note:</b> If no handset specific<br>authentication user<br>name/password is<br>configured, handsets<br>registered on the Spectralink<br>DECT Server 8000 or<br>Spectralink DECT Server<br>2500 will use the default user<br>name/password for<br>authentication.                                                                                                    |

| Parameter                        | Details                         | Description                                                                                                    |
|----------------------------------|---------------------------------|----------------------------------------------------------------------------------------------------|
| DTMF<br>Signalling               | Send as RTP                     | Enable the check box (Real-Time<br>Transport Protocol), if you want<br>the keypad signalling sent as RTP<br>packets with DTMF code.<br><b>Note.</b> Some SIP servers<br>understand both methods, so if<br>you enable both methods for<br>sending DTMF, then ciphers will<br>be sent twice. |
|                                  | Offered rfc2833<br>payload type | Payload type for rfc2833 in SDP offers. The default value is 96.                                                                                                    |
|                                  | Send as SIP<br>Info             | Enable the check box, if you want<br>the keypad signalling sent as SIP<br>INFO.                                                                                                    |
|                                  | Tone Duration<br>(msec)         | Enter the time length of the tone in milliseconds. The default value is 270.                                                                                                    |
| Message<br>waiting<br>indication | Enable<br>Indication            | Enable the check box, if you want to display MWI in the handset                                                                                                    |
|                                  | Enable<br>Subscription **       | Enable the check box, if you want<br>to subscribe to MWI indications<br>from the SIP proxy.                                                                                                    |
|                                  | Subscription<br>Expire (sec) *  | Enter the number of seconds<br>before MWI subscription will be<br>renewed. The default value is<br>3600.                                                                                                    |
| Media                            | Packet Duration<br>(msec) *     | It defines the duration of the RTP<br>media stream packets. Select<br>between <b>10</b> , <b>20</b> and <b>40</b> msec.                                                                                                    |
|                                  | Media Type of<br>Service * **   | IP type of service for voice. The default setting is 184.                                                                                                    |
|                                  | Port Range Start<br>* **        | Port range start used for RTP. The default value is 58000.                                                                                                    |

| Parameter   | Details                         | Description                                                                                                    |
|-------------|---------------------------------|----------------------------------------------------------------------------------------------------|
|             | Codec priority *                | Define the priorities of codecs.<br><b>G726-32/8000</b> : The standard 32<br>kbit/second ADPCM used by the<br>DECT standard between PP and<br>RFP. We also use it on the lines<br>between RFP and Spectralink<br>DECT Server and on the back<br>plane between the different<br>interface cards (BIF08, AB08,<br>AB16 & MR32).<br><b>PMCA/8000</b> is G.711 A-law.<br><b>PCMU/8000</b> is G.711 µ-law.<br><b>Note</b> : For international (POTS)<br>calls between a nation using µ-law<br>and a nation using A-law, the<br>international line shall use A-law.  |
|             | Require<br>symmetric RTP<br>**  | Require that the other party sends<br>RTP from the same UDP port as it<br>will receive RTP.                                                                                                    |
| Call status | Play on-hold<br>tone            | Enable check box to receive on-hold tone when placed on hold.                                                                                                    |
|             | Display status<br>messages      | Enable check box to receive status messages in the handset display.                                                                                                    |
|             | '#' key ends<br>overlap dialing | <ul> <li>Pressing pound key dials number<br/>in overlap dialing.</li> <li>Note: SIP is an American<br/>designed telephony standard, so it<br/>needs a complete telephone<br/>number before it can start call<br/>routing.</li> <li>There are two ways for the SIP<br/>interface to assume the number is<br/>completed.</li> <li>If no new digit within 4 seconds<br/>after the last, then the number is<br/>considered completed. This<br/>method is hard coded and always<br/>enabled.</li> <li>You can also enabled "#" as a<br/>completion sign.</li> </ul> |
|             | Call waiting                    | Enable call waiting.                                                                                                    |

2 Make the desired changes and click **Save** to save your SIP configuration data.

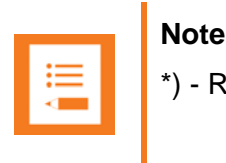

\*) - Required field, \*\*) - Restart required for the setting to be applied.

## MSF Messages (Message Service Function)

From the **Apps. Demo** tab you can send MSF messages and events to any MSF compatible handset connected to the Spectralink DECT Server 8000 or Spectralink DECT Server 2500. Also, any MSF-compatible handset connected to the Spectralink DECT Server 8000 or Spectralink DECT Server 2500 can send MSF messages and events to the Spectralink DECT Server 8000 or Spectralink DECT Server 2500.

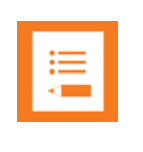

#### Note

The MSF Demo tabs are only a demo of messaging services that demonstrates the capacity of the messaging API. The API is intended to be used by a third-party application, such as an alarm server.

You can send several types of MSF messages and events:

- **Normal MSF** A normal MSF message is sent to each individual handset at a time, and a confirmation is sent when the handset has received the message.
- **MSF Format III** An MSF Format III message can be sent to a handset, a group of handsets or to all handsets at a time, and a confirmation is received.

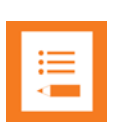

#### Note

MSF Format III is only supported on Spectralink 7620, Spectralink 7640, Spectralink 7710, Spectralink.

- **MSF Broadcast** A broadcast message can be sent to a large number of users at the same time, but there is no confirmation from the individual handsets.
- **PP Hardware Extension** It is used to configure the sensors of the handset and receive alarms.

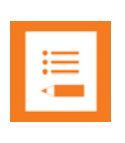

#### Note

PP Hardware Extension is only supported on 7640 and 7740 Handsets.

- Call Control It is used for call configurations.
- Temp Standby Text It is used to change the standby text on the handset display.

#### **Normal MSF**

To Send Normal MSF Messages to a Handset

1 On the menu window of the WEB page, click the **Apps. Demo** tab and then click **Normal MSF**.

| Figure 10    | Normal MSF tab |
|--------------|----------------|
| i igui o i o | nonna mor tab  |

| ystem Users Telephone Line Setting                                                                                                    | Base Stations SIP Cor                                                           | figuration Statistics E-mail Report                             | Trace Apps. Dem                             |
|----------------------------------------------------------------------------------------------------|---------------------------------------------------------------------------------|-----------------------------------------------------------------|---------------------------------------------|
| rmal MSF MSF Format III MSF Broadcast                                                                                                    | PP Hardware Extension Call Control Standby                                      | Text Docs.                                                      |                                             |
|                                                                                                    | Normal MSF MSF text call help M                                                 | SF fire & forget (sms) help                                     |                                             |
| essage                                                                                                    |                                                                                 | Date and Time                                                   |                                             |
| l (local extension)                                                                                                    |                                                                                 | Date (click to pick) 2014-09-12                                 |                                             |
| Ilback Number (max 64 characters)                                                                                                    |                                                                                 | Time (hh:mm:ss) 13:06:41                                        |                                             |
| splay Text (max 180 characters)                                                                                                    |                                                                                 | Read from PC                                                    |                                             |
| tup Spec 1                                                                                                    | Setup Spec 2                                                                    | Setup Spec 3                                                    | Setup Spec 4                                |
| xt Call (stay connected)  <br>jplay Right Arrow  <br>jplay Left Arrow  <br>able Right Arrow Key  <br>able Left Arrow Key  <br>ert Type   Silence • | Send MSFKeyPadind (release)<br>Partiy Unicok<br>No Acknowledge<br>Save in Stack | Functions None  Vibrate/Tone Alert Always Vibrate Always MSF Up | Release Voice Call 📄<br>Not in Voice Call 📄 |
| ne and Timeout                                                                                                    | ASCII String Setup                                                              | Menu Select Setup                                               | Send MSF event                              |
|                                                                                                    |                                                                                 | Item 1                                                          | Setup Request                               |
| rt Timeout(0-255 sec)                                                                                                    | Prompt                                                                          | item 3                                                          | Display Request                             |
| olay Timeout(0-255 sec)                                                                                                    | Minimum String Length                                                           | Item 4                                                          | Connection Response                         |
| Alerting OFF                                                                                                    | Maximum String Length                                                           | ttem 6                                                          | Kelease Kequest                             |
| Not Present (use Alert Type) •                                                                                                    | ASCII Mode Allow Letters and Ciphers                                            | ttem 7                                                          | ASCII String Setup                          |
|                                                                                                    |                                                                                 |                                                                 |                                             |
|                                                                                                    |                                                                                 |                                                                 |                                             |
| F Connection Status                                                                                                    |                                                                                 |                                                                 |                                             |

- 2 In the **Message** pane, type the directory number of the receiver handset in the **Direct Number** field, and then type the message you want to send in the **Display Text** field.
- 3 If you want the receiver to call you back, type a number in the Callback Number field.
- 4 Use the **Setup Spec** panes to define different settings for the receiver handset.
  - Setup Spec 1: Use these fields to define how the display on the receiver handset behaves when receiving a text message.
  - Setup Spec 2: Use these fields to define how the receiver handset handles the text message.
  - Setup Spec 3: Use these fields to define how the receiver handset acts when receiving a text message.
  - Setup Spec 4: Use these fields to define how the receiver handset handles voice calls when receiving a text message.
- 5 In the **Tone and Time-out** pane specify the type of tone the receiver handset sends when receiving a text message.
- 6 In the **Date and Time** pane click the **Date** field to select the date, and in the **Time** field type the time to include the information in the text message.

-OR-

- 7 Click the **Read from PC** button to read the date and time from your PC.
- 8 The Menu Select Setup box demonstrates the facilities of the API.

9 The ASCII String Setup pane, demonstrates the facilities of the API.

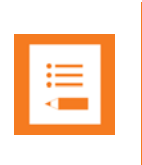

Note

To obtain the API specifications, please contact Spectralink Europe.

10 Click the Setup Request button to send the text message.

The **MSF Connection Status** box displays an MSF connection confirmation from the receiver handset when the text messages is received (to confirm the connection the user of the handset you must press  $\checkmark$ /OK.)

If an error occurs during the connection, or if the handset releases the call, a release text is displayed in the **MSF Connection Status** box. The most common release text are the following:

| Message                 | Cause                                                                |
|-------------------------|----------------------------------------------------------------------|
| Normal release          | The handset has received the message.                                |
| Timer expiry            | A time-out occurred when trying to send MSF to the handset.          |
| Handset is out of range | There is no contact to the handset                                   |
| Handset is busy         | The handset is busy with another MSF connection.                     |
| Unknown handset         | The handset is unknown to the system.<br>Check the directory number. |

Table 7-8 Connection Status

11 If you have received a connection confirmation, and if you selected the Text Call (stay connected) check box in the Setup Spec 1 area, the Spectralink DECT Server 8000 or Spectralink DECT Server 2500 is still connected to the handset and you can continue sending messages.

Type the new text message in the **Display Text** field, and then click **Display Request**.

- 12 To release the connection to the handset, click Release Request if the Text Call (stay connected) box is selected. Otherwise the connection is automatically released after transfering the message.
- 13 Click Clear to clear the Connection Status area.

#### Responding to Text Messages

On the Normal MSF tab, the Connection Status area shows if a text message has been sent from a handset to the Spectralink DECT Server 8000 or Spectralink DECT Server 2500.
- 1 To respond to the message and set up a connection, type the handset number in the **Direct Number** field. The number is displayed in the Connection Status area. Click **Connection Response**.
- 2 To release the connection to the handset, type the direct number in the **Direct Number** field, and then click **Release Request**.
- 3 Click Clear to clear the MSF Connection Status area.

### **MSF Format III**

To Send Normal MSF Messages to a Handset

1 On the menu window of the WEB page, click the **Apps. Demo** tab and then click **MSF** Format III.

| spectralink💰                                                                                                    | DECT server 2500/8000                                                           |                                                                                                    | Ū.                                                                                                    |                                     |                                              |
|----------------------------------------------------------------------------------------------------|---------------------------------------------------------------------------------|----------------------------------------------------------------------------------------------------|----------------------------------------------------------------------------------------------------|-------------------------------------|----------------------------------------------|
| System Users<br>ormal MSF MSF Format III                                                                                                    | Telephone Line Settings Base Stations<br>MSF Broadcast PP Hardware Extension Ca | s SIP Configuratio<br>All Control Standby Text                                                                                                    | n Statistics<br>Docs.                                                                                                    | E-mail Report                       | Trace Apps. Dem                              |
|                                                                                                    | MSF Format                                                                      | III (Tasks - advanced                                                                                                    | sms) Help                                                                                                    |                                     |                                              |
| lessage                                                                                                    |                                                                                 | Display Cont                                                                                                    | rol                                                                                                    |                                     | LED Control                                  |
| )isplay Text (max 180 characters)<br>Callback Number (max 64 characters)                                                                                                    |                                                                                 | ICON Number (<br>Color Control 8                                                                                                    | 0 = No ICON)<br>priority (0 = BAVV)                                                                                                    |                                     | Value in Hex                                 |
| leceive                                                                                                    |                                                                                 |                                                                                                    | Tone and Timeout                                                                                                    |                                     |                                              |
| All har broadcast Type or connection All har broadcast Type or connection All har broadcast Type or connection Preceiver Id (Direct Number) Varea Receiver Identifier Message ID | dsets (DECT Server will use broadcast method)                                   |                                                                                                    | Alert Tone<br>Alert Pattern<br>Alert Volume<br>Alert Timeout(0-127.5 sec)<br>Display Timeout(0-127.5 sec)                                                                        | Alerting Off Not Present 0 (Silent) | <b>v</b><br><b>v</b><br><b>v</b>             |
| ction & Response                                                                                                    |                                                                                 | Response Enabler Mask                                                                                                    | Setup Spec 1                                                                                                    |                                     | Send event                                   |
| Action New normal SMS                                                                                                    | •                                                                               | Enable Action 0x80<br>Enable Action 0x81<br>Enable Action 0x82<br>Enable Action 0x83<br>Enable Action 0x84<br>Enable Action 0x86<br>Enable Action 0x86<br>Enable Action 0x87 | SIS - Save in Stack<br>LV - Use local Alert Volume<br>AV - Always Vibrate<br>IC - Ignore SMS IP P in Charger<br>IVC - Ugnore SMS If PP in volce<br>SIC - Silent if PP in charger | call                                | SMS Setup Request<br>Release CISS Connection |
| ISF Connection Status                                                                                                    |                                                                                 |                                                                                                    |                                                                                                    |                                     |                                              |
|                                                                                                    |                                                                                 | Monitor 🔲                                                                                                    |                                                                                                    |                                     |                                              |

- 2 In the **Message** pane, type the message you want to send in the **Display Text** field and then if you want the receiver to call you back, type a number in the **Callback Number** field.
- 3 Under **Display** pane, in the **ICON Number (0=No ICON)**, type the number corresponding to the predefined icon and in the **Color Control** field type the message priority value.
- 4 Under **LED Control**, in the **Value in Hex** field type the desired value to control the color of the LED and the output (flashing, switching-color).
- 5 In the Receive pane, select from the Broadcast Type drop-down list one of the following options: All handsets (Spectralink DECT Server will use broadcast method), One handset (Spectralink DECT Server will use CISS method) or A group of handsets (Spectralink DECT Server will use broadcast method).
- 6 In the **Repetition** field, specify the number of times you wish the broadcast to be resent.

- 7 (Only if the selected broadcast type is One handset) In the **PP Receiver Id (Direct number)**, specify the number where you wish to send the message.
- 8 (Only if the selected broadcast type is All handsets) In the **Area Receiver Identifier** field, specify to which group of RFP the message should be broadcasted.
- 9 In the **Message ID** field type a number for the identification of the message.
- **10** In the **Tone and Time-out** pane specify the type of tone the receiver handset sends when receiving a text message.
- 11 In the Action & Response pane, specify the method through which you wish to send the message. For more details see Api specifications.

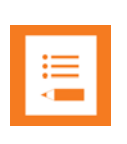

Note

To obtain the API specifications, please contact Spectralink Europe.

- 12 In the **Response Enabler Mask** pane, specify the type of response to the action.
- **13** Use the **Setup Spec 1** pane to select the method through which you wish to receive the message.
- 14 Under MSF Format III, click SMS Setup Request to send the message. If SMS Setup Request is busy click Connection CISS Release to release the connection.
- **15** Select the **Monitor** check box to receive a status on both the sent and received messages or deselect the Monitor check box if you wish to receive status only on the sent messages.
- 16 Click Clear to clean the Monitor window (optional).

### **MSF Broadcast**

To Send MSF Broadcast Messages to a Handset

1 On the menu window of the WEB page, click the **Apps. Demo** tab and then click **MSF Broadcast**.

| Figure 1                                                                              | 12 MSF                               | Broadcast ta                          | ab                                   |                          |                                         |            |                   |       |            |
|---------------------------------------------------------------------------------------|--------------------------------------|---------------------------------------|--------------------------------------|--------------------------|-----------------------------------------|------------|-------------------|-------|------------|
| spectralink🕏                                                                          |                                      | DECT                                  | server 2500/80                       | 00                       |                                         |            |                   |       |            |
| System<br>Normal MSF                                                                  | Users<br>MSF Format III              | Telephone Line Setti<br>MSF Broadcast | ings Base :<br>PP Hardware Extension | Stations<br>Call Control | SIP Configuration<br>Standby Text Docs. | Statistics | E-mail Report     | Trace | Apps. Demo |
|                                                                                       |                                      |                                       |                                      | MSF BI                   | roadcast Help                           |            |                   |       |            |
| Message                                                                               |                                      |                                       |                                      |                          |                                         |            | Action            |       |            |
| Broadcast Type<br>Repetitions<br>PP Receiver Id (<br>Discriminator<br>Text (max 19 ch | e All Direct number) Text haracters) | Is displayed and PP is stlent         | T                                    |                          |                                         |            | Broadcast Request |       |            |

- 2 From the **Broadcast Type** drop-down list select if you wish to send the message to **All**, **Single PP** or to a **Group**.
- 3 In the **Repetitions** field, specify the number of times you wish the broadcast to be resent.
- 4 (Only if the selected broadcast type is Single PP) In the **PP Receiver Id (Direct number)**, specify the number where you wish to send the message.

14184634 Version 5.0, K016 February, 2015

- 5 From the **Discriminator** drop-down list select the pattern for displaying the message.
- 6 In the **Text (max 19 characters)** field, type the message you wish to send.
- 7 Click Broadcast Request to send the message.
- 8 Select the **Monitor** check box to receive a status on both the sent and received messages or deselect the Monitor check box if you wish to receive status only on the sent messages.
- 9 Click Clear to clean the Monitor window (optional).

- .

**PP Hardware Extension** 

-----

To Configure the Sensors of the Handset and Receive Alarms

. . .

1 On the menu window of the WEB page, click the **Apps. Demo** tab and then click **PP** Hardware Extension tab.

| Optime         Date         Date place (us 5 state)         Cal Could         State         Event Work         Event Work                                                                                                    |     |
|----------------------------------------------------------------------------------------------------|-----|
|                                                                                                    | Арр |
| Jake here     Band aver A close     Sead even       Bander Tot win win win win win win win kind and middid               winder of disparation               mericine        Bander Tot winder              winder of disparation               winder of disparation               Interview Reserver     Bander winder Bander           Bander winder Bander                  Bander of disparation               winder of disparation               mericine               Bander of disparation                Name of disparation             winder Disparation             winder             searbely               Interview Reserver             searbely               Bander of disparation             winder                Name disparation for disparation             winder             winder                                                                                                    |     |
|                                                                                                    |     |
| PP from the final and Tax Bench of MSF Connection Status                                                                                                    |     |
| Area Readwr Hoeffer                                                                                                    |     |
| MSF Connection Status<br>Monitor  Monitor  Monitor  Monitor  Monitor  MSF Connection Status                                                                                                    |     |
| MSF Connection Status<br>Monitor<br>Monitor                                                                                                    |     |
| MSF Connection Status<br>Monitor                                                                                                    |     |
| MSF Consection Status<br>Monitor                                                                                                    |     |
| MSF Connection Status<br>Monstor<br>Monstor    |     |
| MSF Connection Status<br>Monitor  Access of the second of the second of th |     |
| MSF Consection Status<br>Monitor<br>Monitor    |     |
| MSF Consection Status<br>Monitor<br>Monitor    |     |
| MSF Connection Status<br>Monitor                                                                                                    |     |
| MSF Connection Status<br>Monitor                                                                                                    |     |
| MSF Connection Status<br>Monitor<br>Monitor    |     |
| MSF Connection Status Monitor Monitor                                                                                                    |     |
| MSF Connection Status Monitor  Monitor    |     |
| Monitor  Monitor  Mon   |     |
| Elear I                                                                                                    |     |
| Chear<br>Presented Revent Auf - Mirgen Instead                                                                                                    |     |
| Chear<br>€ Secondaria Review and - Mirigen second                                                                                                    |     |
| Chan                                                                                                    |     |
| € Percentin Second Ad <sup>2</sup> - Af open second                                                                                                    |     |
| ⊂<br>Energies large served.                                                                                                    |     |
| Chair<br>€ Bearnin Large val - Af opin marved                                                                                                    |     |
| Clear<br>© Spectralins Gurope ApS - All rights reserved.                                                                                                    |     |
| Clear<br>© Spectralins Surges 4/5 - Ar optin reserved                                                                                                    |     |
| Clear                                                                                                    |     |
| Lournin                                                                                                    |     |
|                                                                                                    |     |
|                                                                                                    |     |

- 2 In the **Receive** pane, select from the **Broadcast Type** drop-down list one of the following options: **All handsets** (Spectralink DECT Server will use broadcast method), **One handset** (Spectralink DECT Server will use CISS method) or **A group of handsets** (Spectralink DECT Server will use broadcast method).
- 3 In the **Repetitions** field, specify the number of times you wish the broadcast to be resent.
- 4 (Only if the selected broadcast type is One handset) In the **PP Receiver Id (Direct number)**, specify the number where you wish to send the message.
- 5 (Only if the selected broadcast type is All handsets) In the **Area Receiver Identifier** field, specify to which group of RFP the message should be broadcasted.

- 6 In the Hardware & Action pane, select the sensor type from the Hardware Element drop-down list.
- 7 From the Action drop-down list, select the desired action.
- 8 In the **Pre Alarm Time** and **Sensitivity** fields, specify the sensor configuration values.
- 9 Click Extension Hardware Request button to send the current settings. If Extension Hardware Request is busy, click Release CISS Connection to release the connection.
- **10** Select the **Monitor** check box to receive a status on both the sent and received messages or deselect the Monitor check box if you wish to receive status only on the sent messages.
- 11 Click Clear to clean the Monitor window (optional).

**Call Control** 

### To Configure a Call

1 On the menu window of the WEB page, click the **Apps. Demo** tab and then click **Call Control** tab.

| <form><form></form></form>                                                                                                    | Figure 14 Call Co.                                 | ntrol tab                                                                    |                                                |                                |    |
|----------------------------------------------------------------------------------------------------|----------------------------------------------------|------------------------------------------------------------------------------|------------------------------------------------|--------------------------------|----|
| Open Num Mich         Des Num Mich         Des Num         Des Num         Des Num Mich                                                                                                    | spectralink 🕏                                      | DECT server 2500/8                                                           | 000                                            |                                |    |
|                                                                                                    | System Users Normal MSF MSF Format III MSF Broadca | Telephone Line Settings<br>ist PP Hardware Extension Call Control Standby Te | Base Stations SIP Configuration<br>xt Docs.    | Statistics E-mail Report Trace | Ар |
| Redu         Sad cont           Device if general difference all travelation direction         In all or all interviewed and interviewed and interviewe and interviewed and interviewed and interviewed and                                                                    |                                                    |                                                                              | PP Hardware Extension Help                     |                                |    |
| Busicion       Inclusion Eleventi non los visualisant inclusion       Inclusion Training       Education Training       Education Training                                                                                                    | Receive                                            |                                                                              | Hardware & Action                              | Send event                     |    |
| Actor Wite reference Constants  Actor Actor Acto | Broadcast Type All handsets (DECT serve            | er will use broadcast method)                                                | Hardware Element Tear off sensor 🗸             |                                |    |
| Priceer li (Deci funcio)  Priceer li (Deci funcio)  Resear CIS Convector  Sasola   Norico  Norico  Cear  Cear                                                                                                    | Repetitions                                        |                                                                              | Action Write configuration V                   | Extension Hardware Request     |    |
|                                                                                                    | PP Receiver Id (Direct Number)                     |                                                                              | Pre Alarm Time                                 | Release CISS Connection        |    |
| MSF Connection Status Monitor                                                                                                    | Area Receiver Identitier                           |                                                                              | Second 1                                       |                                |    |
| MSF Connection Status<br>Monitor                                                                                                    |                                                    |                                                                              |                                                |                                |    |
| MSF Connection Status<br>Monitor                                                                                                    |                                                    |                                                                              |                                                |                                |    |
| MSF Connection Status Monitor                                                                                                    |                                                    |                                                                              |                                                |                                |    |
| MSF Connection Status<br>Monitor                                                                                                    |                                                    |                                                                              |                                                |                                |    |
| MSF Connection Status Monstor                                                                                                    |                                                    |                                                                              |                                                |                                |    |
| MSF Connection Status<br>Monitor  \  Monitor \  Ctoor                                                                                                    |                                                    |                                                                              |                                                |                                |    |
| MSF Consection Status<br>Monitor                                                                                                    |                                                    |                                                                              |                                                |                                |    |
| MSF Connection Status Monitor                                                                                                    |                                                    |                                                                              |                                                |                                |    |
| MSF Connection Status<br>Monstor                                                                                                    |                                                    |                                                                              |                                                |                                |    |
| MSF Consection Status<br>Monitor                                                                                                    |                                                    |                                                                              |                                                |                                |    |
| MSF Consection Status Monitor                                                                                                    |                                                    |                                                                              |                                                |                                |    |
| MSF Connection Status Monstor                                                                                                    |                                                    |                                                                              |                                                |                                |    |
| MSF Connection Status Monitor  Cited  Cited                                                                                                    |                                                    |                                                                              |                                                |                                |    |
| MSF Connection Status Monitor                                                                                                    |                                                    |                                                                              |                                                |                                |    |
|                                                                                                    |                                                    |                                                                              | MSF Connection Status                          |                                |    |
| Char                                                                                                    |                                                    |                                                                              | Monitor 🗆                                      |                                |    |
| Ctear                                                                                                    |                                                    |                                                                              |                                                | ^                              |    |
| Ctear                                                                                                    |                                                    |                                                                              |                                                |                                |    |
| Citer                                                                                                    |                                                    |                                                                              |                                                |                                |    |
| Clear                                                                                                    |                                                    |                                                                              |                                                |                                |    |
| Ctoar                                                                                                    |                                                    |                                                                              |                                                |                                |    |
| Char                                                                                                    |                                                    |                                                                              |                                                |                                |    |
| Cloar                                                                                                    |                                                    |                                                                              |                                                |                                |    |
| Clear                                                                                                    |                                                    |                                                                              |                                                |                                |    |
| Char                                                                                                    |                                                    |                                                                              |                                                | $\checkmark$                   |    |
| Ciesr                                                                                                    |                                                    |                                                                              | Class                                          |                                |    |
| B Spectralink Europe ApD - All rights reserved.                                                                                                    |                                                    |                                                                              | © Spectralnk Europe ApS - All rights reserved. |                                |    |

- 2 In the Message pane, type the Local Number (DN) where you want to send the message.
- 3 In the **Digits to Dial** field enter the digits to dial out ('0'...'9', '\*', '#', 'P', 'p', 'S', 's', ',').
- 4 In the **Display Text** field, enter the text you want to send (max 33 characters).
- 5 Use the **Clip Number** field to enter text with ciphers.
- 6 Select one of the **Feedback (Call Status = CS)** check boxes according to the desired settings.

14184634 Version 5.0, K016 February, 2015

- 7 Select one or more **PP Configuration** check boxes according to your handset configuration.
- 8 In the Call Preferences pane, select the Call type from the corresponding drop-down list.
- 9 From the **Alerting** drop-down list, choose the desired type of ringing.
- **10** From the **PP Volume** drop-down list, select the desired volume level.
- 11 (Only if the selected Call Control is **Send Digits Request**) Select the **Mute** check box to mute tx path towards PP during the period of sending the digits.
- 12 Select from the Alerting/Tone drop-down list the desired alerting and tone type.
- 13 In the Call Control pane click one of the following buttons:
  - Click To Dial Request in case you want to generate a voice call on behalf of a PP.
  - PP Reconfig Request to change PP configuration for Call Control.
  - Call Release Request to force the realease of a voice call in both directions.
  - Send Digits Request to generate digits towards the PSTN line.
  - Call Alerting & Tone Request to force the start and stop of ringing (alerting) and to force the use of local tones in PP.
  - Call Display Request to update the display and CLIP info in PP.
- 14 Select the **Monitor** check box to receive a status on both the sent and received messages or deselect the Monitor check box if you wish to receive status only on the sent messages.
- 15 Click Clear to clean the Monitor window (optional).

**Temp Standby Text** 

To Change the Standby Text on the Handset Display

1 On the menu window of the WEB page, click the **Apps. Demo** tab and then click **Temp Standby Text** tab.

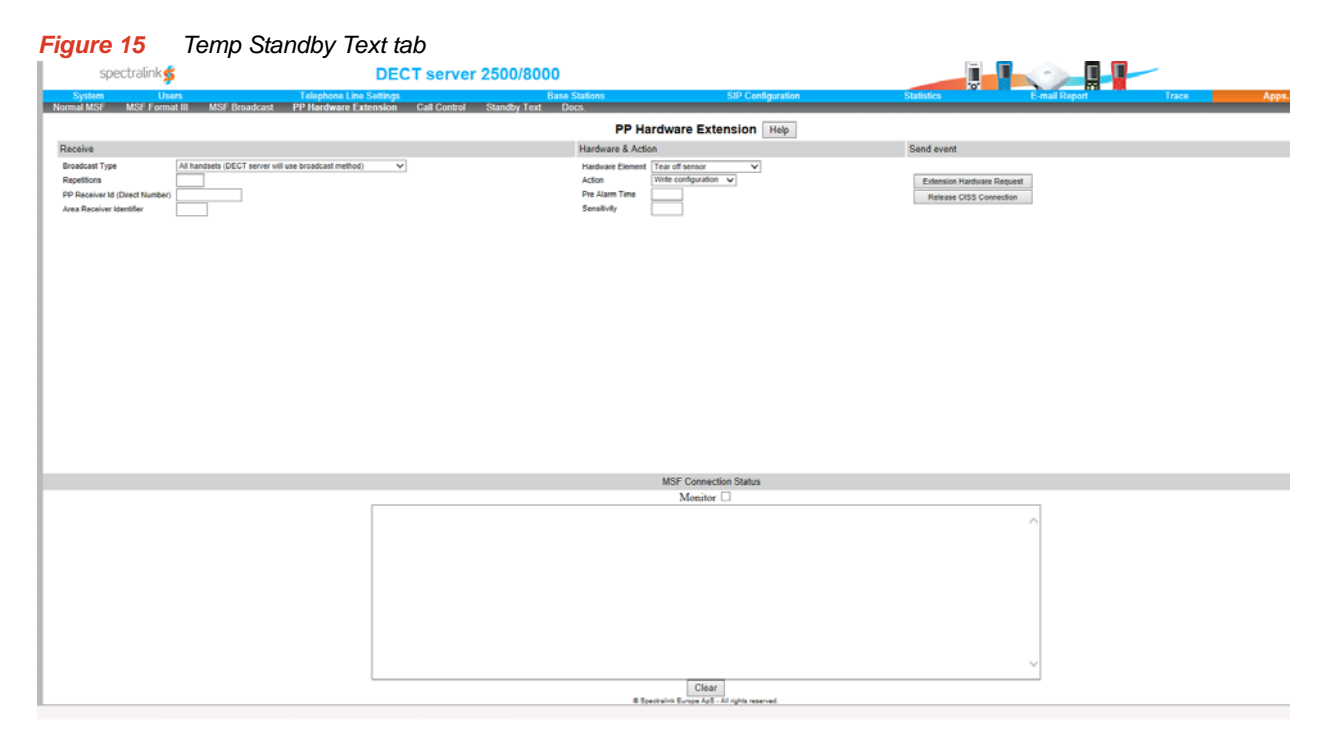

- 2 In the **Message** page, fill in the **Local Number** field with the number where you want to send the standby text.
- 3 In the Temp StandBy Text field, type the standby text.
- 4 Click the Temp StandBy Text Request button to send the standby text.
- 5 Select the **Monitor** check box to receive a status on both the sent and received messages or deselect the Monitor check box if you wish to receive status only on the sent messages.
- 6 Click Clear to clean the Monitor window (optional).

# **Chapter 7: System Statistics**

On the Statistics tab, you can view statistical information about the entire system. The information can, among other things, be used to measure performance and for fault finding.

There are 6 tabs that each contain detailed statistical information about specific parts of the system:

- System
- Users
- Base Stations
- Abnormal Call Release
- Active Call Statistics
- Media Resources
- System Statistics

### **To Read System Statistics**

• On the **Statistics** menu, click the **System** tab, and then click the **Refresh** button to load statistical information about the system.

| Figure 1 | System Statistics | page |
|----------|-------------------|------|
|----------|-------------------|------|

| spectralink💅                                         | DECT server 2500/8                                                  | 8000                            |                                |         |                                      |         |            |
|------------------------------------------------------|---------------------------------------------------------------------|---------------------------------|--------------------------------|---------|--------------------------------------|---------|------------|
| <mark>System Users</mark><br>System Users Base Stati | Telephone Line Settings Ba<br>ons Abnormal Call Release Active Call | se Stations<br>Statistics Media | SIP Configuration<br>Resources |         | Statistics E-mail Repor              | t Trace | Apps. Demo |
|                                                      |                                                                     | System S                        | Statistics                     | Help    |                                      |         |            |
|                                                      |                                                                     | Refresh Reset                   | System Statistics              |         |                                      |         |            |
|                                                      |                                                                     | Reset                           | Current                        |         |                                      |         |            |
|                                                      | Date and Time                                                       | 11-09-2014 13:24:19             | 12-09-2014 13:11:05            |         |                                      |         |            |
|                                                      |                                                                     | Now                             | Max Simultaneous               | Total   | Abnormal Released<br>(Dropped Calls) |         |            |
|                                                      | Voice Calls Incoming                                                | 0                               | 0                              | 0       | 0                                    |         |            |
|                                                      | Voice Calls Outgoing                                                | 0                               | 0                              | 0       | 0                                    |         |            |
|                                                      | Supplementary Service Calls<br>Incoming                             | 0                               | 0                              | 0       |                                      |         |            |
|                                                      | Supplementary Service Calls<br>Outgoing                             | 0                               | 0                              | 0       |                                      |         |            |
|                                                      | Long Broadcast                                                      | 0                               | 0                              | 0       |                                      |         |            |
|                                                      | Subscription Requests                                               | 0                               | 0                              | 0       |                                      |         |            |
|                                                      | Subscription Terminate Requests                                     | 0                               | 0                              | 0       |                                      |         |            |
|                                                      | Location Registrations                                              | 0                               | 0                              | 0       |                                      |         |            |
|                                                      | Dropped (voice) Calls rate                                          |                                 |                                | 0.000 % |                                      |         |            |
|                                                      |                                                                     | Completed                       | Cancelled                      | l.      |                                      |         |            |
|                                                      | Handovers                                                           | 0                               | 0 (0.0 %)                      |         |                                      |         |            |

The following information is displayed.

| Table 1 | System Statistics |
|---------|-------------------|
|---------|-------------------|

| Parameter                               | Description                                                                                                    |
|-----------------------------------------|----------------------------------------------------------------------------------------------------|
| Date and Time                           | The current date and time, and the date and time of the last statistics reset.                                                                                                    |
| Voice calls Incoming                    | The number of current incoming calls, maximum<br>number of simultaneous calls, total number of<br>incoming calls, and abnormal released calls (calls<br>not terminated by one of the interacting parts.)                           |
| Voice Calls Outgoing                    | The number of current outgoing calls, maximum<br>number of simultaneous calls, total number of<br>outgoing calls, and abnormal released calls (calls<br>not terminated by one of the interacting parts.)                           |
| Supplementary Service<br>Calls Incoming | Messaging status, maximum number of<br>simultaneous service calls, total number of<br>incoming service calls, and abnormal released calls<br>(calls not terminated by one of the interacting<br>parts.)                            |
| Supplementary Service<br>Calls Outgoing | The number of current outgoing service calls<br>maximum number of simultaneous service calls,<br>total number of outgoing service calls, and<br>abnormal released calls (calls not terminated by<br>one of the interacting parts.) |
| Long Broadcast                          | The number of text messages sent to all or a group of handsets.                                                                                                    |
| Subscription Requests                   | The number of successful attempts to subscribe a handset.                                                                                                    |
| Subscription Terminate<br>Requests      | The number of successful attempts to unsubscribe a handset.                                                                                                    |
| Location Registrations                  |                                                                                                    |
| Dropped Calls                           | The rate of calls that are unexpectedly interrupted.                                                                                                    |
| Cancelled Handovers                     | The number of failed handovers.                                                                                                    |
| Completed Handovers                     | The number of successful handovers.                                                                                                    |

### **To Reset Statistics**

• On the **Statistics** menu, click the **System** tab, and then click the **Reset System Statistics** button to load statistical information about the system.

### **To Read User Statistics**

• On the **Statistics** tab, click the **Users** tab, and then click the **Refresh** button.

Use the **First PPID** and **Last PPID** field to determine the range of handset (PPs) from which you want to obtain statistical information.

### Figure 2 User Statistics page

| spec    | tralink🕏                    | DECT serv                | ver 2500/         | 8000              |                                |                        |               |                           |                           |                         |
|---------|-----------------------------|--------------------------|-------------------|-------------------|--------------------------------|------------------------|---------------|---------------------------|---------------------------|-------------------------|
| System  | Users<br>Heare Baca Station | Telephone Line Settings  | B<br>Active Col   | ase Stations      | SIP<br>Madia Pacaura           | Configuration          | Statistics    | E-mail Rep                | oort Trace                | Apps. Demo              |
| Show 20 | • entries                   |                          |                   | Us                | er Statistics<br>Refresh Statu | S: Done!               |               |                           | Search:                   |                         |
| PP ID*  | Local Number (DN) 🔶         | Name 🔶                   | Calls<br>Incoming | Calls<br>Outgoing | Handovers<br>Completed         | Handovers<br>Cancelled | Dropped Calls | Dropped Calls<br>Outgoing | Cancel<br>Handover Rate % | Dropped<br>Calls Rate % |
| 1       | 158                         | Shared Handset           | 0                 | 0                 | 0                              | 0                      | 0             | 0                         | 0.0                       | 0.00                    |
| 2       | 101                         | max kws1500 test håndsæt | 0                 | 0                 | 0                              | 0                      | 0             | 0                         | 0.0                       | 0.00                    |
| 3       | 109                         | SIP Line (shared)        | 0                 | 0                 | 0                              | 0                      | 0             | 0                         | 0.0                       | 0.00                    |
| 4       | 123                         | SIP user (Normal)        | 0                 | 0                 | 0                              | 0                      | 0             | 0                         | 0.0                       | 0.00                    |
| 5       | 124                         | Analog user              | 0                 | 0                 | 0                              | 0                      | 0             | 0                         | 0.0                       | 0.00                    |
| 6       | 6005                        | 6005                     | 0                 | 0                 | 0                              | 0                      | 0             | 0                         | 0.0                       | 0.00                    |
| 7       | 6001                        | Palle lb                 | 0                 | 0                 | 0                              | 0                      | 0             | 0                         | 0.0                       | 0.00                    |

To sort the table ascending or descending click the header fields.

The following information is displayed:

| Parameter            | Description                                                                               |
|----------------------|-------------------------------------------------------------------------------------------|
| PPID                 | The Portable Part Identification number                                                   |
| Local Number         | The local number of the handset. (DN, extension)                                          |
| Name                 | Name of the handset as it appears in the database.                                        |
| Calls                | Total number of incoming and outgoing calls on the handset.                               |
| Handover             | Total number of handset successful handovers and the number of failed handovers attempts. |
| Dropped Calls        | The total number of calls that were unintentionally disconnected.                         |
| Handover Cancel Rate | The rate of handovers that did not succeed.                                               |
| Dropped Calls Rate   | The rate of calls that are terminated unexpectedly.                                       |

| Table 2 | PP Statistics |
|---------|---------------|
|         |               |

**To Read Base Station Statistics** 

- 1 On the Statistics menu, click the Base Stations tab.
- 2 Click the **Refresh** button to view information about the base stations.

Use the **First RFP** and **Last RFP** field to specify the range of RFPs from which you want to obtain statistical information. The default setting is 0 to 63.

### Figure 3 Base Station Statistics

| spect     | tralink <b>s</b> |        |        | DEC            | T serve          | r 2500/8000                        |                       |                                   |     |               |               |      |                  |                  |
|-----------|------------------|--------|--------|----------------|------------------|------------------------------------|-----------------------|-----------------------------------|-----|---------------|---------------|------|------------------|------------------|
| System    | Users            | D      | Te     | lephone Line S | Settings         | Base Stations                      |                       | SIP Configuration                 | Sta | tistics       | E-mail Report |      | Trace            | Apps, Demo       |
| Show 20   | • entrie         | 5s     |        |                |                  | Base Si<br>Refresh                 | tation S<br>Show only | connected RFPs                    |     |               |               |      | Search:          |                  |
| RFP 🍖     | RPN              |        | Status | Sync<br>Errors | No. of<br>Resets | Handovers Completed<br>[to + from] | ÷                     | Handovers Canceled<br>[to + from] | ¢   | Active<br>Now | Completed     |      | Dropped<br>Calls | Busy<br>Episodes |
| 008       | 008 / 08h        |        | ×      | 0              | 1                | 0 [0 + 0]                          |                       | 0[0+0](0.0%)                      |     | 0             | 0             |      | 0 (0.00%)        | 0                |
| Showing 1 | to 1 of 1 e      | entrie | s      |                |                  |                                    |                       |                                   |     |               |               | Firs | t Previous       | 1 Next Last      |

3 If you only want to display the base stations that are connected, select **Show only connected RFP's** check-box and click the **Refresh** button.

The following information is displayed.

| Demonster                  | Description                                                                                                    |
|----------------------------|----------------------------------------------------------------------------------------------------|
| Parameter                  | Description                                                                                                    |
| RFP                        | Radio Fixed Part number (from 0 to 511)                                                                                                    |
| RPN in Air                 | Radio Part Number (from 0-255)                                                                                                    |
| Status                     | Displays whether the base station is connected or disconnected.                                                                                                  |
| Sync. Errors               | The number of synchronization errors on<br>the cable that connects the base station<br>with the Spectralink DECT Server 8000 or<br>Spectralink DECT Server 2500. |
| No. of Resets              | Number of times the base station has been restarted.                                                                                                    |
| Handovers Completed (from) | Number of handovers from the RFP that were completed.                                                                                                    |
| Handovers Canceled (from)  | Number of handovers from the RFP that were cancelled.                                                                                                    |
| Handovers Completed (to)   | Number of handovers to the RFP that were completed.                                                                                                    |
| Handovers Canceled (to)    | Number of handovers to the RFP that were canceled.                                                                                                    |
| Cancel Handover Rate       | The rate of canceled handovers for the RFP.                                                                                                    |
| Active Calls Now           | Number of current active calls                                                                                                    |
| Total Number of Calls      | The total number of calls on the base station.                                                                                                    |
| Number of Dropped Calls    | Total number of dropped calls on the base station.                                                                                                    |

### Table 3 Radio Fixed Parts Statistics

#### Table 3 Radio Fixed Parts Statistics

| Parameter              | Description                                                                    |  |  |  |  |
|------------------------|--------------------------------------------------------------------------------|--|--|--|--|
| Dropped Call Rate      | The rate of dropped calls on the base station.                                 |  |  |  |  |
| Busy Episodes          | The number of episodes all 4 base station channels were busy at the same time. |  |  |  |  |
| Number of Busy Periods | Number of busy periods on the base station divide into intervals of seconds.   |  |  |  |  |
|                        | 0-3, 4-8, 9-15, 16-45, 46-120, 121-300,<br>300+                                |  |  |  |  |

4 Click any of the handover data in the rows containing base station information. A new window with handover performance data is displayed.

| Figure                | 4 Ha                      | ndover l         | Performa                                   | ance Data                | a window                           |                                         |                                   |      |               |           |
|-----------------------|---------------------------|------------------|--------------------------------------------|--------------------------|------------------------------------|-----------------------------------------|-----------------------------------|------|---------------|-----------|
| spec                  | ctralink🕏                 |                  | D                                          | ECT server               | 2500/8000                          |                                         |                                   |      | Ĩ             |           |
| System<br>System User | Users<br>rs Base Stations | Abnormal Call Re | elephone Line Setting<br>lease Active Call | ns<br>Statistics Media F | Base Stations<br>tesources         |                                         | SIP Configuration                 | Stat | istics        | E-mail    |
| 61                    |                           |                  |                                            |                          |                                    | Base Station St<br>Refresh Show only of | tatistics Help                    |      |               |           |
| RFP RFP               | RPN ÷                     | Status ÷         | Sync<br>Errors                             | No. of<br>Resets         | Handovers Completed<br>[to + from] | ¢                                       | Handovers Canceled<br>[to + from] | ¢    | Active<br>Now | Completed |
| 008                   | 008 / 08h                 | ¥                | 0                                          | 1                        | 0[0+0]                             |                                         | 0[0+0](0.0%)                      |      | 0             | 0         |
|                       |                           |                  |                                            |                          |                                    | inns ¥Causchd                           | Xolut connected                   |      |               |           |

😚 D 🥱 🗒 🏉 🚾 S 📭 😰 📕 🖷

**To Read Abnormal Call Statistics** 

- 1 On the Statistics menu, click the Abnormal Call Release tab.
- 2 Click **Refresh** to view information about abnormal calls.

DA 🍖 🔯 😻 😫 🚳 🔟 8 📴 🏞 🔶

| Figure  | e 5               | Abnorma       | al Call R      | elease p     | age                    |                 |          |        |       |          |         |         |           |    |
|---------|-------------------|---------------|----------------|--------------|------------------------|-----------------|----------|--------|-------|----------|---------|---------|-----------|----|
| spect   | tralink <b>\$</b> |               | DECT           | server       | 2500/8000              |                 |          |        | į – I | ~        |         |         |           |    |
| System  | Users             | Tele          | phone Line Set | tings        | Base Stations          | SIP Confi       | guration | Statis | stics | E-mail R | eport   | Trace   | Apps, Dem | 10 |
| System  | Users             | Base Stations | Abnormal C     | Call Release | Active Call Statistics | Media Resources |          |        |       |          |         |         |           |    |
|         |                   |               |                |              | Abnormal Ca            | all Release Sta | tistics  | Help   |       |          |         |         |           |    |
| Show 20 | • entries         |               |                |              |                        |                 |          |        |       |          |         | Search: |           |    |
| Time of | Incident          |               |                | Local Numb   | er (DN)                | \$              | Name     | ÷      | PPID  | \$       | RFP Num | ber     |           | \$ |

The following information is displayed:

### Table 4 Abnormal Calls Statistics

| Parameter        | Description                                        |
|------------------|----------------------------------------------------|
| Time of Incident | Time of the disconnection.                         |
| Local Number     | Local number of the handset.(DN, extension)        |
| Name             | Name of the handset as it appears in the database. |
| PPID             | Portable Part Identification                       |
| RFP Number       | Radio Fixed Part Number                            |

### To Read the Active Calls Statistics

- 1 On the Statistics menu, click the Active Call Statistics tab.
- 2 Click the **Refresh** button to view information about current calls.

#### Figure 6 Active Calls Statistics tab

| spect     | ralink🕏                    | •             | DECT serve                         | r 2500/8000            |                   |          |             |               |         |            |
|-----------|----------------------------|---------------|------------------------------------|------------------------|-------------------|----------|-------------|---------------|---------|------------|
| System    | Users                      | Tele          | phone Line Settings                | Base Stations          | SIP Confi         | guration | itatistics  | E-mail Report | Trace   | Apps. Demo |
| System    | Users                      | Base Stations | Abnormal Call Release              | Active Call Statistics | Media Resources   | 20       |             |               |         |            |
| _         |                            |               |                                    | Activ                  | e Call Statistics | Help     |             |               |         |            |
| Show 20   | <ul> <li>entrie</li> </ul> | es            |                                    |                        |                   |          |             |               | Search: |            |
| Establish | ed Time                    |               | <ul> <li>Duration (sec)</li> </ul> | 🔶 Directi              | on 🔶 In           | terface  | Local Numbe | er (DN)       | \$      | Name 🔶     |

#### Table 5 **Current Calls Statistics**

| Parameter        | Description                                         |  |  |  |  |
|------------------|-----------------------------------------------------|--|--|--|--|
| Established Time | The time the call started                           |  |  |  |  |
| Duration         | The length of the call in seconds                   |  |  |  |  |
| Direction        | Specifies whether the call is incoming or outgoing. |  |  |  |  |

### Table 5Current Calls Statistics

| Parameter    | Description                                                                |  |  |  |  |
|--------------|----------------------------------------------------------------------------|--|--|--|--|
| Interface    | Specifies the type of interface. Currently only analogue and DECT to DECT. |  |  |  |  |
| Local Number | The local number of the handset (DN, extension)                            |  |  |  |  |
| Name         | Name of the handset as it appears in the database.                         |  |  |  |  |

### **To Read Media Resources Statistics**

- 1 On the Statistics menu, click the Media Resources tab.
- 2 Click the **Refresh** button to view information about the media resources.

### Figure 7 Media Resources Statistics

| spect     | tralink🛸    |        | DECT server         | 2500/8000     |                   |      | <b>.</b> | ~~~         |            | -        |        |      |
|-----------|-------------|--------|---------------------|---------------|-------------------|------|----------|-------------|------------|----------|--------|------|
| System    | Users       | Tele   | phone Line Settings | Base Stations | SIP Configuration | Stat | istics   | E-mail Repo | rt         | Trace    | Apps D | Demo |
| Show 20   | • entrie    | s      |                     | Media R       | Refresh           |      |          |             |            | Search:  |        |      |
| Shelf     |             | Slot   | Active              | ÷   1         | Max Active        | \$   | Total    |             | Uptime     |          |        | \$   |
| 1         |             | 1      | 0                   | C             | l                 |      | 0        |             | 1:01:49:16 | 3        |        |      |
| Showing 1 | to 1 of 1 e | ntries |                     |               |                   |      |          |             | First      | Previous | 1 Next | Last |

### Table 6Media Resources Statistics

| Parameter        | Description                                             |
|------------------|---------------------------------------------------------|
| Shelf            | The shelf containing the Media Resource Card.           |
| Slot             | The slot on which the Media Resource Card is connected. |
| Active Calls     | The number of active calls.                             |
| Max Active Calls | The maximum number of active calls.                     |
| Total Calls      | The number of total calls.                              |

## E-mail Report

### **Sending Configuration Statistics via E-mail**

You can send the Configuration statistics to Spectralink via e-mail but first you have to fill in the information required on the **List E-mail Report Configuration** tab.

14184634 Version 5,0, K016 February, 2015

| Figure 8   | E-mail Report page |
|------------|--------------------|
| i igui e o | E mail Report page |

| spectralink🕏          | DECT server 2500/8000                                  |                                                                      |
|-----------------------|--------------------------------------------------------|----------------------------------------------------------------------|
| stem Users            | Telephone Line Settings Base Station                   | ns SIP Configuration Statistics E-mail Report Trace Apps [           |
| an Report Conngulatio | m                                                      | E-mail Report Help                                                   |
|                       | E-mail Info                                            |                                                                      |
|                       | Status Mail Timing                                     | Disabled V                                                           |
|                       | SMTP Port                                              | 25                                                                   |
|                       | SMTP Address                                           | 172.27.1.145                                                         |
|                       | SMTP User                                              | none                                                                 |
|                       |                                                        |                                                                      |
|                       | Reply Address                                          | kws8000@emea430.dk                                                   |
|                       | Recipient E-mail Address                               | KWS8000Statistics@polycom.com                                        |
|                       | CC 1                                                   |                                                                      |
|                       | CC 2                                                   |                                                                      |
|                       | CC 3                                                   |                                                                      |
|                       |                                                        | Save                                                                 |
|                       | Note: Company Name, Address, Zip & City must be set in | n System/Company Info, otherwise the sending E-mail Report will fail |
|                       | Send Configuration, Statistics & Traces                |                                                                      |
|                       | Send Configuration & Statistics via E-mail             | Terminate ongoing E-mail generating process                          |
|                       | Status                                                 |                                                                      |

To specify E-mail Report Information

1 On the List E-mail Report Configuration tab, in the Company info pane enter the following information about your company: Company Name \*, Address \*, Zip\*, City \*, State, Country, Contact Person, Direct Phone Number, Direct E-mail, Phone Number, Fax Number.

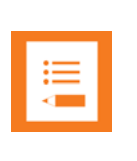

Note

Company Name \*, Address \*, Zip \*, City \* fields are mandatory fields.

- 2 In the **E-mail info** pane specify from which e-mail account you want to send the statistical information.
- **3** From the **Status Mail Timing** list, select how often you want to send the status mail. The default setting is **Disabled**.
- 4 In the **SMTP Port** field, enter the port used for incoming mail.
- 5 In the SMTP Address field enter the IP address of the SMTP server.
- 6 In the SMTP User field enter the user name if required by the SMTP server.
- 7 In the Reply Address field enter the e-mail address to which the report recipient can reply.
- 8 In the **Recipient E-mail Address** field type Spectralink DECT Server 8000statistics@spectralinkSpectralink.com.
- **9** In the **Carbon Copy** fields enter the e-mail addresses of any other recipients to which you want to send a copy of the report.

10 Under Send Configuration, Statistics & Traces, click the Send Configuration Statistics via E-mail button to send the report.

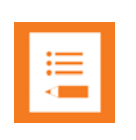

## Note

If E-mail report is not used, make sure that **Status Mail Timing** is disabled. Please fill in the required content in **Company Info** panel.

The Spectralink DECT Server 8000 generates the following files:

- configuration.txt
- eng1.tar.gz
- gain\_data.txt
- level\_2\_trace.txt
- level\_3\_trace.txt
- pp\_statistic.csv
- restart\_data.txt
- rfp\_statistic.csv
- settings.txt
- statistics.txt
- trace\_start\_up.txt
- user\_data.txt
- Warnings.txt

More files might be added.

If more shelves are present in the system, the system generates additional "eng<**n**>.tar.gz"files for each shelf (**n** represents the shelf number).

# **Chapter 3: Regulatory Notices**

This section contains important safety regulations for the SPECTRALINK DECT Server 8000.

# International Regulatory and Product Information

## United States Federal Communication Commission (FCC)

**Part 15: Class A Statement**. This equipment has been tested and found to comply with the limits for a Class A digital device, pursuant to Part 15 of the FCC Rules. Test limits are designed to provide reasonable protection against harmful interference when the equipment is operated in a commercial environment.

This equipment generates, uses and can radiate radio-frequency energy and, if not installed and used in accordance with the instruction manuals, may cause harmful interference to radio communications. Operation of this equipment in a residential area is likely to cause harmful interference, in which case the user will be required to correct the interference at his or her own expense.

**United States Safety Construction Details:** 

- All connections are indoor only.
- No direct connections to public networks.
- Unit is intended for RESTRICTED ACCESS LOCATION.
- Unit is to be installed in accordance with the National Electrical Code.
- The branch circuit overcurrent protection shall be rated 20 A for the AC system.
- This equipment has a maximum operating ambient of 40°C. The ambient temperature in the rack shall not exceed this temperature

### **CE Mark R&TTE Directive**

SPECTRALINK declares that the SPECTRALINK DECT Server 8000 is in conformity with the following relevant harmonized standards:

EN 60950-1:2006 + A11:2009 + A1:2010 + A12:2011

EN55022:2010/AC2011

EN55024:2010

EN61000-3-2:2006 + A1:2009 + A2:2009

EN61000-3-3: 2008

Following the provisions of the Council Directive 1999/CE on radio and telecommunication terminal equipment and the recognition of its conformity.

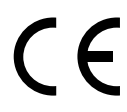

This SPECTRALINK product has been marked with the CE mark. This mark indicates compliance with EEC Directives 89/336/EEC, 73/23/EEC 1999/5/EC. A full copy of the Declaration of Conformity can be obtained from SPECTRALINK Europe ApS, Langmarksvej 34, 8700 Horsens, Denmark.

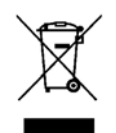

The WEEE Marking on this equipment indicates that the product must not be disposed of with unsorted waste, but must be collected separately.

### **Canadian Department of Communications**

This Class [A] digital apparatus complies with Canadian ICES-003.

**Notice:** The Industry Canada label identifies certified equipment. This certification means that the equipment meets telecommunication network protective, operational and safety requirements as prescribed in the appropriate Terminal Equipment Technical Requirements document(s). The Department does not guarantee the equipment will operate to the user's satisfaction.

Before installing this equipment, users should ensure that it is permissible to be connected to the facilities of the local telecommunications company. The equipment must also be installed using an acceptable method of connection. The customer should be aware that compliance with the above conditions maynot prevent degradation of service in some situations. Repairs to certified equipment malfunctions, may give the telecommunications company causes to request the user to disconnect the equipment.

Users should ensure for their own protection that the electrical ground connections of the power utility, telephone lines and internal metallic water pipe system, if present, are connected together. This precaution may be particularly important in rural areas.

**Caution:** Users should not attempt to make such connections themselves, but should contact the appropriate electric inspection authority, or electrician, as appropriate.

## Important Safety Instructions and Product Information

Before using your telephone equipment, you should always follow basic safety instruction to reduce the risk of fire, electrical shock and injury to persons, and damage to property.

- 1 Read and understand all instructions
- 2 Follow all warnings and instructions including those marked on the product
- **3** Unplug this product before cleaning. Do not use liquid cleaners or aerosol cleaners. Use damp cloth for cleaning
- 4 Do not install the telephone equipment in the bathroom or near a wash bowl, kitchen sink, or laundry tub, in a wet basement, or near a swimming pool
- **5** The product should be operated only from the type of power source indicated on the instructions. If you are not sure of the type of power supply, consult your dealer or local power company.
- 6 Do not overload wall outlets and extension cords as this can result in fire or electrical shock.

- 7 Never push objects of any kind into this product through cabinet slots as they may touch dangerous voltage points or short out parts that could result in fire, electrical shock, or injury. Never spill liquid of any kind into this product.
- 8 To reduce the risk of electrical shock or burns, do not disassemble this product. Opening or removing covers may expose you to dangerous voltages, dangerous electrical current, or other risks. Incorrect reassemble can cause electrical shock when the appliance is subsequently used. If the product need repair, consult your dealer.
- 9 This product does not support connections to outside plant.
- 10 Refer servicing to qualified service personnel under the following conditions:
  - If liquid has been spilled into the product
  - If the product has been exposed to rain or water
  - If the product does not operate normally when following the operating instructions in the manual. Adjust only those controls that are covered by the operation instructions. Improper adjustment of other controls may result in damage and will often require extensive work by qualified service personnel to restore the product to normal operation.
  - If the product has been dropped or cabinet has been damaged
  - If the product exhibits a distinct change in performance

### Warning

- 1 Avoid using telephone during an electrical storm. There may be a risk of electrical shock from lightning
- 2 Do not use the telephone to report a gas leak in the vicinity of the leak
- **3** Do not place the unit near microwave ovens, radio equipment, or non-ground connected televisions. These appliances may cause electrical interference to the base or handset
- 4 Installation must be performed in accordance with all relevant national wiring rules
- 5 Plug acts as Disconnect Device The socket outlet to which this apparatus is connected must be installed near the equipment and must always be readily accessible
- 6 The system will not operate in the event of a blackout. Please keep a backup phone for emergencies

### Intrinsic safety

Do not install the unit in conditions where there is a danger of electrically ignited explosions.

### **Exposure to Sunlight, Heat and Moisture**

Do not expose the unit to direct sunlight for long periods. Keep away from excessive heat and moisture.

### **Spare Parts and Accessories**

Use only approved spare parts and accessories. The operation of non-approved parts cannot be guaranteed and may even cause damage.

### **RF** Compliance Information

The users manual or instruction manual for an intentional or unintentional radiator shall caution the user that changes or modifications not expressly approved by the party responsible for compliance could void the user's authority to operate the equipment.

## NOTICES

**FCC Note:** This device complies with Part 15 of the FCC rules. Operation is subject to the following two conditions: (1) This device may not cause harmful interference, and (2) this device must accept any interference received, including interference that may cause undesired operation.

**IC Note:** Operation is subject to the following two conditions: (1) This device may not cause interference, and (2) this device must accept any interference, including interference that may cause undesired operation of the device. The term "IC:" before the certification /registration number only signifies that the Industry Canada technical specifications were met.

Privacy of communications may not be ensured when using this telephone.

**Information to user:** The users manual or instruction manual for an intentional or unintentional radiator shall caution the user that changes or modifications not expressly approved by the party responsible for compliance could void the user's authority to operate the equipment.

## Spectralink® Product Warranty Statement

The software included in this Product (including, without limitation, firmware and all updated thereto, including any software that may be downloaded electronically via the internet or otherwise (the "Software") is licensed, not sold. Customer shall not reverse compile, disassemble or otherwise reverse engineer, embed within any other software product, or modify in any manner with respect thereto, the Software in whole or in part.

### THE TERMS AND CONDITIONS APPLICABLE TO Spectralink'S LIMITED WARRANTY ARE AS SET FORTH BELOW (AND ARE ALSO INCLUDED IN THE DOCUMENTATION PACKAGED WITH NEW Spectralink PRODUCTS):

LIMITED WARRANTY. SPECTRALINK warrants to the end user ("Customer") that the product will be free from defects in workmanship and materials, under normal use and service, for one year, or such longer period as SPECTRALINK may announce publicly from time to time for particular products, from the date of purchase from SPECTRALINK or its authorized reseller. SPECTRALINK's sole obligation under this express warranty shall be, at SPECTRALINK's option and expense, to repair the defective product or part, deliver to Customer an equivalent product or part to replace the defective item, or if neither of the two foregoing options is reasonably available, SPECTRALINK may, in its sole discretion, refund to Customer the purchase price paid for the defective product. All products that are replaced will become the property of SPECTRALINK. Replacement products or parts may be new or reconditioned. SPECTRALINK warrants any replaced or repaired product or part for ninety (90) days from shipment, or the remainder of the initial warranty period, whichever is longer. Products returned to SPECTRALINK must be sent prepaid and packaged appropriately for safe shipment, and it is recommended that they be insured or sent by a method that provides for tracking of the package. Responsibility for loss or damage does not transfer to SPECTRALINK until the returned item is received by SPECTRALINK. The repaired or replaced item will be shipped to Customer, at SPECTRALINK's expense, not later than thirty (30) days after SPECTRALINK receives the defective product, and SPECTRALINK will retain risk of loss or damage until the item is delivered to Customer.

**EXCLUSIONS**. SPECTRALINK will not be liable under this limited warranty if its testing and examination disclose that the alleged defect or malfunction in the product does not exist or results from:

- Failure to follow SPECTRALINK's installation, operation, or maintenance instructions.
- Unauthorized product modification or alteration.
- Unauthorized use of common carrier communication services accessed through the product.

 Abuse, misuse, negligent acts or omissions of Customer and persons under Customer's control; or

• Acts of third parties, acts of God, accident, fire, lighting, power surges or outages, or other hazards.

WARRANTY EXCLUSIVE. IF A SPECTRALINK PRODUCT DOES NOT OPERATE AS WARRANTED ABOVE, CUSTOMER'S SOLE REMEDY FOR BREACH OF THAT WARRANTY SHALL BE REPAIR, REPLACEMENT, OR REFUND OF THE PURCHASE PRICE PAID, AT SPECTRALINK'S OPTION. TO THE FULL EXTENT ALLOWED BY LAW, THE FOREGOING WARRANTIES AND REMEDIES ARE EXCLUSIVE AND ARE IN LIEU OF ALL OTHER WARRANTIES, TERMS, OR CONDITIONS,

EXPRESS OR IMPLIED, EITHER IN FACT OR BY OPERATION OF LAW, STATUTORY OR OTHERWISE, INCLUDING WARRANTIES, TERMS, OR CONDITIONS OF MERCHANTABILITY, FITNESS FOR A PARTICULAR PURPOSE, SATISFACTORY QUALITY, CORRESPONDENCE WITH DESCRIPTION, AND NON-INFRINGEMENT, ALL OF WHICH ARE EXPRESSLY DISCLAIMED. SPECTRALINK NEITHER ASSUMES NOR AUTHORIZES ANY OTHER PERSON TO ASSUME FOR IT ANY OTHER LIABILITY IN CONNECTION WITH THE SALE, INSTALLATION, MAINTENANCE OR USE OF ITS PRODUCTS.

**SUPPORT & SERVICE AGREEMENTS**. If you purchased your product from a SPECTRALINK Authorized Reseller, contact the Authorized Reseller for information about support and service agreements applicable to your product. For information on SPECTRALINK service, go to the SPECTRALINK web site www.spectralink.com, products and services menu, or call 1-800-765-9266, outside the US call 1-

408-526-9000, or your local SPECTRALINK Office, as listed on the SPECTRALINK Web site.

LIMITATION OF LIABILITY. TO THE FULL EXTENT ALLOWED BY LAW, SPECTRALINK EXCLUDES FOR ITSELF AND ITS SUPPLIERS ANY LIABILITY, WHETHER BASED IN CONTRACT OR TORT (INCLUDING NEGLIGENCE), FOR INCIDENTAL, CONSEQUENTIAL, INDIRECT, SPECIAL, OR PUNITIVE DAMAGES OF ANY KIND, OR FOR LOSS OF REVENUE OR PROFITS, LOSS OF BUSINESS, LOSS OF INFORMATION OR DATA, OR OTHER FINANCIAL LOSS ARISING OUT OF OR IN CONNECTION WITH THE SALE, INSTALLATION, MAINTENANCE, USE, PERFORMANCE, FAILURE, OR INTERRUPTION OF ITS PRODUCTS, EVEN IF SPECTRALINK OR ITS AUTHORIZED RESELLER HAS BEEN ADVISED OF THE POSSIBILITY OF SUCH DAMAGES, AND LIMITS ITS LIABILITY TO REPAIR, REPLACEMENT, OR REFUND OF THE PURCHASE PRICE PAID, AT SPECTRALINK'S OPTION. THIS DISCLAIMER OF LIABILITY FOR DAMAGES WILL NOT BE AFFECTED IF ANY REMEDY PROVIDED HEREIN SHALL FAIL OF ITS ESSENTIAL PURPOSE.

**DISCLAIMER**. Some countries, states, or provinces do not allow the exclusion or limitation of implied warranties or the limitation of incidental or consequential damages for certain products supplied to consumers, or the limitation of liability for personal injury, so the above limitations and exclusions may be limited in their application to you. When the implied warranties are not allowed to be excluded in their entirety, they will be limited to the duration of the applicable written warranty. This warranty gives you specific legal rights which may vary depending on local law.

**GOVERNING LAW.** This Limited Warranty and Limitation of Liability shall be governed by the laws of the State of California, U.S.A., and by the laws of the United States, excluding their conflicts of laws principles. The United Nations Convention on Contracts for the International Sale of Goods is hereby excluded in its entirety from application to this Limited Warranty and Limitation of Liability.

### END-USER LICENSE AGREEMENT FOR SPECTRALINK SOFTWARE

### IMPORTANT - READ CAREFULLY BEFORE USING THE SOFTWAREPRODUCT:

This End-User License Agreement ("Agreement") is a legal agreement between you (either an individual or a single entity) and SPECTRALINK, B.V for the SPECTRALINK® SOFTWARE PRODUCT licensed by SPECTRALINK, B.V in Europe, the Middle East, Africa, and Asia Pacific, or the SPECTRALINK SOFTWARE PRODUCT licensed by SPECTRALINK, Inc. in the rest of the world (collectively referred to herein as "SPECTRALINK"). The SOFTWARE PRODUCT includes computer software as attached hereto and may include associated media, printed materials, and "online" or electronic documentation ("SOFTWARE PRODUCT"). By clicking "I agree" or by installing, copying, or otherwise using the SOFTWARE PRODUCT, you agree to be bound by the terms of this Agreement. If you do not agree to the terms of this Agreement, do not install or use the SOFTWARE PRODUCT, and return it to your place of purchase for a full refund. The SOFTWARE PRODUCT is protected by copyright laws and international copyright treaties, as well as other intellectual property laws and treaties. The SOFTWARE PRODUCT is licensed (not sold) to you, and its use is subject to the terms of this Agreement.

### **1. GRANT OF LICENSE.**

Subject to the terms of this Agreement, SPECTRALINK grants to you a non-exclusive license to install and use the SOFTWARE PRODUCT on the SPECTRALINK product with which this SOFTWARE PRODUCT is supplied (the "PRODUCT"). You may use the SOFTWARE PRODUCT only in connection with the use of the PRODUCT. You are not permitted to lease, rent, distribute or sublicense the SOFTWARE PRODUCT or to use the SOFTWARE PRODUCT in a time-sharing arrangement or in any other unauthorized manner. Further, no license is granted to you in the human readable code of the SOFTWARE PRODUCT (source code). Except as provided below, this License Agreement does not grant you any rights to patents, copyrights, trade secrets, trademarks, or any other rights in respect to the SOFTWARE PRODUCT.

### 2. DESCRIPTION OF OTHER RIGHTS AND LIMITATIONS.

**2.1 Limitations on Reverse Engineering, Decompilation, and Disassembly.** You may not reverse engineer, decompile, or disassemble the SOFTWARE PRODUCT, except and only to the extent that such activity is expressly permitted by applicable law notwithstanding this limitation. The SOFTWARE PRODUCT is licensed as a single product. Its component parts may not be separated for use on more than one PRODUCT.

**2.2 Back-up.** Except as expressly provided for under this Agreement you may not copy the SOFTWARE PRODUCT; except, however, you may keep one copy of the SOFTWARE PRODUCT and, if applicable, one copy of any previous version, for back-up purposes, only to be used in the event of failure of the original. All copies of the SOFTWARE PRODUCT must be marked with the proprietary notices provided on the original SOFTWARE PRODUCT. You may not reproduce the supporting documentation accompanying the SOFTWARE PRODUCT.

**2.3 Modifications.** You may not modify, translate or create derivative works of the SOFTWARE PRODUCT.

**2.4 Proprietary Notices.** You may not remove or obscure any proprietary notices on or in the SOFTWARE PRODUCT or the supporting documentation.

**2.5 Software Transfer.** You may permanently transfer all of your rights under this Agreement, provided you retain no copies, you transfer all of the SOFTWARE PRODUCT (including all component parts, the media and printed materials, any upgrades, this Agreement, and, if applicable, the Certificate of Authenticity), and the recipient agrees to the terms of this Agreement. If the SOFTWARE PRODUCT is an upgrade, any transfer must include all prior versions of the SOFTWARE PRODUCT. However, if the SOFTWARE PRODUCT is marked "Not for Resale" or "NFR", you may not resell it or otherwise transfer it for value.

**2.6 Copyright**. All title and copyrights in and to the SOFTWARE PRODUCT (including but not limited to any images, photographs, animations, video, audio, music, text, and "applets" incorporated into the SOFTWARE PRODUCT), the accompanying printed materials, and any copies of the SOFTWARE PRODUCT are owned by SPECTRALINK or its suppliers. The SOFTWARE PRODUCT is protected by copyright laws and international treaty provisions. Title, ownership rights, and intellectual property rights in the SOFTWARE PRODUCT shall remain in SPECTRALINK or its suppliers. Title and related rights in the content accessed through the SOFTWARE PRODUCT is the property of such content owner and may be protected by applicable law. This Agreement gives you no rights in such content.

**2.7 Confidentiality.** The SOFTWARE PRODUCT contains valuable proprietary information and trade secrets of SPECTRALINK and its suppliers and you shall protect the confidentiality of, and avoid disclosure and unauthorized use of, the SOFTWARE PRODUCT.

**2.8 Dual-Media Software.** You may receive the SOFTWARE PRODUCT in more than one medium. Regardless of the type or size of medium you receive, you may use only one medium that is appropriate for your single PRODUCT. You may not use or install the other medium on another PRODUCT.

**2.9 Reservation.** SPECTRALINK reserves all rights in the SOFTWARE PRODUCT not expressly granted to you in this Agreement.

### 3. SUPPORT SERVICES.

SPECTRALINK may provide you with support services related to the SOFTWARE PRODUCT("SUPPORT SERVICES "). Use of SUPPORT SERVICES is governed by the SPECTRALINK policies and programs described in the SPECTRALINK - provided materials. Any supplemental software code provided to you as part of the SUPPORT SERVICES is considered part of the SOFTWARE PRODUCT and is subject to the terms and conditions of this Agreement. With respect to technical information you provide to SPECTRALINK as part of the SUPPORT SERVICES, SPECTRALINK may use such information for its business purposes, including for product support and development. SPECTRALINK will not utilize such technical information in a form that personally identifies you.

### 4. TERMINATION.

Without prejudice to any other rights, SPECTRALINK may terminate this Agreement if you fail to comply with any of the terms and conditions of this Agreement. In such event, you must destroy all copies of the SOFTWARE PRODUCT and all of its component parts. You may terminate this Agreement at any time by destroying the SOFTWARE PRODUCT and all of its component parts.

### 5. UPGRADES.

If the SOFTWARE PRODUCT is labeled as an upgrade, you must be properly licensed to use the software identified by SPECTRALINK as being eligible for the upgrade in order to use the SOFTWARE PRODUCT. A SOFTWARE PRODUCT labeled as an upgrade replaces and/or supplements the software that formed the basis for your eligibility for the upgrade. You may use the resulting upgraded SOFTWARE PRODUCT only in accordance with the terms of this Agreement. If the SOFTWARE PRODUCT is an upgrade of a component of a package of software programs that you licensed as a single product, the SOFTWARE PRODUCT may be used and transferred only as part of that single SOFTWARE PRODUCT package and may not be separated for use on more than one PRODUCT.

### 6. WARRANTY AND WARRANTY EXCLUSIONS.

**6.1 Limited Warranty**. SPECTRALINK warrants that (a) the SOFTWARE PRODUCT will perform substantially in accordance with the accompanying documentation for a period of ninety (90) days from the date of receipt by you, and (b) any SUPPORT SERVICES provided by SPECTRALINK shall be substantially as described in applicable written materials provided to you by SPECTRALINK, and SPECTRALINK support engineers will make commercially reasonable efforts to solve any problem issues. SPECTRALINK does not warrant that your use of the SOFTWARE PRODUCT will be uninterrupted or error free, or that all defects in the SOFTWARE PRODUCT will be corrected. SPECTRALINK's sole obligation under this express warranty shall be, at SPECTRALINK's option and expense, to refund the purchase price paid by you for any defective software product which is returned to SPECTRALINK with a copy or your receipt, or to replace any defective media with software which substantially conforms to applicable SPECTRALINK published specifications. Any replacement SOFTWARE PRODUCT will be warranted for the remainder of the original warranty period or thirty (30) days, whichever is longer.

**6.2 Warranties Exclusive**. IF THIS SOFTWARE PRODUCT DOES NOT OPERATE AS WARRANTED ABOVE, YOUR SOLE REMEDY FOR BREACH OF THAT WARRANTY SHALL BE REPAIR, REPLACEMENT, OR REFUND OF THE PURCHASE PRICE PAID, AT SPECTRALINK'S OPTION. TO THE FULL EXTENT ALLOWED BY LAW, THE FOREGOING WARRANTIES AND REMEDIES ARE EXCLUSIVE AND ARE IN LIEU OF ALL OTHER WARRANTIES, TERMS, OR CONDITIONS, EXPRESS OR IMPLIED, EITHER IN FACT OR BY OPERATION OF LAW, STATUTORY OR OTHERWISE, INCLUDING WARRANTIES, TERMS,

OR CONDITIONS OF MERCHANTABILITY, FITNESS FOR A PARTICULAR PURPOSE, SATISFACTORY QUALITY, CORRESPONDENCE WITH DESCRIPTION, AND NON-INFRINGEMENT, ALL OF WHICH ARE EXPRESSLY DISCLAIMED. SPECTRALINK NEITHER ASSUMES NOR AUTHORIZES ANY OTHER PERSON TO ASSUME FOR IT ANY OTHER LIABILITY IN CONNECTION WITH THE SALE, INSTALLATION, MAINTENANCE OR USE OF THIS SOFTWARE PRODUCT. SPECTRALINK SHALL NOT BE LIABLE UNDER THIS WARRANTY IF ITS TESTING AND EXAMINATION DISCLOSE THAT THE ALLEGED DEFECT OR MALFUNCTION IN THE SOFTWARE PRODUCT DOES NOT EXIST OR WAS CAUSED BY YOUR OR ANY THIRD PERSON'S MISUSE, NEGLECT, IMPROPER INSTALLATION OR TESTING, UNAUTHORIZED ATTEMPTS TO MODIFY THE PRODUCT, OR ANY OTHER CAUSE BEYOND THE RANGE OF THE INTENDED USE, OR BY ACCIDENT, FIRE, LIGHTNING, POWER CUTS OR OUTAGES, OTHER HAZARDS, OR ACTS OF GOD.

### 7. LIMITATION OF LIABILITY.

TO THE MAXIMUM EXTENT PERMITTED BY APPLICABLE LAW, IN NO EVENT SHALL SPECTRALINK OR ITS SUPPLIERS BE LIABLE FOR ANY SPECIAL, INCIDENTAL, INDIRECT, OR CONSEQUENTIAL DAMAGES WHATSOEVER (INCLUDING, WITHOUT LIMITATION, DAMAGES FOR LOSS OF BUSINESS PROFITS, BUSINESS INTERRUPTION, LOSS OF BUSINESS INFORMATION, OR ANY OTHER PECUNIARY LOSS) ARISING OUT OF THE USE OF OR INABILITY TO USE THE SOFTWARE PRODUCT OR THE PROVISION OF OR FAILURE TO PROVIDE SUPPORT SERVICES, EVEN IF SPECTRALINK HAS BEEN ADVISED OF THE POSSIBILITY OF SUCH DAMAGES. IN ANY CASE, SPECTRALINK'S ENTIRE LIABILITY SHALL BE LIMITED TO THE GREATER OF THE AMOUNT ACTUALLY PAID BY YOU FOR THE SOFTWARE PRODUCT OR U.S. \$5.00. PROVIDED, HOWEVER, IF YOU HAVE ENTERED INTO A SPECTRALINK SUPPORT SERVICES AGREEMENT, SPECTRALINK'S ENTIRE LIABILITY REGARDING SUPPORT SERVICES SHALL BE GOVERNED BY THE TERMS OF THAT AGREEMENT.

### 8. DISCLAIMER.

Some countries, states, or provinces do not allow the exclusion or limitation of implied warranties or the limitation of incidental or consequential damages for certain products supplied to consumers, or the limitation of liability for personal injury, so the above limitations and exclusions may be limited in their application to you. When the implied warranties are not allowed to be excluded in their entirety, they will be limited to the duration of the applicable written warranty. This warranty gives you specific legal rights which may vary depending on local law.

### 9. EXPORT CONTROLS.

The SOFTWARE PRODUCT may not be downloaded or otherwise exported or re-exported (i) into (or to a national or resident of) Cuba, Iraq, Libya, North Korea, Yugoslavia, Iran, Syria, Republic of Serbia, or any other country to which the U.S. has embargoed goods; or (ii) to anyone on the U.S. Treasury Department's list of Specially Designated Nationals or the U.S. Commerce Department's Table of Denial Orders. By downloading or using the SOFTWARE PRODUCT, you are agreeing to the foregoing and you are representing and warranting that you are not located in, under the control of, or a national or resident of any such country or on any such list. If you obtained this SOFTWARE PRODUCT outside of the United States, you are also agreeing that you will not export or re-export it in violation of the laws of the country in which it was obtained.

### **10. MISCELLANEOUS.**

**10.1 Governing Law.** This Agreement shall be governed by the laws of the State of California as such laws are applied to agreements entered into and to be performed entirely within California between California residents, and by the laws of the United States. The United Nations Convention on Contracts for the International Sale of Goods (1980) is hereby excluded in its entirety from application to this Agreement.

**10.2 General.** This Agreement represents the complete agreement concerning this license and may amended only by a writing executed by both parties. If any provision of this Agreement is held to be unenforceable, such provision shall be reformed only to the extent necessary to make it enforceable.

**10.3 Contact.** If you have any questions concerning this Agreement, or if you desire to contact SPECTRALINK for any reason, please contact the SPECTRALINK office serving your country.

10.4 U.S. Government Restricted Rights. The SOFTWARE PRODUCT and documentation are provided with RESTRICTED RIGHTS. The SOFTWARE PRODUCT programs and documentation are deemed to be "commercial computer software" and "commercial computer software documentation", respectively, pursuant to DFAR Section 227.7202 and FAR 12.212(b), as applicable. Any use, modification, reproduction, release, performance, display or disclosure of the SOFTWARE PRODUCT programs and/or documentation by the U.S. Government or any of its agencies shall be governed solely by the terms of this Agreement and shall be prohibited except to the extent expressly permitted by the terms of this Agreement. Any technical data provided that is not covered by the above provisions is deemed to be "technical data-commercial items" pursuant to DFAR Section 227.7015(a). Any use, modification, reproduction, release, performance, display or disclosure of such technical data shall be governed by the terms of DFAR Section 227.7015(b).

# **Appendix B: Base Station and Repeater** Numbering

### The following table lists base station and repeater numbering.

Table 1

| Shelf No | Card No | Connector | Pair | RFP | RPN | repeater 1 | repeater 2 | repeater 3 |
|----------|---------|-----------|------|-----|-----|------------|------------|------------|
| 1        | 4       | A         | 3    | 26  | 26  | 90         | 154        | 218        |
| 1        | 4       | A         | 4    | 27  | 27  | 91         | 155        | 219        |
| 1        | 4       | В         | 1    | 28  | 28  | 92         | 156        | 220        |
| 1        | 4       | В         | 2    | 29  | 29  | 93         | 157        | 221        |
| 1        | 4       | В         | 3    | 30  | 30  | 94         | 158        | 222        |
| 1        | 4       | В         | 4    | 31  | 31  | 95         | 159        | 223        |
| 1        | 5       | A         | 1    | 32  | 32  | 96         | 160        | 224        |
| 1        | 5       | А         | 2    | 33  | 33  | 97         | 161        | 225        |
| 1        | 5       | A         | 3    | 34  | 34  | 98         | 162        | 226        |
| 1        | 5       | A         | 4    | 35  | 35  | 99         | 163        | 227        |
| 1        | 5       | В         | 1    | 36  | 36  | 100        | 164        | 228        |
| 1        | 5       | В         | 2    | 37  | 37  | 101        | 165        | 229        |
| 1        | 5       | В         | 3    | 38  | 38  | 102        | 166        | 230        |
| 1        | 5       | В         | 4    | 39  | 39  | 103        | 167        | 231        |
| 1        | 6       | A         | 1    | 40  | 40  | 104        | 168        | 232        |
| 1        | 6       | A         | 2    | 41  | 41  | 105        | 169        | 233        |
| 1        | 6       | A         | 3    | 42  | 42  | 106        | 170        | 234        |
| 1        | 6       | А         | 4    | 43  | 43  | 107        | 171        | 235        |
| 1        | 6       | В         | 1    | 44  | 44  | 108        | 172        | 236        |
| 1        | 6       | В         | 2    | 45  | 45  | 109        | 173        | 237        |
| 1        | 6       | В         | 3    | 46  | 46  | 110        | 174        | 238        |
| 1        | 6       | В         | 4    | 47  | 47  | 111        | 175        | 239        |
| 1        | 7       | А         | 1    | 48  | 48  | 112        | 176        | 240        |
| 1        | 7       | A         | 2    | 49  | 49  | 113        | 177        | 241        |
| 1        | 7       | A         | 3    | 50  | 50  | 114        | 178        | 242        |
| 1        | 7       | A         | 4    | 51  | 51  | 115        | 179        | 243        |
| 1        | 7       | В         | 1    | 52  | 52  | 116        | 180        | 244        |
| 1        | 7       | В         | 2    | 53  | 53  | 117        | 181        | 245        |
| 1        | 7       | В         | 3    | 54  | 54  | 118        | 182        | 246        |
| 1        | 7       | В         | 4    | 55  | 55  | 119        | 183        | 247        |
| 1        | 8       | A         | 1    | 56  | 56  | 120        | 184        | 248        |
| 1        | 8       | A         | 2    | 57  | 57  | 121        | 185        | 249        |

| Shelf No | Card No | Connector | Pair | RFP | RPN | repeater 1 | repeater 2 | repeater 3 |
|----------|---------|-----------|------|-----|-----|------------|------------|------------|
| 1        | 8       | A         | 3    | 58  | 58  | 122        | 186        | 250        |
| 1        | 8       | A         | 4    | 59  | 59  | 123        | 187        | 251        |
| 1        | 8       | В         | 1    | 60  | 60  | 124        | 188        | 252        |
| 1        | 8       | В         | 2    | 61  | 61  | 125        | 189        | 253        |
| 1        | 8       | В         | 3    | 62  | 62  | 126        | 190        | 254        |
| 1        | 8       | В         | 4    | 63  | 63  | 127        | 191        | 255        |
| 2        | 1       | А         | 1    | 64  | 64  | 128        | 192        | 0          |
| 2        | 1       | А         | 2    | 65  | 65  | 129        | 193        | 1          |
| 2        | 1       | A         | 3    | 66  | 66  | 130        | 194        | 2          |
| 2        | 1       | А         | 4    | 67  | 67  | 131        | 195        | 3          |
| 2        | 1       | В         | 1    | 68  | 68  | 132        | 196        | 4          |
| 2        | 1       | В         | 2    | 69  | 69  | 133        | 197        | 5          |
| 2        | 1       | В         | 3    | 70  | 70  | 134        | 198        | 6          |
| 2        | 1       | В         | 4    | 71  | 71  | 135        | 199        | 7          |
| 2        | 2       | A         | 1    | 72  | 72  | 136        | 200        | 8          |
| 2        | 2       | А         | 2    | 73  | 73  | 137        | 201        | 9          |
| 2        | 2       | A         | 3    | 74  | 74  | 138        | 202        | 10         |
| 2        | 2       | А         | 4    | 75  | 75  | 139        | 203        | 11         |
| 2        | 2       | В         | 1    | 76  | 76  | 140        | 204        | 12         |
| 2        | 2       | В         | 2    | 77  | 77  | 141        | 205        | 13         |
| 2        | 2       | В         | 3    | 78  | 78  | 142        | 206        | 14         |
| 2        | 2       | В         | 4    | 79  | 79  | 143        | 207        | 15         |
| 2        | 3       | А         | 1    | 80  | 80  | 144        | 208        | 16         |
| 2        | 3       | А         | 2    | 81  | 81  | 145        | 209        | 17         |
| 2        | 3       | А         | 3    | 82  | 82  | 146        | 210        | 18         |
| 2        | 3       | А         | 4    | 83  | 83  | 147        | 211        | 19         |
| 2        | 3       | В         | 1    | 84  | 84  | 148        | 212        | 20         |
| 2        | 3       | В         | 2    | 85  | 85  | 149        | 213        | 21         |
| 2        | 3       | В         | 3    | 86  | 86  | 150        | 214        | 22         |
| 2        | 3       | В         | 4    | 87  | 87  | 151        | 215        | 23         |
| 2        | 4       | A         | 1    | 88  | 88  | 152        | 216        | 24         |
| 2        | 4       | A         | 2    | 89  | 89  | 153        | 217        | 25         |

| Shelf No | Card No | Connector | Pair | RFP | RPN | repeater 1 | repeater 2 | repeater 3 |
|----------|---------|-----------|------|-----|-----|------------|------------|------------|
| 2        | 4       | A         | 3    | 90  | 90  | 154        | 218        | 26         |
| 2        | 4       | A         | 4    | 91  | 91  | 155        | 219        | 27         |
| 2        | 4       | В         | 1    | 92  | 92  | 156        | 220        | 28         |
| 2        | 4       | В         | 2    | 93  | 93  | 157        | 221        | 29         |
| 2        | 4       | В         | 3    | 94  | 94  | 158        | 222        | 30         |
| 2        | 4       | В         | 4    | 95  | 95  | 159        | 223        | 31         |
| 2        | 5       | А         | 1    | 96  | 96  | 160        | 224        | 32         |
| 2        | 5       | А         | 2    | 97  | 97  | 161        | 225        | 33         |
| 2        | 5       | A         | 3    | 98  | 98  | 162        | 226        | 34         |
| 2        | 5       | А         | 4    | 99  | 99  | 163        | 227        | 35         |
| 2        | 5       | В         | 1    | 100 | 100 | 164        | 228        | 36         |
| 2        | 5       | В         | 2    | 101 | 101 | 165        | 229        | 37         |
| 2        | 5       | В         | 3    | 102 | 102 | 166        | 230        | 38         |
| 2        | 5       | В         | 4    | 103 | 103 | 167        | 231        | 39         |
| 2        | 6       | А         | 1    | 104 | 104 | 168        | 232        | 40         |
| 2        | 6       | А         | 2    | 105 | 105 | 169        | 233        | 41         |
| 2        | 6       | A         | 3    | 106 | 106 | 170        | 234        | 42         |
| 2        | 6       | А         | 4    | 107 | 107 | 171        | 235        | 43         |
| 2        | 6       | В         | 1    | 108 | 108 | 172        | 236        | 44         |
| 2        | 6       | В         | 2    | 109 | 109 | 173        | 237        | 45         |
| 2        | 6       | В         | 3    | 110 | 110 | 174        | 238        | 46         |
| 2        | 6       | В         | 4    | 111 | 111 | 175        | 239        | 47         |
| 2        | 7       | А         | 1    | 112 | 112 | 176        | 240        | 48         |
| 2        | 7       | А         | 2    | 113 | 113 | 177        | 241        | 49         |
| 2        | 7       | А         | 3    | 114 | 114 | 178        | 242        | 50         |
| 2        | 7       | А         | 4    | 115 | 115 | 179        | 243        | 51         |
| 2        | 7       | В         | 1    | 116 | 116 | 180        | 244        | 52         |
| 2        | 7       | В         | 2    | 117 | 117 | 181        | 245        | 53         |
| 2        | 7       | В         | 3    | 118 | 118 | 182        | 246        | 54         |
| 2        | 7       | В         | 4    | 119 | 119 | 183        | 247        | 55         |
| 2        | 8       | A         | 1    | 120 | 120 | 184        | 248        | 56         |
| 2        | 8       | A         | 2    | 121 | 121 | 185        | 249        | 57         |

| Shelf No | Card No | Connector | Pair | RFP | RPN | repeater 1 | repeater 2 | repeater 3 |
|----------|---------|-----------|------|-----|-----|------------|------------|------------|
| 2        | 8       | А         | 3    | 122 | 122 | 186        | 250        | 58         |
| 2        | 8       | А         | 4    | 123 | 123 | 187        | 251        | 59         |
| 2        | 8       | В         | 1    | 124 | 124 | 188        | 252        | 60         |
| 2        | 8       | В         | 2    | 125 | 125 | 189        | 253        | 61         |
| 2        | 8       | В         | 3    | 126 | 126 | 190        | 254        | 62         |
| 2        | 8       | В         | 4    | 127 | 127 | 191        | 255        | 63         |
| 3        | 1       | А         | 1    | 128 | 128 | 192        | 0          | 64         |
| 3        | 1       | А         | 2    | 129 | 129 | 193        | 1          | 65         |
| 3        | 1       | A         | 3    | 130 | 130 | 194        | 2          | 66         |
| 3        | 1       | А         | 4    | 131 | 131 | 195        | 3          | 67         |
| 3        | 1       | В         | 1    | 132 | 132 | 196        | 4          | 68         |
| 3        | 1       | В         | 2    | 133 | 133 | 197        | 5          | 69         |
| 3        | 1       | В         | 3    | 134 | 134 | 198        | 6          | 70         |
| 3        | 1       | В         | 4    | 135 | 135 | 199        | 7          | 71         |
| 3        | 2       | А         | 1    | 136 | 136 | 200        | 8          | 72         |
| 3        | 2       | А         | 2    | 137 | 137 | 201        | 9          | 73         |
| 3        | 2       | A         | 3    | 138 | 138 | 202        | 10         | 74         |
| 3        | 2       | А         | 4    | 139 | 139 | 203        | 11         | 75         |
| 3        | 2       | В         | 1    | 140 | 140 | 204        | 12         | 76         |
| 3        | 2       | В         | 2    | 141 | 141 | 205        | 13         | 77         |
| 3        | 2       | В         | 3    | 142 | 142 | 206        | 14         | 78         |
| 3        | 2       | В         | 4    | 143 | 143 | 207        | 15         | 79         |
| 3        | 3       | А         | 1    | 144 | 144 | 208        | 16         | 80         |
| 3        | 3       | А         | 2    | 145 | 145 | 209        | 17         | 81         |
| 3        | 3       | А         | 3    | 146 | 146 | 210        | 18         | 82         |
| 3        | 3       | А         | 4    | 147 | 147 | 211        | 19         | 83         |
| 3        | 3       | В         | 1    | 148 | 148 | 212        | 20         | 84         |
| 3        | 3       | В         | 2    | 149 | 149 | 213        | 21         | 85         |
| 3        | 3       | В         | 3    | 150 | 150 | 214        | 22         | 86         |
| 3        | 3       | В         | 4    | 151 | 151 | 215        | 23         | 87         |
| 3        | 4       | A         | 1    | 152 | 152 | 216        | 24         | 88         |
| 3        | 4       | A         | 2    | 153 | 153 | 217        | 25         | 89         |

| Shelf No | Card No | Connector | Pair | RFP | RPN | repeater 1 | repeater 2 | repeater 3 |
|----------|---------|-----------|------|-----|-----|------------|------------|------------|
| 3        | 4       | A         | 3    | 154 | 154 | 218        | 26         | 90         |
| 3        | 4       | А         | 4    | 155 | 155 | 219        | 27         | 91         |
| 3        | 4       | В         | 1    | 156 | 156 | 220        | 28         | 92         |
| 3        | 4       | В         | 2    | 157 | 157 | 221        | 29         | 93         |
| 3        | 4       | В         | 3    | 158 | 158 | 222        | 30         | 94         |
| 3        | 4       | В         | 4    | 159 | 159 | 223        | 31         | 95         |
| 3        | 5       | A         | 1    | 160 | 160 | 224        | 32         | 96         |
| 3        | 5       | А         | 2    | 161 | 161 | 225        | 33         | 97         |
| 3        | 5       | A         | 3    | 162 | 162 | 226        | 34         | 98         |
| 3        | 5       | А         | 4    | 163 | 163 | 227        | 35         | 99         |
| 3        | 5       | В         | 1    | 164 | 164 | 228        | 36         | 100        |
| 3        | 5       | В         | 2    | 165 | 165 | 229        | 37         | 101        |
| 3        | 5       | В         | 3    | 166 | 166 | 230        | 38         | 102        |
| 3        | 5       | В         | 4    | 167 | 167 | 231        | 39         | 103        |
| 3        | 6       | А         | 1    | 168 | 168 | 232        | 40         | 104        |
| 3        | 6       | А         | 2    | 169 | 169 | 233        | 41         | 105        |
| 3        | 6       | A         | 3    | 170 | 170 | 234        | 42         | 106        |
| 3        | 6       | А         | 4    | 171 | 171 | 235        | 43         | 107        |
| 3        | 6       | В         | 1    | 172 | 172 | 236        | 44         | 108        |
| 3        | 6       | В         | 2    | 173 | 173 | 237        | 45         | 109        |
| 3        | 6       | В         | 3    | 174 | 174 | 238        | 46         | 110        |
| 3        | 6       | В         | 4    | 175 | 175 | 239        | 47         | 111        |
| 3        | 7       | А         | 1    | 176 | 176 | 240        | 48         | 112        |
| 3        | 7       | А         | 2    | 177 | 177 | 241        | 49         | 113        |
| 3        | 7       | А         | 3    | 178 | 178 | 242        | 50         | 114        |
| 3        | 7       | А         | 4    | 179 | 179 | 243        | 51         | 115        |
| 3        | 7       | В         | 1    | 180 | 180 | 244        | 52         | 116        |
| 3        | 7       | В         | 2    | 181 | 181 | 245        | 53         | 117        |
| 3        | 7       | В         | 3    | 182 | 182 | 246        | 54         | 118        |
| 3        | 7       | В         | 4    | 183 | 183 | 247        | 55         | 119        |
| 3        | 8       | A         | 1    | 184 | 184 | 248        | 56         | 120        |
| 3        | 8       | A         | 2    | 185 | 185 | 249        | 57         | 121        |

| Shelf No | Card No | Connector | Pair | RFP | RPN | repeater 1 | repeater 2 | repeater 3 |
|----------|---------|-----------|------|-----|-----|------------|------------|------------|
| 3        | 8       | А         | 3    | 186 | 186 | 250        | 58         | 122        |
| 3        | 8       | А         | 4    | 187 | 187 | 251        | 59         | 123        |
| 3        | 8       | В         | 1    | 188 | 188 | 252        | 60         | 124        |
| 3        | 8       | В         | 2    | 189 | 189 | 253        | 61         | 125        |
| 3        | 8       | В         | 3    | 190 | 190 | 254        | 62         | 126        |
| 3        | 8       | В         | 4    | 191 | 191 | 255        | 63         | 127        |
| 4        | 1       | А         | 1    | 192 | 192 | 0          | 64         | 128        |
| 4        | 1       | А         | 2    | 193 | 193 | 1          | 65         | 129        |
| 4        | 1       | А         | 3    | 194 | 194 | 2          | 66         | 130        |
| 4        | 1       | А         | 4    | 195 | 195 | 3          | 67         | 131        |
| 4        | 1       | В         | 1    | 196 | 196 | 4          | 68         | 132        |
| 4        | 1       | В         | 2    | 197 | 197 | 5          | 69         | 133        |
| 4        | 1       | В         | 3    | 198 | 198 | 6          | 70         | 134        |
| 4        | 1       | В         | 4    | 199 | 199 | 7          | 71         | 135        |
| 4        | 2       | А         | 1    | 200 | 200 | 8          | 72         | 136        |
| 4        | 2       | А         | 2    | 201 | 201 | 9          | 73         | 137        |
| 4        | 2       | А         | 3    | 202 | 202 | 10         | 74         | 138        |
| 4        | 2       | А         | 4    | 203 | 203 | 11         | 75         | 139        |
| 4        | 2       | В         | 1    | 204 | 204 | 12         | 76         | 140        |
| 4        | 2       | В         | 2    | 205 | 205 | 13         | 77         | 141        |
| 4        | 2       | В         | 3    | 206 | 206 | 14         | 78         | 142        |
| 4        | 2       | В         | 4    | 207 | 207 | 15         | 79         | 143        |
| 4        | 3       | А         | 1    | 208 | 208 | 16         | 80         | 144        |
| 4        | 3       | А         | 2    | 209 | 209 | 17         | 81         | 145        |
| 4        | 3       | А         | 3    | 210 | 210 | 18         | 82         | 146        |
| 4        | 3       | А         | 4    | 211 | 211 | 19         | 83         | 147        |
| 4        | 3       | В         | 1    | 212 | 212 | 20         | 84         | 148        |
| 4        | 3       | В         | 2    | 213 | 213 | 21         | 85         | 149        |
| 4        | 3       | В         | 3    | 214 | 214 | 22         | 86         | 150        |
| 4        | 3       | В         | 4    | 215 | 215 | 23         | 87         | 151        |
| 4        | 4       | A         | 1    | 216 | 216 | 24         | 88         | 152        |
| 4        | 4       | A         | 2    | 217 | 217 | 25         | 89         | 153        |

| Shelf No | Card No | Connector | Pair | RFP | RPN | repeater 1 | repeater 2 | repeater 3 |
|----------|---------|-----------|------|-----|-----|------------|------------|------------|
| 4        | 4       | А         | 3    | 218 | 218 | 26         | 90         | 154        |
| 4        | 4       | А         | 4    | 219 | 219 | 27         | 91         | 155        |
| 4        | 4       | В         | 1    | 220 | 220 | 28         | 92         | 156        |
| 4        | 4       | В         | 2    | 221 | 221 | 29         | 93         | 157        |
| 4        | 4       | В         | 3    | 222 | 222 | 30         | 94         | 158        |
| 4        | 4       | В         | 4    | 223 | 223 | 31         | 95         | 159        |
| 4        | 5       | A         | 1    | 224 | 224 | 32         | 96         | 160        |
| 4        | 5       | А         | 2    | 225 | 225 | 33         | 97         | 161        |
| 4        | 5       | A         | 3    | 226 | 226 | 34         | 98         | 162        |
| 4        | 5       | A         | 4    | 227 | 227 | 35         | 99         | 163        |
| 4        | 5       | В         | 1    | 228 | 228 | 36         | 100        | 164        |
| 4        | 5       | В         | 2    | 229 | 229 | 37         | 101        | 165        |
| 4        | 5       | В         | 3    | 230 | 230 | 38         | 102        | 166        |
| 4        | 5       | В         | 4    | 231 | 231 | 39         | 103        | 167        |
| 4        | 6       | А         | 1    | 232 | 232 | 40         | 104        | 168        |
| 4        | 6       | А         | 2    | 233 | 233 | 41         | 105        | 169        |
| 4        | 6       | A         | 3    | 234 | 234 | 42         | 106        | 170        |
| 4        | 6       | А         | 4    | 235 | 235 | 43         | 107        | 171        |
| 4        | 6       | В         | 1    | 236 | 236 | 44         | 108        | 172        |
| 4        | 6       | В         | 2    | 237 | 237 | 45         | 109        | 173        |
| 4        | 6       | В         | 3    | 238 | 238 | 46         | 110        | 174        |
| 4        | 6       | В         | 4    | 239 | 239 | 47         | 111        | 175        |
| 4        | 7       | А         | 1    | 240 | 240 | 48         | 112        | 176        |
| 4        | 7       | А         | 2    | 241 | 241 | 49         | 113        | 177        |
| 4        | 7       | А         | 3    | 242 | 242 | 50         | 114        | 178        |
| 4        | 7       | А         | 4    | 243 | 243 | 51         | 115        | 179        |
| 4        | 7       | В         | 1    | 244 | 244 | 52         | 116        | 180        |
| 4        | 7       | В         | 2    | 245 | 245 | 53         | 117        | 181        |
| 4        | 7       | В         | 3    | 246 | 246 | 54         | 118        | 182        |
| 4        | 7       | В         | 4    | 247 | 247 | 55         | 119        | 183        |
| 4        | 8       | A         | 1    | 248 | 248 | 56         | 120        | 184        |
| 4        | 8       | A         | 2    | 249 | 249 | 57         | 121        | 185        |

| Shelf No | Card No | Connector | Pair | RFP | RPN | repeater 1 | repeater 2 | repeater 3 |
|----------|---------|-----------|------|-----|-----|------------|------------|------------|
| 4        | 8       | А         | 3    | 250 | 250 | 58         | 122        | 186        |
| 4        | 8       | A         | 4    | 251 | 251 | 59         | 123        | 187        |
| 4        | 8       | В         | 1    | 252 | 252 | 60         | 124        | 188        |
| 4        | 8       | В         | 2    | 253 | 253 | 61         | 125        | 189        |
| 4        | 8       | В         | 3    | 254 | 254 | 62         | 126        | 190        |
| 4        | 8       | В         | 4    | 255 | 255 | 63         | 127        | 191        |
| 5        | 1       | A         | 1    | 256 | 0   | 64         | 128        | 192        |
| 5        | 1       | А         | 2    | 257 | 1   | 65         | 129        | 193        |
| 5        | 1       | A         | 3    | 258 | 2   | 66         | 130        | 194        |
| 5        | 1       | A         | 4    | 259 | 3   | 67         | 131        | 195        |
| 5        | 1       | В         | 1    | 260 | 4   | 68         | 132        | 196        |
| 5        | 1       | В         | 2    | 261 | 5   | 69         | 133        | 197        |
| 5        | 1       | В         | 3    | 262 | 6   | 70         | 134        | 198        |
| 5        | 1       | В         | 4    | 263 | 7   | 71         | 135        | 199        |
| 5        | 2       | А         | 1    | 264 | 8   | 72         | 136        | 200        |
| 5        | 2       | А         | 2    | 265 | 9   | 73         | 137        | 201        |
| 5        | 2       | A         | 3    | 266 | 10  | 74         | 138        | 202        |
| 5        | 2       | А         | 4    | 267 | 11  | 75         | 139        | 203        |
| 5        | 2       | В         | 1    | 268 | 12  | 76         | 140        | 204        |
| 5        | 2       | В         | 2    | 269 | 13  | 77         | 141        | 205        |
| 5        | 2       | В         | 3    | 270 | 14  | 78         | 142        | 206        |
| 5        | 2       | В         | 4    | 271 | 15  | 79         | 143        | 207        |
| 5        | 3       | А         | 1    | 272 | 16  | 80         | 144        | 208        |
| 5        | 3       | А         | 2    | 273 | 17  | 81         | 145        | 209        |
| 5        | 3       | А         | 3    | 274 | 18  | 82         | 146        | 210        |
| 5        | 3       | А         | 4    | 275 | 19  | 83         | 147        | 211        |
| 5        | 3       | В         | 1    | 276 | 20  | 84         | 148        | 212        |
| 5        | 3       | В         | 2    | 277 | 21  | 85         | 149        | 213        |
| 5        | 3       | В         | 3    | 278 | 22  | 86         | 150        | 214        |
| 5        | 3       | В         | 4    | 279 | 23  | 87         | 151        | 215        |
| 5        | 4       | A         | 1    | 280 | 24  | 88         | 152        | 216        |
| 5        | 4       | A         | 2    | 281 | 25  | 89         | 153        | 217        |

| Shelf No | Card No | Connector | Pair | RFP | RPN | repeater 1 | repeater 2 | repeater 3 |
|----------|---------|-----------|------|-----|-----|------------|------------|------------|
| 5        | 4       | А         | 3    | 282 | 26  | 90         | 154        | 218        |
| 5        | 4       | А         | 4    | 283 | 27  | 91         | 155        | 219        |
| 5        | 4       | В         | 1    | 284 | 28  | 92         | 156        | 220        |
| 5        | 4       | В         | 2    | 285 | 29  | 93         | 157        | 221        |
| 5        | 4       | В         | 3    | 286 | 30  | 94         | 158        | 222        |
| 5        | 4       | В         | 4    | 287 | 31  | 95         | 159        | 223        |
| 5        | 5       | А         | 1    | 288 | 32  | 96         | 160        | 224        |
| 5        | 5       | А         | 2    | 289 | 33  | 97         | 161        | 225        |
| 5        | 5       | А         | 3    | 290 | 34  | 98         | 162        | 226        |
| 5        | 5       | А         | 4    | 291 | 35  | 99         | 163        | 227        |
| 5        | 5       | В         | 1    | 292 | 36  | 100        | 164        | 228        |
| 5        | 5       | В         | 2    | 293 | 37  | 101        | 165        | 229        |
| 5        | 5       | В         | 3    | 294 | 38  | 102        | 166        | 230        |
| 5        | 5       | В         | 4    | 295 | 39  | 103        | 167        | 231        |
| 5        | 6       | А         | 1    | 296 | 40  | 104        | 168        | 232        |
| 5        | 6       | А         | 2    | 297 | 41  | 105        | 169        | 233        |
| 5        | 6       | А         | 3    | 298 | 42  | 106        | 170        | 234        |
| 5        | 6       | А         | 4    | 299 | 43  | 107        | 171        | 235        |
| 5        | 6       | В         | 1    | 300 | 44  | 108        | 172        | 236        |
| 5        | 6       | В         | 2    | 301 | 45  | 109        | 173        | 237        |
| 5        | 6       | В         | 3    | 302 | 46  | 110        | 174        | 238        |
| 5        | 6       | В         | 4    | 303 | 47  | 111        | 175        | 239        |
| 5        | 7       | А         | 1    | 304 | 48  | 112        | 176        | 240        |
| 5        | 7       | А         | 2    | 305 | 49  | 113        | 177        | 241        |
| 5        | 7       | А         | 3    | 306 | 50  | 114        | 178        | 242        |
| 5        | 7       | А         | 4    | 307 | 51  | 115        | 179        | 243        |
| 5        | 7       | В         | 1    | 308 | 52  | 116        | 180        | 244        |
| 5        | 7       | В         | 2    | 309 | 53  | 117        | 181        | 245        |
| 5        | 7       | В         | 3    | 310 | 54  | 118        | 182        | 246        |
| 5        | 7       | В         | 4    | 311 | 55  | 119        | 183        | 247        |
| 5        | 8       | A         | 1    | 312 | 56  | 120        | 184        | 248        |
| 5        | 8       | A         | 2    | 313 | 57  | 121        | 185        | 249        |

| Shelf No | Card No | Connector | Pair | RFP | RPN | repeater 1 | repeater 2 | repeater 3 |
|----------|---------|-----------|------|-----|-----|------------|------------|------------|
| 5        | 8       | А         | 3    | 314 | 58  | 122        | 186        | 250        |
| 5        | 8       | А         | 4    | 315 | 59  | 123        | 187        | 251        |
| 5        | 8       | В         | 1    | 316 | 60  | 124        | 188        | 252        |
| 5        | 8       | В         | 2    | 317 | 61  | 125        | 189        | 253        |
| 5        | 8       | В         | 3    | 318 | 62  | 126        | 190        | 254        |
| 5        | 8       | В         | 4    | 319 | 63  | 127        | 191        | 255        |
| 6        | 1       | А         | 1    | 320 | 64  | 128        | 192        | 0          |
| 6        | 1       | А         | 2    | 321 | 65  | 129        | 193        | 1          |
| 6        | 1       | А         | 3    | 322 | 66  | 130        | 194        | 2          |
| 6        | 1       | А         | 4    | 323 | 67  | 131        | 195        | 3          |
| 6        | 1       | В         | 1    | 324 | 68  | 132        | 196        | 4          |
| 6        | 1       | В         | 2    | 325 | 69  | 133        | 197        | 5          |
| 6        | 1       | В         | 3    | 326 | 70  | 134        | 198        | 6          |
| 6        | 1       | В         | 4    | 327 | 71  | 135        | 199        | 7          |
| 6        | 2       | А         | 1    | 328 | 72  | 136        | 200        | 8          |
| 6        | 2       | А         | 2    | 329 | 73  | 137        | 201        | 9          |
| 6        | 2       | А         | 3    | 330 | 74  | 138        | 202        | 10         |
| 6        | 2       | А         | 4    | 331 | 75  | 139        | 203        | 11         |
| 6        | 2       | В         | 1    | 332 | 76  | 140        | 204        | 12         |
| 6        | 2       | В         | 2    | 333 | 77  | 141        | 205        | 13         |
| 6        | 2       | В         | 3    | 334 | 78  | 142        | 206        | 14         |
| 6        | 2       | В         | 4    | 335 | 79  | 143        | 207        | 15         |
| 6        | 3       | А         | 1    | 336 | 80  | 144        | 208        | 16         |
| 6        | 3       | А         | 2    | 337 | 81  | 145        | 209        | 17         |
| 6        | 3       | А         | 3    | 338 | 82  | 146        | 210        | 18         |
| 6        | 3       | А         | 4    | 339 | 83  | 147        | 211        | 19         |
| 6        | 3       | В         | 1    | 340 | 84  | 148        | 212        | 20         |
| 6        | 3       | В         | 2    | 341 | 85  | 149        | 213        | 21         |
| 6        | 3       | В         | 3    | 342 | 86  | 150        | 214        | 22         |
| 6        | 3       | В         | 4    | 343 | 87  | 151        | 215        | 23         |
| 6        | 4       | A         | 1    | 344 | 88  | 152        | 216        | 24         |
| 6        | 4       | А         | 2    | 345 | 89  | 153        | 217        | 25         |
| Shelf No | Card No | Connector | Pair | RFP | RPN | repeater 1 | repeater 2 | repeater 3 |
|----------|---------|-----------|------|-----|-----|------------|------------|------------|
| 6        | 4       | А         | 3    | 346 | 90  | 154        | 218        | 26         |
| 6        | 4       | A         | 4    | 347 | 91  | 155        | 219        | 27         |
| 6        | 4       | В         | 1    | 348 | 92  | 156        | 220        | 28         |
| 6        | 4       | В         | 2    | 349 | 93  | 157        | 221        | 29         |
| 6        | 4       | В         | 3    | 350 | 94  | 158        | 222        | 30         |
| 6        | 4       | В         | 4    | 351 | 95  | 159        | 223        | 31         |
| 6        | 5       | A         | 1    | 352 | 96  | 160        | 224        | 32         |
| 6        | 5       | А         | 2    | 353 | 97  | 161        | 225        | 33         |
| 6        | 5       | А         | 3    | 354 | 98  | 162        | 226        | 34         |
| 6        | 5       | A         | 4    | 355 | 99  | 163        | 227        | 35         |
| 6        | 5       | В         | 1    | 356 | 100 | 164        | 228        | 36         |
| 6        | 5       | В         | 2    | 357 | 101 | 165        | 229        | 37         |
| 6        | 5       | В         | 3    | 358 | 102 | 166        | 230        | 38         |
| 6        | 5       | В         | 4    | 359 | 103 | 167        | 231        | 39         |
| 6        | 6       | А         | 1    | 360 | 104 | 168        | 232        | 40         |
| 6        | 6       | А         | 2    | 361 | 105 | 169        | 233        | 41         |
| 6        | 6       | А         | 3    | 362 | 106 | 170        | 234        | 42         |
| 6        | 6       | А         | 4    | 363 | 107 | 171        | 235        | 43         |
| 6        | 6       | В         | 1    | 364 | 108 | 172        | 236        | 44         |
| 6        | 6       | В         | 2    | 365 | 109 | 173        | 237        | 45         |
| 6        | 6       | В         | 3    | 366 | 110 | 174        | 238        | 46         |
| 6        | 6       | В         | 4    | 367 | 111 | 175        | 239        | 47         |
| 6        | 7       | А         | 1    | 368 | 112 | 176        | 240        | 48         |
| 6        | 7       | А         | 2    | 369 | 113 | 177        | 241        | 49         |
| 6        | 7       | А         | 3    | 370 | 114 | 178        | 242        | 50         |
| 6        | 7       | А         | 4    | 371 | 115 | 179        | 243        | 51         |
| 6        | 7       | В         | 1    | 372 | 116 | 180        | 244        | 52         |
| 6        | 7       | В         | 2    | 373 | 117 | 181        | 245        | 53         |
| 6        | 7       | В         | 3    | 374 | 118 | 182        | 246        | 54         |
| 6        | 7       | В         | 4    | 375 | 119 | 183        | 247        | 55         |
| 6        | 8       | A         | 1    | 376 | 120 | 184        | 248        | 56         |
| 6        | 8       | A         | 2    | 377 | 121 | 185        | 249        | 57         |

| Shelf No | Card No | Connector | Pair | RFP | RPN | repeater 1 | repeater 2 | repeater 3 |
|----------|---------|-----------|------|-----|-----|------------|------------|------------|
| 6        | 8       | A         | 3    | 378 | 122 | 186        | 250        | 58         |
| 6        | 8       | А         | 4    | 379 | 123 | 187        | 251        | 59         |
| 6        | 8       | В         | 1    | 380 | 124 | 188        | 252        | 60         |
| 6        | 8       | В         | 2    | 381 | 125 | 189        | 253        | 61         |
| 6        | 8       | В         | 3    | 382 | 126 | 190        | 254        | 62         |
| 6        | 8       | В         | 4    | 383 | 127 | 191        | 255        | 63         |
| 7        | 1       | А         | 1    | 384 | 128 | 192        | 0          | 64         |
| 7        | 1       | А         | 2    | 385 | 129 | 193        | 1          | 65         |
| 7        | 1       | A         | 3    | 386 | 130 | 194        | 2          | 66         |
| 7        | 1       | A         | 4    | 387 | 131 | 195        | 3          | 67         |
| 7        | 1       | В         | 1    | 388 | 132 | 196        | 4          | 68         |
| 7        | 1       | В         | 2    | 389 | 133 | 197        | 5          | 69         |
| 7        | 1       | В         | 3    | 390 | 134 | 198        | 6          | 70         |
| 7        | 1       | В         | 4    | 391 | 135 | 199        | 7          | 71         |
| 7        | 2       | А         | 1    | 392 | 136 | 200        | 8          | 72         |
| 7        | 2       | А         | 2    | 393 | 137 | 201        | 9          | 73         |
| 7        | 2       | А         | 3    | 394 | 138 | 202        | 10         | 74         |
| 7        | 2       | А         | 4    | 395 | 139 | 203        | 11         | 75         |
| 7        | 2       | В         | 1    | 396 | 140 | 204        | 12         | 76         |
| 7        | 2       | В         | 2    | 397 | 141 | 205        | 13         | 77         |
| 7        | 2       | В         | 3    | 398 | 142 | 206        | 14         | 78         |
| 7        | 2       | В         | 4    | 399 | 143 | 207        | 15         | 79         |
| 7        | 3       | А         | 1    | 400 | 144 | 208        | 16         | 80         |
| 7        | 3       | А         | 2    | 401 | 145 | 209        | 17         | 81         |
| 7        | 3       | А         | 3    | 402 | 146 | 210        | 18         | 82         |
| 7        | 3       | А         | 4    | 403 | 147 | 211        | 19         | 83         |
| 7        | 3       | В         | 1    | 404 | 148 | 212        | 20         | 84         |
| 7        | 3       | В         | 2    | 405 | 149 | 213        | 21         | 85         |
| 7        | 3       | В         | 3    | 406 | 150 | 214        | 22         | 86         |
| 7        | 3       | В         | 4    | 407 | 151 | 215        | 23         | 87         |
| 7        | 4       | А         | 1    | 408 | 152 | 216        | 24         | 88         |
| 7        | 4       | А         | 2    | 409 | 153 | 217        | 25         | 89         |

| Shelf No | Card No | Connector | Pair | RFP | RPN | repeater 1 | repeater 2 | repeater 3 |
|----------|---------|-----------|------|-----|-----|------------|------------|------------|
| 7        | 4       | A         | 3    | 410 | 154 | 218        | 26         | 90         |
| 7        | 4       | А         | 4    | 411 | 155 | 219        | 27         | 91         |
| 7        | 4       | В         | 1    | 412 | 156 | 220        | 28         | 92         |
| 7        | 4       | В         | 2    | 413 | 157 | 221        | 29         | 93         |
| 7        | 4       | В         | 3    | 414 | 158 | 222        | 30         | 94         |
| 7        | 4       | В         | 4    | 415 | 159 | 223        | 31         | 95         |
| 7        | 5       | А         | 1    | 416 | 160 | 224        | 32         | 96         |
| 7        | 5       | А         | 2    | 417 | 161 | 225        | 33         | 97         |
| 7        | 5       | А         | 3    | 418 | 162 | 226        | 34         | 98         |
| 7        | 5       | А         | 4    | 419 | 163 | 227        | 35         | 99         |
| 7        | 5       | В         | 1    | 420 | 164 | 228        | 36         | 100        |
| 7        | 5       | В         | 2    | 421 | 165 | 229        | 37         | 101        |
| 7        | 5       | В         | 3    | 422 | 166 | 230        | 38         | 102        |
| 7        | 5       | В         | 4    | 423 | 167 | 231        | 39         | 103        |
| 7        | 6       | A         | 1    | 424 | 168 | 232        | 40         | 104        |
| 7        | 6       | A         | 2    | 425 | 169 | 233        | 41         | 105        |
| 7        | 6       | A         | 3    | 426 | 170 | 234        | 42         | 106        |
| 7        | 6       | А         | 4    | 427 | 171 | 235        | 43         | 107        |
| 7        | 6       | В         | 1    | 428 | 172 | 236        | 44         | 108        |
| 7        | 6       | В         | 2    | 429 | 173 | 237        | 45         | 109        |
| 7        | 6       | В         | 3    | 430 | 174 | 238        | 46         | 110        |
| 7        | 6       | В         | 4    | 431 | 175 | 239        | 47         | 111        |
| 7        | 7       | А         | 1    | 432 | 176 | 240        | 48         | 112        |
| 7        | 7       | А         | 2    | 433 | 177 | 241        | 49         | 113        |
| 7        | 7       | А         | 3    | 434 | 178 | 242        | 50         | 114        |
| 7        | 7       | А         | 4    | 435 | 179 | 243        | 51         | 115        |
| 7        | 7       | В         | 1    | 436 | 180 | 244        | 52         | 116        |
| 7        | 7       | В         | 2    | 437 | 181 | 245        | 53         | 117        |
| 7        | 7       | В         | 3    | 438 | 182 | 246        | 54         | 118        |
| 7        | 7       | В         | 4    | 439 | 183 | 247        | 55         | 119        |
| 7        | 8       | A         | 1    | 440 | 184 | 248        | 56         | 120        |
| 7        | 8       | A         | 2    | 441 | 185 | 249        | 57         | 121        |

| Shelf No | Card No | Connector | Pair | RFP | RPN | repeater 1 | repeater 2 | repeater 3 |
|----------|---------|-----------|------|-----|-----|------------|------------|------------|
| 7        | 8       | А         | 3    | 442 | 186 | 250        | 58         | 122        |
| 7        | 8       | А         | 4    | 443 | 187 | 251        | 59         | 123        |
| 7        | 8       | В         | 1    | 444 | 188 | 252        | 60         | 124        |
| 7        | 8       | В         | 2    | 445 | 189 | 253        | 61         | 125        |
| 7        | 8       | В         | 3    | 446 | 190 | 254        | 62         | 126        |
| 7        | 8       | В         | 4    | 447 | 191 | 255        | 63         | 127        |
| 8        | 1       | А         | 1    | 448 | 192 | 0          | 64         | 128        |
| 8        | 1       | A         | 2    | 449 | 193 | 1          | 65         | 129        |
| 8        | 1       | А         | 3    | 450 | 194 | 2          | 66         | 130        |
| 8        | 1       | А         | 4    | 451 | 195 | 3          | 67         | 131        |
| 8        | 1       | В         | 1    | 452 | 196 | 4          | 68         | 132        |
| 8        | 1       | В         | 2    | 453 | 197 | 5          | 69         | 133        |
| 8        | 1       | В         | 3    | 454 | 198 | 6          | 70         | 134        |
| 8        | 1       | В         | 4    | 455 | 199 | 7          | 71         | 135        |
| 8        | 2       | А         | 1    | 456 | 200 | 8          | 72         | 136        |
| 8        | 2       | А         | 2    | 457 | 201 | 9          | 73         | 137        |
| 8        | 2       | А         | 3    | 458 | 202 | 10         | 74         | 138        |
| 8        | 2       | А         | 4    | 459 | 203 | 11         | 75         | 139        |
| 8        | 2       | В         | 1    | 460 | 204 | 12         | 76         | 140        |
| 8        | 2       | В         | 2    | 461 | 205 | 13         | 77         | 141        |
| 8        | 2       | В         | 3    | 462 | 206 | 14         | 78         | 142        |
| 8        | 2       | В         | 4    | 463 | 207 | 15         | 79         | 143        |
| 8        | 3       | А         | 1    | 464 | 208 | 16         | 80         | 144        |
| 8        | 3       | А         | 2    | 465 | 209 | 17         | 81         | 145        |
| 8        | 3       | А         | 3    | 466 | 210 | 18         | 82         | 146        |
| 8        | 3       | А         | 4    | 467 | 211 | 19         | 83         | 147        |
| 8        | 3       | В         | 1    | 468 | 212 | 20         | 84         | 148        |
| 8        | 3       | В         | 2    | 469 | 213 | 21         | 85         | 149        |
| 8        | 3       | В         | 3    | 470 | 214 | 22         | 86         | 150        |
| 8        | 3       | В         | 4    | 471 | 215 | 23         | 87         | 151        |
| 8        | 4       | A         | 1    | 472 | 216 | 24         | 88         | 152        |
| 8        | 4       | A         | 2    | 473 | 217 | 25         | 89         | 153        |

| Shelf No | Card No | Connector | Pair | RFP | RPN | repeater 1 | repeater 2 | repeater 3 |
|----------|---------|-----------|------|-----|-----|------------|------------|------------|
| 8        | 4       | А         | 3    | 474 | 218 | 26         | 90         | 154        |
| 8        | 4       | A         | 4    | 475 | 219 | 27         | 91         | 155        |
| 8        | 4       | В         | 1    | 476 | 220 | 28         | 92         | 156        |
| 8        | 4       | В         | 2    | 477 | 221 | 29         | 93         | 157        |
| 8        | 4       | В         | 3    | 478 | 222 | 30         | 94         | 158        |
| 8        | 4       | В         | 4    | 479 | 223 | 31         | 95         | 159        |
| 8        | 5       | А         | 1    | 480 | 224 | 32         | 96         | 160        |
| 8        | 5       | A         | 2    | 481 | 225 | 33         | 97         | 161        |
| 8        | 5       | А         | 3    | 482 | 226 | 34         | 98         | 162        |
| 8        | 5       | А         | 4    | 483 | 227 | 35         | 99         | 163        |
| 8        | 5       | В         | 1    | 484 | 228 | 36         | 100        | 164        |
| 8        | 5       | В         | 2    | 485 | 229 | 37         | 101        | 165        |
| 8        | 5       | В         | 3    | 486 | 230 | 38         | 102        | 166        |
| 8        | 5       | В         | 4    | 487 | 231 | 39         | 103        | 167        |
| 8        | 6       | А         | 1    | 488 | 232 | 40         | 104        | 168        |
| 8        | 6       | А         | 2    | 489 | 233 | 41         | 105        | 169        |
| 8        | 6       | А         | 3    | 490 | 234 | 42         | 106        | 170        |
| 8        | 6       | А         | 4    | 491 | 235 | 43         | 107        | 171        |
| 8        | 6       | В         | 1    | 492 | 236 | 44         | 108        | 172        |
| 8        | 6       | В         | 2    | 493 | 237 | 45         | 109        | 173        |
| 8        | 6       | В         | 3    | 494 | 238 | 46         | 110        | 174        |
| 8        | 6       | В         | 4    | 495 | 239 | 47         | 111        | 175        |
| 8        | 7       | А         | 1    | 496 | 240 | 48         | 112        | 176        |
| 8        | 7       | А         | 2    | 497 | 241 | 49         | 113        | 177        |
| 8        | 7       | А         | 3    | 498 | 242 | 50         | 114        | 178        |
| 8        | 7       | А         | 4    | 499 | 243 | 51         | 115        | 179        |
| 8        | 7       | В         | 1    | 500 | 244 | 52         | 116        | 180        |
| 8        | 7       | В         | 2    | 501 | 245 | 53         | 117        | 181        |
| 8        | 7       | В         | 3    | 502 | 246 | 54         | 118        | 182        |
| 8        | 7       | В         | 4    | 503 | 247 | 55         | 119        | 183        |
| 8        | 8       | А         | 1    | 504 | 248 | 56         | 120        | 184        |
| 8        | 8       | А         | 2    | 505 | 249 | 57         | 121        | 185        |

| Shelf No | Card No | Connector | Pair | RFP | RPN | repeater 1 | repeater 2 | repeater 3 |
|----------|---------|-----------|------|-----|-----|------------|------------|------------|
| 8        | 8       | А         | 3    | 506 | 250 | 58         | 122        | 186        |
| 8        | 8       | А         | 4    | 507 | 251 | 59         | 123        | 187        |
| 8        | 8       | В         | 1    | 508 | 252 | 60         | 124        | 188        |
| 8        | 8       | В         | 2    | 509 | 253 | 61         | 125        | 189        |
| 8        | 8       | В         | 3    | 510 | 254 | 62         | 126        | 190        |
| 8        | 8       | В         | 4    | 511 | 255 | 63         | 127        | 191        |

# **Chapter 8: Tracing Communication**

The trace features of the Spectralink DECT Server 8000 and Spectralink DECT Server 2500 are particularly useful when testing a new installation, for finding errors and for documenting scenarios.

### Tracing

The trace tab displays tracing information according to the settings you have specified on the Trace menu.

To limit the amount of information that is displayed, you can specify a trace level.

To Specify a Trace Level

a On the Trace menu, go to Trace Level, and the select the preferred level.

| spectralink💰 | DECT server             | 2500/8000         |                     |            |               |       |           |
|--------------|-------------------------|-------------------|---------------------|------------|---------------|-------|-----------|
| stem Users   | Telephone Line Settings | Base Stations     | SIP Configuration   | Statistics | E-mail Report | Trace | Apps. Dem |
| •            |                         | Тг                | ace Help            |            |               |       |           |
|              |                         | ARI: 10025730254  |                     |            |               |       |           |
|              | Trace Level             |                   |                     |            |               |       |           |
|              | Trace Level             | Disabled <b>•</b> |                     |            |               |       |           |
|              | Trace Filters           |                   |                     |            |               |       |           |
|              | Message Level           | Disabled <b>T</b> |                     |            |               |       |           |
|              | PPID(0 Exclude)         | 0                 |                     |            |               |       |           |
|              | Local Number (DN)       |                   |                     |            |               |       |           |
|              | RFP No.(-1 Exclude)     | -1                |                     |            |               |       |           |
|              |                         | Set Trace Filter  | Clear Trace Filters |            |               |       |           |
|              | Status                  |                   |                     |            |               |       |           |
|              | Monitor                 |                   |                     |            |               |       |           |
|              | Clear Status Window     |                   |                     |            |               |       |           |

The following options are displayed:

| Trace level | Description                                                                                            |
|-------------|----------------------------------------------------------------------------------------------------|
| Disabled    | Displays no trace messages.                                                                            |
| Level 1     | Displays subscription and location registration information.                                           |
| Level 2     | Displays subscription, location registration, abnormal calls, and messaging information.               |
| Level 3     | Displays subscription, location registration, abnormal calls, messaging, and normal voice information. |
| Level 4     | Displays information related to SIP communication (for SIP users only).                                |

To further limit the amount of information that is displayed, you can set a trace filter.

### To Specify a Trace Filter

1 On the **Trace** menu, go to **Trace Filters** and in the **Message Level** list, select the trace level on which you want to add a trace.

| Figure 2        | 2 Spe   | cifying Trace Filters   |                   |                     |                |             |            |
|-----------------|---------|-------------------------|-------------------|---------------------|----------------|-------------|------------|
| spect           | ralink🕏 | DECT server             | 2500/8000         |                     |                |             |            |
| System<br>Trace | Users   | Telephone Line Settings | Base Stations     | SIP Configuration   | Statistics E-r | nail Report | Apps. Demo |
|                 |         |                         | Тг                | ace Help            |                |             |            |
|                 |         |                         | ARI: 10025730254  |                     |                |             |            |
|                 |         | Trace Level             |                   |                     |                |             |            |
|                 |         | Trace Level             | Disabled <b>T</b> |                     |                |             |            |
|                 |         | Trace Filters           |                   |                     |                |             |            |
|                 |         | Message Level           | Disabled <b>T</b> |                     |                |             |            |
|                 |         | PPID(0 Exclude)         | 0                 |                     |                |             |            |
|                 |         | Local Number (DN)       |                   |                     |                |             |            |
|                 |         | RFP No.(-1 Exclude)     | -1                |                     |                |             |            |
|                 |         |                         | Set Trace Filter  | Clear Trace Filters |                |             |            |
|                 |         | Status                  |                   |                     |                |             |            |
|                 |         | Monitor                 |                   |                     |                |             |            |
|                 |         | Clear Status Window     |                   |                     |                |             |            |

- 2 To include a specific PPID in the filter, select the number from the **PPID** list, otherwise select **0 Exclude**.
- 3 To include a specific local number in the filter, type the number in the Local Number field.
- 4 To include a specific RFP number in the filter, select the preferred number from the **RFP Number** list, otherwise select **-1 Exclude**.
- 5 When you have defined all your filter preferences, click the Set Trace Filter button.

The results that are displayed on the Trace tab are now based both on the trace level and the trace filter you have specified.

You can apply more than one filter at a time. When you want to apply another filter, simply go through steps 1-5 again.

### **To Clear All Filters**

a From the Trace menu, click the Clear Trace Filters button.

### **Trace Monitor**

The trace monitor displays information about the host and Spectralink DECT Server 8000 or Spectralink DECT Server 2500 connection.

To View Trace Monitor Information

- 1 On the Trace menu, select a Trace Level.
- 2 Select the status **Monitor** check-box. The information is displayed in the status window.

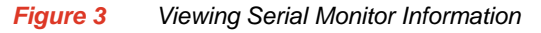

| spectralink🕏 | DECT server                                       | r 2500/8000                                                                                  |                    |                          |       |           |  |  |
|--------------|---------------------------------------------------|----------------------------------------------------------------------------------------------|--------------------|--------------------------|-------|-----------|--|--|
| System Users | Telephone Line Settings                           | Base Stations                                                                                | SIP Configuration  | Statistics E-mail Report | Trace | Apps. Der |  |  |
|              |                                                   |                                                                                              | Trace Help         |                          |       |           |  |  |
|              |                                                   | ARI: 10025730254                                                                             |                    |                          |       |           |  |  |
|              | Trace Level                                       |                                                                                              |                    |                          |       |           |  |  |
|              | Trace Level                                       | Level 2 V                                                                                    |                    |                          |       |           |  |  |
|              | Trace Filters                                     |                                                                                              |                    |                          |       |           |  |  |
|              | Message Level                                     | Disabled V                                                                                   |                    |                          |       |           |  |  |
|              | PPID(0 Exclude)                                   | 0                                                                                            |                    |                          |       |           |  |  |
|              | Local Number (DN)                                 |                                                                                              |                    |                          |       |           |  |  |
|              | RFP No.(-1 Exclude)                               | -1                                                                                           |                    |                          |       |           |  |  |
|              |                                                   | Set Trace Filter Clear                                                                       | Trace Filters      |                          |       |           |  |  |
|              | Status                                            |                                                                                              |                    |                          |       |           |  |  |
|              | Monitor                                           | 2                                                                                            |                    |                          |       |           |  |  |
|              | Clear Status Window                               |                                                                                              |                    |                          |       |           |  |  |
|              | 14:36:46.291 [][][][]<br>14:40:12.608 [1[1][][4:2 | ISIPROTOCOL SETUP RW REQ rec. in app sys.c :<br>ISIPROTOCOL SETUP RW REQ rec. in app sys.c : | Chalf 1<br>Chalf 1 |                          |       |           |  |  |
|              |                                                   |                                                                                              |                    |                          |       |           |  |  |
|              |                                                   |                                                                                              |                    |                          |       |           |  |  |

3 Select Clear Status Window to remove the information.

To View or Configure Trace Mode Command Interpreter

- 4 On the **Trace** menu, type in the **Command** field the syntax corresponding to the command you want to view or configure (e.g. Trace (log) =T, Debug=D, Messaging=M, etc.).
- **5** Click **Send** to view the selected information. The information is displayed in the status window.
- 6 Click Clear Status Window to remove the information.

# **Appendix B: Updating Software Manually**

The following procedure describes how you update the Spectralink DECT Server 8000 or Spectralink DECT Server 2500 software manually if the default update procedure fails.

Prerequisites.

- Spectralink serial cable.
- PC with HyperTerminal installed.

To Update Software Manually

- 1 Set the HyperTerminal to 115200, 8 data, no parity, 1 stop bit and no flow control.
- 2 Select a free com port, and then connect the Spectralink serial cable between the com port on the pc and the serial port on the Spectralink DECT Server 8000 or Spectralink DECT Server 2500.
- **3** Power on the Spectralink DECT Server 8000 or Spectralink DECT Server 2500 system. The following the terminal window is displayed.

### Figure A HyperTerminal Window

| Fiest - Hyper Terminal                                                                                                    |  |
|----------------------------------------------------------------------------------------------------|--|
| lle Edit Vew Call Transfer Help                                                                                                    |  |
| S = S = S = S = S = S = S = S = S = S =                                                                                                    |  |
| U-Boot 1.1.6 (Apr 29 2009 - 08:19:26)<br>KWS8000 port by Polycom (Denmark)<br>PartNo: 14136600 Pcs: PCS01A_<br>CPU: Intel IXP425 at 266 MHz<br>Board: KWS8000 - KIRK telecom A/S Wireless Server 8000<br>DRAM: 256 MB<br>Flash: 64 MB<br>Using default environment<br>In: serial<br>Out: serial<br>Err: serial<br>Hit <shift z=""> to stop autoboot: 3 L</shift> |  |

4 Hold down the **Shift** key and then press the **Z** key. A command prompt is displayed. In the prompt type **loadb** and then press **Enter**. The following text is displayed in the command prompt.

## Ready for binary (kermit) download to 0x00010000 at 115200 bps...

5 From the Transfer menu, select Send File.

- 6 Select the uimage file you want to download, in the protocol item select **Kermit**, and then click the **Send** button. The following text is displayed on completion. Note that
  - ## Total Size = 0x00231708 = 2299656 Bytes
    ## Start Addr = 0x00010000

Note the Total Size may vary from uimage to uimage.

**Note** The Total Size may vary from uimage to uimage. 0x00231708 is an example. You must always use the correct image size.

- 7 Type protect off 1:1-63 and then press Enter. The following text is displayed on completion. Un-Protect Flash Sectors 1-63 in Bank # 1
- 8 Type erase 1:1-63, and then press enter. The following text is displayed completion. Erase Flash Sectors 1-63 in Bank # 1
- **9** Type **cp.b 0x10000 (Start Addr) 0x50020000 <Total Size>** where the last number must be the TotalSize of the uimage (in this example 0x231708). All numbers are in hexadecimal.
- **10** Press **Enter**. The following text is displayed on completion. Copy to Flash... done
- **11** Type **boot** and then press Enter. The system restarts.

### Figure B Hyper Terminal Example

| e test : HyperTannisal ( )                                                                                                    |  |
|----------------------------------------------------------------------------------------------------|--|
| te se no cé hade ne                                                                                                    |  |
| 3 # # 3 10 B B                                                                                                    |  |
| CPU: Intel IXP425 at 266 MHz<br>Board: KWS8000 - KIRK telecom R/S Wireless Server 8000<br>DR9M: 256 MB<br>Flash: 64 MB<br>Using default environment                                                                                                    |  |
| In: serial<br>Out: serial<br>Err: serial<br>Hit (shift 2> to stop autoboot: 0<br>>> loadb<br>## Ready for binary (kermit)-download to 0x00010000 at 115200 bps<br>## Total Size 0x00010000<br>## Start Addr = 0x00010000<br>>> protect off 1:1-63<br>Un-Protect Flash Sectors 1-63 in Bank # 1 |  |
| -> erase 1:1-63<br>Erase Flash Sectors 1-63 in Bank # 1                                                                                                    |  |
| -> cp.b 0x10000 0x50020000 0x231708<br>Copy to Flash done<br>-> _                                                                                                    |  |

# **Tables**

| Spectralink DECT Server 800         | 0 and Spectralink DECT Server 2500 CPU cards | 11 |  |
|-------------------------------------|----------------------------------------------|----|--|
| CPU Card Ethernet Connecto          | r LEDs                                       | 13 |  |
| Analogue Interface Card LED         | s                                            | 14 |  |
| Base Station Interface Card         |                                              | 14 |  |
| Media Resource card                 |                                              | 15 |  |
| System default values               |                                              | 40 |  |
| Registration Information            |                                              | 43 |  |
| Analogue Settings                   |                                              | 50 |  |
| Base Station Settings               |                                              | 52 |  |
| Spectralink Base Station Part       | Numbers                                      | 54 |  |
| LED Indicator Description - F       | ront Cover                                   | 56 |  |
| LED Indicator Description - L       | AN port                                      | 56 |  |
| Reset Button Description            |                                              | 57 |  |
| SIP Configuration                   |                                              | 63 |  |
| Connection Status                   |                                              | 70 |  |
| System Statistics                   |                                              | 78 |  |
| PP Statistics                       |                                              | 79 |  |
| Radio Fixed Parts Statistics        |                                              | 80 |  |
| Abnormal Calls Statistics           |                                              | 82 |  |
| Current Calls Statistics            |                                              | 82 |  |
| Media Resources Statistics          |                                              | 83 |  |
| Base Station and Repeater Numbering |                                              |    |  |
| Trace Levels                        |                                              | 13 |  |
|                                     |                                              |    |  |

# Figures

| Figure 1 option) and Interface cards | Spectralink DECT Server 8000 Chassis with CPU (without Lins    | nk<br>9  |
|--------------------------------------|----------------------------------------------------------------|----------|
| Figure 2<br>and Interface cards      | Spectralink DECT Server 8000 Chassis with CPU (with Link optio | n)<br>9  |
| Figure 3 option) and Interface cards | Spectralink DECT Server 2500 Chassis with CPU (without Lin     | nk<br>10 |
| Figure 4<br>and Interface cards      | Spectralink DECT Server 2500 Chassis with CPU (with Link optio | n)<br>10 |
| Figure 5                             | Spectralink DECT Server 8000 Backplane Overview                | 12       |
| Figure 1                             | Authentication page                                            | 16       |
| Figure 1                             | Service Report archive                                         | 18       |
| Figure 2                             | System Information page                                        | 19       |
| Figure 3                             | Outgoing Analogue Line Prefix settings                         | 20       |
| Figure 4                             | Allowing subscriptions settings                                | 21       |
| Figure 5                             | Allowing Spectralink DECT Server to Route MSF between Handse   | ets      |
| Internally without Involving         | a 3rd Party Application                                        | 21       |
| Figure 6                             | New Call Permission settings                                   | 22       |
| Figure 7                             | Ringing Mode settings                                          | 22       |
| Figure 8                             | Security Level settings                                        | 23       |
| Figure 9                             | Application Interface settings                                 | 24       |
| Figure 10                            | Call Configuration settings                                    | 25       |
| Figure 11                            | SIP Users Feature Codes settings                               | 26       |
| Figure 12                            | Setting Date and Time Manually                                 | 27       |
| Figure 13                            | Setting Date and Time from Network                             | 27       |
| Figure 14                            | Changing EMD Protocol Access Password                          | 28       |
| Figure 15                            | Changing Web Login Password                                    | 29       |
| Figure 16                            | IP Settings & Status                                           | 29       |
| Figure 17                            | Imported CSV file configuration                                | 31       |
| Figure 18                            | LDAP configuration                                             | 32       |
| Figure 19                            | Update Base Station Firmware                                   | 36       |
| Figure 20                            | RFP Firmware update matrix (by means of embedded SW)           | 36       |
| Figure 21                            | RFP Flash update (by means of external file)                   | 37       |
| Figure 22                            | Server firmware update                                         | 38       |
| Figure 23                            | Restart System                                                 | 39       |
| Figure 24                            | System Default Parameters                                      | 39       |
| Figure 25                            | Backup Registration to file                                    | 41       |
| Figure 1                             | Users tab                                                      | 42       |

| Figure 2       | Add new Analogue User                                           | 44  |
|----------------|-----------------------------------------------------------------|-----|
| Figure 3       | Add new DECT to DECT user                                       | 46  |
| Figure 4       | Add new SIP user                                                | 47  |
| Figure 1<br>48 | System Configuration (for a Spectralink DECT Server 8000 system | n)  |
| Figure 2       | List Analogue Settings dialog                                   | 49  |
| Figure 3       | List Base Stations tab                                          | 52  |
| Figure 4       | IP-DECT Base Station - Front view                               | 55  |
| Figure 5       | IP-DECT Base Station - Front                                    | 55  |
| Figure 6       | Base Station Wall Mounting                                      | 59  |
| Figure 7       | Base Station - Ethernet Connector                               | 59  |
| Figure 8       | RPN and Handovers                                               | 60  |
| Figure 9       | List SIP Configuration tab                                      | 62  |
| Figure 10      | Normal MSF tab                                                  | 69  |
| Figure 11      | MSF Format III tab                                              | 71  |
| Figure 12      | MSF Broadcast tab                                               | 72  |
| Figure 13      | PP Hardware Extension tab                                       | 73  |
| Figure 14      | Call Control tab                                                | 74  |
| Figure 15      | Temp Standby Text tab                                           | 76  |
| Figure 1       | System Statistics page                                          | 77  |
| Figure 2       | User Statistics page                                            | 79  |
| Figure 3       | Base Station Statistics                                         | 80  |
| Figure 4       | Handover Performance Data window                                | 81  |
| Figure 5       | Abnormal Call Release page                                      | 82  |
| Figure 6       | Active Calls Statistics tab                                     | 82  |
| Figure 7       | Media Resources Statistics                                      | 83  |
| Figure 8       | E-mail Report page                                              | 84  |
| Figure 1       | Specifying a Trace Level 1                                      | 113 |
| Figure 2       | Specifying Trace Filters 1                                      | 114 |
| Figure 3       | Viewing Serial Monitor Information 1                            | 115 |
| Figure A       | HyperTerminal Window 1                                          | 116 |
| Figure B       | Hyper Terminal Example 1                                        | 117 |
| Figure B       | Hyper Terminal Example 1                                        | 11  |